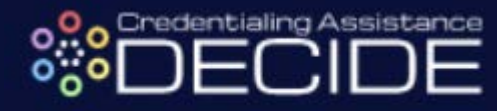

# **Credentialing Assistance (CA) DECIDE**

#### **PURPOSE:**

The purpose of this document is to explain the process of identifying, selecting, and applying for Credentialing Assistance (CA) funding through the CA DECIDE tool.

#### **CONTENTS:**

| INTRODUCTION:                                                                                   | 1           |
|-------------------------------------------------------------------------------------------------|-------------|
| Accessing CA DECIDE<br>Accessing CA DECIDE directly<br>Navigating to CA DECIDE through GoArmyEd | 1<br>1<br>1 |
| Selecting a Credential                                                                          | 4           |
| Applving for Funding                                                                            | 5           |
| Funding for a Training Program                                                                  | 5           |
| Funding for an Exam or Membership Fee1                                                          | 7           |
| Funding for Books and/or Materials Only2                                                        | 5           |

#### **INTRODUCTION:**

Credentialing Assistance (CA) DECIDE is a decision support tool developed to assist Service members participating in the Army Continuing Education System (ACES) Texas CA Limited User Test (LUT). CA DECIDE allows Service members to identify training providers that offer training courses which prepare them for industry-recognized certifications and licenses. After choosing from a wide selection of vetted training providers, Service members can begin the CA funding application process directly from CA DECIDE. This Standard Operating Procedure outlines the steps to navigate through the tool from selecting a credential through submitting an application.

#### Accessing CA DECIDE

Accessing CA DECIDE directly

**STEP 1:** Navigate to <u>www.cad.gosoced.org</u>

#### Navigating to CA DECIDE through GoArmyEd

STEP 1: Navigate to your GoArmyEd account via <a href="https://www.goarmyed.com/">https://www.goarmyed.com/</a>

STEP 2: From your GoArmyEd homepage and select "My Education Record"

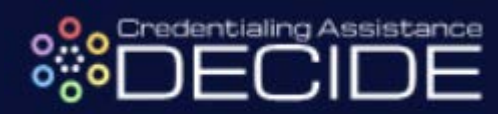

| all the tok                                                                                                    |                                                                                                    |          |
|----------------------------------------------------------------------------------------------------|----------------------------------------------------------------------------------------------------|----------|
| GO ARMY ED Welcome bar                                                                                                    | nck, TA Eligible Soldier. <u>(Logout)</u>                                                                                                    |          |
| Last Logis 20620                                                                                                    | SENSITIVE // FOR OFFICIAL USE ONLY                                                                                                    |          |
| A 🕐 🚼                                                                                                    |                                                                                                    |          |
| ▲                                                                                                    | Degree Progress<br>Master of Science in Performance<br>Improvement (MS-PD)                                                                                                    |          |
| • <i>• • • • • • • • • • • • • • •</i>                                                                                                    | To Be Completed                                                                                                    |          |
| 22.DEC 2015                                                                                                    | 30 SH<br>Renaining                                                                                                    |          |
|                                                                                                    | *                                                                                                    |          |
|                                                                                                    | How to make yourself more employable when you transition out of the Army Select "More Info" link below to be an oncertifi                                                                                                    |          |
|                                                                                                    | More info                                                                                                    |          |
| Smart Links                                                                                                    | Message Center                                                                                                    |          |
| Request TA Change Degree/School                                                                                                    | Course Pfanter                                                                                                    |          |
| Withdraw from a Class. On-Duty Courses My Education Record Student Acreement/Decree Process Reports                                                                                                    | Recouprent-Infernation                                                                                                    |          |
| Other Links                                                                                                    | CoArmyEd Release Downtime - 21 February 2019, Thursday, from 5:00p.m 9:00p.m. Eastern Time Versu.                                                                                                    |          |
| My Smart Links [Edit]<br>You may select additional Smart Links. Select the "Edit" link to personalize your Smart Links.                                                                                                    | GoArmyEd Scheduled Maintenance - 16 February 2019, 12pm to 6pm ET View                                                                                                    |          |
| My Education Center Army Personnel Testing C                                                                                                    | Class Enrollment Guide (PDF Version) Kaking the Grade , Concentuations to all Guidenoviel Making the Grade's Students'                                                                                                    |          |
| Helpdetk Cases                                                                                                    |                                                                                                    |          |
| Select the image to view the case details.<br>Cases that are marked with I have been returned for additional information.                                                                                                   | Training Resources                                                                                                    |          |
| Display Open + Pending Surveys V Cases                                                                                                    | View Go-AmyEd Introductory Sildes                                                                                                    |          |
|                                                                                                    | Launch Quick Start Training     Mew Reference Documents                                                                                                    |          |
|                                                                                                    | Q                                                                                                    |          |
| SIEP 3: Select the "Helpdesk (                                                                                                    | Cases" tab                                                                                                    |          |
|                                                                                                    |                                                                                                    | <b>_</b> |
| GO ARMY ED                                                                                                    | Welcome back, : TA Eligible Soldier. (Logout)                                                                                                    |          |
|                                                                                                    | Last Login: 2/8/2019 1:14:13 PM                                                                                                    | <b>_</b> |
| 📣 💿 🖪                                                                                                    | SENSITIVE // FOR OFFICIAL USE UNLT                                                                                                    |          |
|                                                                                                    |                                                                                                    |          |
| Soldier Education Record                                                                                                    |                                                                                                    |          |
|                                                                                                    |                                                                                                    |          |
| Fields marked with an * are required.                                                                                                    |                                                                                                    |          |
| Basic Information                                                                                                    |                                                                                                    | -        |
| Name * :                                                                                                    | Current Home School :                                                                                                    |          |
| SSN/EIN: * :<br>User Id :                                                                                                    | IA Funding Status :<br>User Name :                                                                                                    |          |
| Current Degree Name/CIP : rformance Impr                                                                                                    | (MS-PI) Date of Birth * :                                                                                                    |          |
| Primary Phone :                                                                                                    | Servicing Education Center :                                                                                                    |          |
| Note: To print the Soldier Education Record, callect the 'All' tab and callect the 'Maw/Briet Source                                                                                                    | Exercision Decord hutton                                                                                                    |          |
| Soldier Personnel TA Planning Summary Education Helpdesk Case:                                                                                                    | IS CTS Notes eFile Test Scores All                                                                                                    |          |
|                                                                                                    |                                                                                                    | _        |
| Your current tab preference is All.                                                                                                    |                                                                                                    |          |
| View/Print Soldier Education Record Email Soldier Education Record                                                                                                    |                                                                                                    |          |
| To print the entire Soldier Education Record, expand the CRM and CTS Summary at the bottom                                                                                                    | of the page and then select the "View/Phint Soldier Education Record" button at the top of the page.                                                                                                    | _        |
| Soldier Personnel                                                                                                    |                                                                                                    |          |
|                                                                                                    |                                                                                                    |          |
| STEP 4: Select the blue "Creat                                                                                                    | te New Helpdesk Case" button                                                                                                    |          |
|                                                                                                    | •                                                                                                    |          |
| te: To print the Soldier Education Record, select the 'All' tab and select the 'View/Print Soldier Education                                                                                                    | ation Record button.                                                                                                    |          |
| ioldier Personnel TA Planning Summary Education Helpdesk Cases                                                                                                    | CTS Notes eFile Test Scores All                                                                                                    |          |
| Make this tab your default. Your current tab preference is All                                                                                                    |                                                                                                    |          |
| -Helpdesk Cases                                                                                                    |                                                                                                    |          |
|                                                                                                    |                                                                                                    |          |
| Display Open V Cases                                                                                                    |                                                                                                    |          |
| Current Cases Open                                                                                                    | and the American Manuface (Park the And Manufach, On the prove that Parkan and the American American American American American American American American American American American American American American American American American American American American American American American American American American American American American American American |          |
| neu asterisk (*) indicates that a case has been returned for further information. The case sho<br>then click Submit Actions Taken.                                                                                          | uuiu use on ummeusiae auention. Uick the Add Notes link. Un the page that displays, scroll down to the Actions Faken section of the page. Enter your actions in the Enter New A                                                                                                    |          |
| Select the Column heading to sort the cases.<br>Select the Printer Friendly link to open a new window and print the list of cases.                                                                                          |                                                                                                    |          |
| Select the LEI to show individual case details.                                                                                                    |                                                                                                    |          |
| No Case(s) found.                                                                                                    |                                                                                                    |          |
|                                                                                                    |                                                                                                    |          |
| Have a new question for the GoArmyEd Heindesk? Create New Heindesk Care 0                                                                                                    |                                                                                                    |          |
| Create New Helpacity Case                                                                                                    |                                                                                                    |          |
| ata displayed in these fields are sourced from the Army's Personnel System. Data is refreshed on a routine basis<br>anistrator/S1 to update RLAS Guard Soldiers contact State Unit Administrator/State PSB to undete SUBSEC | s. If the Soldier believes the data is inaccurate, the Soldier must request an update to their personnel record. Active Regular Army contact Personnel Administration Center (PAC)/S11BCT to update eMILPO U. S                                                                                                    |          |
| Soldiers choosing to pursue this degree should consult with the school to view a degree mag. Additionally. Soldier                                                                                                    | ies will be required to have their Student Agreement uploaded to eFile by the end of their sloth semester hour taken at their home school or the ninth semester hour at any school inhichaver comes first                                                                                                    |          |
|                                                                                                    |                                                                                                    |          |
| CTED F. Coloct the blue Wilster                                                                                                    | leal Descurses" button of the battern of the reas                                                                                                    |          |
| SIEP 3: Select the blue "Helpo                                                                                                    | desk resources button at the bottom of the page                                                                                                    |          |

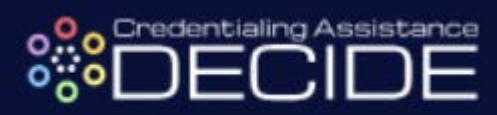

|                                                                                                    |                                                                                                    | 1 1 Minut topic                                                                                                    | of common f                                                                                                    |                                                                                                    |                                                                                                    |                                                                                                    |                                                                                                    |                                              |        |        |        |      |  |
|----------------------------------------------------------------------------------------------------|----------------------------------------------------------------------------------------------------|----------------------------------------------------------------------------------------------------|----------------------------------------------------------------------------------------------------|----------------------------------------------------------------------------------------------------|----------------------------------------------------------------------------------------------------|----------------------------------------------------------------------------------------------------|----------------------------------------------------------------------------------------------------|----------------------------------------------|--------|--------|--------|------|--|
|                                                                                                    | Search by Keyword                                                                                                    | view topics                                                                                                    |                                                                                                    | frequently asked                                                                                                    | d questions.                                                                                                    |                                                                                                    |                                                                                                    |                                              |        |        |        |      |  |
|                                                                                                    | All Categories V<br>Search Advanced Search                                                                                                    | L                                                                                                    |                                                                                                    |                                                                                                    |                                                                                                    |                                                                                                    |                                                                                                    |                                              |        |        |        |      |  |
|                                                                                                    |                                                                                                    | Latest Topics                                                                                                    | Lon a Militory                                                                                                    | / Withdrawal Lim                                                                                                    | nit hold and how do l                                                                                                    | remove it?                                                                                                    |                                                                                                    | Jan 28, 2019                                 |        |        |        |      |  |
|                                                                                                    | Categories                                                                                                    | Soldier - Why am     Soldier - Why am                                                                                                    | Lon a Ten-ye                                                                                                    | ar Service Eligit                                                                                                    | bility hold and how c                                                                                                    | an I remove it?                                                                                                    |                                                                                                    | Dec 20, 2018                                 |        |        |        |      |  |
|                                                                                                    | • <u>Topics</u>                                                                                                    | <ul> <li>Soldier - Why am</li> <li>How do Lupdate</li> <li>Soldier - Why am</li> <li>remove it?</li> </ul>                                                                                                    | non a One-ye<br>my Servicing E<br>I on an Expira                                                                                                    | Education Cente<br>ation of Time of 1                                                                                                    | er in my GoArmyEd :<br>Service (ETS) Date                                                                                                    | Student Record?<br>Passed hold and how do                                                                                                    | <u>0  </u>                                                                                          | Dec 20, 2018<br>Dec 20, 2018<br>Dec 20, 2018 |        |        |        |      |  |
|                                                                                                    | GoArmyEd                                                                                                    | Popular Topics                                                                                                    |                                                                                                    |                                                                                                    |                                                                                                    |                                                                                                    |                                                                                                    | Views                                        |        |        |        |      |  |
|                                                                                                    | Center                                                                                                    | <ul> <li>Soldier - How do</li> </ul>                                                                                                    | I change my h                                                                                                    | nome school or d                                                                                                    | degree plan?                                                                                                    |                                                                                                    |                                                                                                    | 44343                                        |        |        |        |      |  |
|                                                                                                    |                                                                                                    | <ul> <li>Soldier - How do</li> <li>Soldier - How do</li> <li>Soldier - Why am</li> </ul>                                                                                                    | Lenroll in a cla<br>Lupload a Stu<br>Lon a Hold ar                                                                                                    | ass in GoArmyE<br>ident Agreement<br>nd how do I rem                                                                                                    | d2<br>t/Official Degree Pla                                                                                                    | n in Course Planner?                                                                                                    |                                                                                                    | 40462<br>30673<br>25853                      |        |        |        |      |  |
|                                                                                                    |                                                                                                    | <ul> <li>Soldier - How do</li> </ul>                                                                                                    | i print an appr                                                                                                    | roved TA Reque                                                                                                    | est Form?                                                                                                    |                                                                                                    |                                                                                                    | 23071                                        |        |        |        |      |  |
|                                                                                                    |                                                                                                    | Top Rated Topics                                                                                                    | Lorint my Stur                                                                                                    | dept Decord?                                                                                                    |                                                                                                    |                                                                                                    |                                                                                                    | Rating                                       |        |        |        |      |  |
|                                                                                                    |                                                                                                    | Soldiers- What if<br>course for an Arm                                                                                                    | am not pursu                                                                                                    | ung a degree in<br>ogram (AMEDD.                                                                                                    | GoArmyEd, but I wi                                                                                                    | sh to take a prerequisite                                                                                                    |                                                                                                    | -                                            |        |        |        |      |  |
|                                                                                                    |                                                                                                    | <ul> <li>Soldier - How do</li> <li>Soldier/Army Civit</li> <li>Soldier - What has</li> </ul>                                                                                                    | I view my grad<br>lian/DA Intern                                                                                                    | des?<br>- How do Luplo:<br>complete VIA2                                                                                                    | ad a document in ef                                                                                                    | -ile?                                                                                                    |                                                                                                    | *****                                        |        |        |        |      |  |
|                                                                                                    |                                                                                                    | Soldier - What ha                                                                                                    | ppens alter r t                                                                                                    | complete VIA?                                                                                                    |                                                                                                    |                                                                                                    |                                                                                                    |                                              |        |        |        |      |  |
|                                                                                                    |                                                                                                    |                                                                                                    |                                                                                                    |                                                                                                    |                                                                                                    |                                                                                                    |                                                                                                    |                                              |        |        |        |      |  |
|                                                                                                    |                                                                                                    | Still need help? Visit the                                                                                                    | GoArmyEd He                                                                                                    | elpdesk Resource                                                                                                    | is page to create a cas                                                                                                    | 30. Helpdesk Resources                                                                                                    |                                                                                                    |                                              |        |        |        |      |  |
|                                                                                                    |                                                                                                    |                                                                                                    |                                                                                                    |                                                                                                    |                                                                                                    |                                                                                                    |                                                                                                    |                                              |        |        |        |      |  |
|                                                                                                    |                                                                                                    |                                                                                                    |                                                                                                    | udent fleeenu                                                                                                    | For For                                                                                                    |                                                                                                    | No.                                                                                                 | no and Paur                                  |        |        |        |      |  |
| ED 6-                                                                                                    | Salact "Cras                                                                                                    | ta Halnd                                                                                                    | ock (                                                                                                    | ്ററെ"                                                                                                    | nevt to                                                                                                    | the image                                                                                                    | o of o                                                                                              | clinho                                       | ard W  | han th | no nor | -un  |  |
| LF 0.                                                                                                    |                                                                                                    | ie i leipu                                                                                                    | CONC                                                                                                    | Jase                                                                                                    |                                                                                                    | the image                                                                                                    | eura                                                                                                | ciipbc                                       | aiu. w |        | ie hoł | J-up |  |
| ssage                                                                                                    | appears, se                                                                                                    | lect "Pro                                                                                                    | ceeď                                                                                                    | ,,                                                                                                    |                                                                                                    |                                                                                                    |                                                                                                    |                                              |        |        |        |      |  |
|                                                                                                    |                                                                                                    |                                                                                                    |                                                                                                    |                                                                                                    |                                                                                                    |                                                                                                    |                                                                                                    |                                              |        |        |        |      |  |
| GO ARMY ED                                                                                                    |                                                                                                    | Welcome back                                                                                                    |                                                                                                    | TA Eligible                                                                                                    | Soldier. (Logout)                                                                                                    |                                                                                                    |                                                                                                    |                                              |        |        |        |      |  |
|                                                                                                    |                                                                                                    | Last Login: 2/6/2019                                                                                                    | 514512 PM                                                                                                    | SENSITIVE # FOR (                                                                                                    | OFFICIAL LISE ONLY                                                                                                    |                                                                                                    |                                                                                                    |                                              |        |        |        |      |  |
|                                                                                                    |                                                                                                    |                                                                                                    |                                                                                                    | SENSITIVE # FOR C                                                                                                    | OFFICIAL USE ONLY                                                                                                    |                                                                                                    |                                                                                                    |                                              |        |        |        |      |  |
| and the second second se                                                                                                    |                                                                                                    |                                                                                                    |                                                                                                    |                                                                                                    |                                                                                                    |                                                                                                    |                                                                                                    |                                              |        |        |        |      |  |
|                                                                                                    |                                                                                                    |                                                                                                    |                                                                                                    |                                                                                                    |                                                                                                    |                                                                                                    |                                                                                                    |                                              |        |        |        |      |  |
|                                                                                                    |                                                                                                    |                                                                                                    |                                                                                                    |                                                                                                    |                                                                                                    |                                                                                                    |                                                                                                    |                                              |        |        |        |      |  |
| a Activity                                                                                                    |                                                                                                    |                                                                                                    |                                                                                                    |                                                                                                    | Instructional Videos a                                                                                                    | and Training Resources                                                                                                    |                                                                                                    |                                              |        |        |        |      |  |
| Activity<br>Open Cases found.                                                                                                    | Open C                                                                                                    | e                                                                                                    |                                                                                                    |                                                                                                    | Instructional Videos a                                                                                                    | and Training Resources                                                                                                    |                                                                                                    |                                              |        |        |        |      |  |
| k<br>e Activity<br>Open Cases found.                                                                                                    | Open C                                                                                                    | iei                                                                                                    |                                                                                                    |                                                                                                    | Instructional Videos a Soldiers Army Civili                                                                                                    | and Training Resources                                                                                                    |                                                                                                    |                                              |        |        |        |      |  |
| Activity<br>Dpen Cases found.                                                                                                    | Open C<br>Cloved Coved                                                                                                    | ies<br>945 Leat                                                                                                    | lpdated Cc                                                                                                    | ase Details                                                                                                    | Instructional Videos a Soldiers Army Civili Other Training and I                                                                                                    | and Training Resources<br>ans<br>Reference (Guides                                                                                                    |                                                                                                    |                                              |        |        |        |      |  |
| Activity<br>Open Cases found.                                                                                                    | Open C<br>Otened<br>Case Subject<br>Dague Change Tickes(Change Ris                                                                                                    | 965<br><b>Los</b> t<br>01/04                                                                                                    | lpdated Co                                                                                                    | iase Details                                                                                                    |                                                                                                    | and Training Resources<br>ans<br>Reference (Guides<br>net (Training Materials)<br>teo Cettler                                                                                                    |                                                                                                    |                                              |        |        |        |      |  |
| x e Activity Copen Cases found. Case ID Date Open                                                                                                    | Open C<br>Ocean<br>Const Cana Soliject<br>Dagree Canage School Change Reg<br>Dagree Canage School Change Reg                                                                                                    | es<br>965<br>tat 01/04<br>st 12/22                                                                                                    | Ipdated Cr<br>22016 22015                                                                                                    | ase Details                                                                                                    | Instructional Videos of Soldiers                                                                                                    | and Training Resources                                                                                                    |                                                                                                    |                                              |        |        |        |      |  |
| o Activity<br>Open Cases found.                                                                                                    | Open O<br>Ousdi<br>Dagee CanyaShith Dharge Re<br>Organ CanyaShith Dharge Re<br>Organ CanyaShith Dharge Re<br>Organ Canya Shahitha<br>Shi Shahitha                                                                                                    | es<br>995<br>et 01/04<br>et 12/22<br>91/04<br>12/22<br>91/04<br>91/04<br>91/00                                                                                                    | <b>Ipdated Ca</b><br>2016                                                                                                    | ase Details                                                                                                    | Instructional Videos of Soldiers                                                                                                    | and Training Resources                                                                                                    |                                                                                                    |                                              |        |        |        |      |  |
| k Activity Open Cases found. Cases ID Date Open                                                                                                    | Open C<br>Cleard Market<br>Dayrer Chargo Scholl Chargo Re<br>Dayrer Chargo Scholl Chargo Re<br>Hier Scholl Schembert<br>Hier Sch Schembert                                                                                                    | es<br>985<br>et 0004<br>et 1022<br>810 1022<br>0/14<br>1023                                                                                                    | Ipdated Ce<br>22016 2<br>22015 2<br>22013 2<br>22013 2                                                                                                    | ase Detals                                                                                                    | Instructional Videos 4<br>Soldiers<br>Army Civili<br>Differ Fishing and<br>Bafersoc Docume<br>Bafersoc Docume<br>Control Assiste<br>Soldmark Assiste<br>Soldmark Assiste<br>So                                                                                                    | and Training Resources                                                                                                    |                                                                                                    |                                              |        |        |        |      |  |
| Activity<br>o Activity<br>Open Cases found.<br>Case ID<br>Date Open                                                                                                    | Open C<br>Devel<br>Cers Solgist<br>Organ Change School Darge Teg<br>Arife 500 Subambed<br>arife 500 Subambed                                                                                                    | es<br>ses<br>et 0104<br>th 1222<br>0142<br>1023                                                                                                    | Ipdated Cc<br>2015 2<br>2015 2<br>2014 2<br>2013 2                                                                                                    | ase Detulh                                                                                                    | Instructional Video a<br>Saideeri<br>Army Chrill<br>Otter Tanking and<br>Otter Tanking and<br>Otter Tanking and<br>Otter Tanking and<br>Otter Tanking and<br>Saideeric Docume<br>Saideeric Docume<br>Saideeric                                                                                                    | and Training Resources                                                                                                    |                                                                                                    |                                              |        |        |        |      |  |
| cove ID Date Open                                                                                                    | Open Could<br>Could<br>Dayne Coung-Ficher Danger Res<br>Dayne Counge-Ficher Danger Res<br>wire SOU Southerd<br>wire SOU Southerd                                                                                                    | es<br>505<br>tet 0100<br>1022<br>0124<br>1023                                                                                                    | Ipdated Cc<br>2016 (2015)<br>2014 (2013)                                                                                                    | ase Detable                                                                                                    | Isstructional Video s<br>Solarer<br>Mary Chill<br>Chiere Texahay and<br>Solaring Child<br>Chiere Texahay and<br>Solaring Child<br>Solaring Child<br>Solaring Child<br>Solaring Child<br>Solaring Child<br>Solaring Child<br>Solaring Child<br>Chiere Child<br>Solaring Child<br>Solaring Chi                                                                                                    | and Training Resources                                                                                                    | for questions relating to                                                                           | your education.                              |        |        |        |      |  |
| Core ID Date Open                                                                                                    | Open O<br>Ocural<br>Organo Onega Technology Reg<br>Organo Onega Technology Reg<br>erite 500 Sciences<br>erite 500 Sciences                                                                                                    | 26<br>20<br>14<br>14<br>10<br>10<br>10<br>10<br>10<br>10<br>10<br>10<br>10<br>10                                                                                                    | Ipdated Cc<br>2016 (<br>2013 (<br>2014 (<br>2013 (<br>2013 (                                                                                                    | ase Details                                                                                                    | Instructional Video a<br>Sedarar<br>Amy Christ<br>Contractanting<br>Contractanting<br>Co                                                                                                    | and Training Resources ant Notersace Guides to Context Context | for questions relating to                                                                           | your education.                              |        |        |        |      |  |
| Case ID Date Open                                                                                                    | Open C<br>Cleard<br>and Can Solipict<br>Dayne Canayofictud Daryon Re<br>Pagne Canayofictud Daryon Re<br>Infer SOU Submitted<br>#Tel SOU Submitted                                                                                                    | 99                                                                                                    | Tydated C 2020<br>202015 2020<br>202013 2020<br>202014 2020<br>202014 2020                                                                                                    | are Details                                                                                                    | Instructional Valence<br>Status<br>Status  | and Training Resources                                                                                                    | for questions relating to                                                                           | your education.                              |        |        |        |      |  |
| Core ID Date Open                                                                                                    | Open C<br>Cloud<br>event Care Solgest<br>Degree Competitions Competition<br>Degree Competitions Competitions<br>Professional Competitions<br>of the SOU Southeast<br>of the SOU Southeast                                                                                                    | 99<br>                                                                                                    | <b>Ipdated C</b><br>2016 2<br>2015 2<br>2014 2<br>2014<br>2014 2<br>2014 2<br>2014 2<br>2014 2<br>2014 2<br>2014 2<br>2014 2<br>2014 2 |                                                                                                    | Instructional Values of<br>Satisfies<br>Amy Chail<br>Charlenge David<br>Amy Charlos<br>Amy Charlos<br>Amy Ch                                                                                                    | and Training Resources and Control Charles and Control Charles and Charles and Charles | for questions relating to<br>em Time                                                                | your education.                              |        |        |        |      |  |
| C in a chowing                                                                                                    | Open Cloud<br>Cloud<br>Depen Compt Factor<br>Depen Compt Factor Charge Fact<br>Depen Compt Factor Charge Factor<br>Factor Solutions<br>of Solutions<br>of Solutions                                                                                                    | ns<br>505<br>141 01/04<br>101/04<br>100/04<br>100/04<br>100/00                                                                                                    | <b>Sydated C</b><br>2005 (2015)<br>20013 (2013)<br>20013 (2013)                                                                                                    | as Dtab                                                                                                    | Instructional Values of<br>Statuser<br>Amy Chail<br>Charlen Constant<br>Charlen Constant<br>Ch                                                                                                    | and Training Resources and Training Resources and Toterease Guides to Catego termon Guides Second and Second Secon | for questions relating to<br>em Time                                                                | your education.                              |        |        |        |      |  |
| Activity<br>Activity<br>Case ID Date Open<br>Case ID Date Open                                                                                                    | Open C<br>Cloud<br>event Care Solgict<br>Degree Congestions Conges free<br>Degree Congestions Conges free<br>arties SOL Southest<br>artier SOL Southest                                                                                                    | 99                                                                                                    | ijulated C 2006 (2005 (2005 ) (2005 )                                                                                                    |                                                                                                    | Instructional Values of<br>Statistics<br>Army Christ<br>Control Control Control<br>Control Control<br>Control<br>Control Control<br>Control Control<br>Control                                                                                                    | and Training Resources                                                                                                    | for questions relating to                                                                           | your education.                              |        |        |        |      |  |
| Core ID Dete Open                                                                                                    | Open C<br>Deced<br>and Car Solipict<br>Degree Dange School Denge Tea<br>refar 500 Solements<br>artis 500 Solements                                                                                                    | 26                                                                                                    | Induced C C 2016 2017 2016 2017 2017 2017 2017 2017 2017 2017 2017                                                                                                    | ast Octab                                                                                                    | Instructional Videos (<br>Statistics) (<br>Statistics)                                                                                                    | and Training Resources                                                                                                    | for questions relating to                                                                           | your education.                              |        |        |        |      |  |
| Core D Deteroyee                                                                                                    | Open C<br>Cloud<br>Const Const Solicit<br>Degree Conspiration Consign Res<br>Degree Conspiration Consign Res<br>artie SOL Scalement<br>artie SOL Scalement                                                                                                    | 25<br>265<br>26<br>27<br>27<br>27<br>27<br>27<br>27<br>27<br>27<br>27<br>27<br>27<br>27<br>27                                                                                                    | Igdated Cc<br>20215 20215<br>20205 20215<br>20205 2021<br>20205 2021<br>20205 2021<br>20205 2021<br>20205 2021<br>20205 2021<br>20205 2021<br>20205 2021<br>20205 2021<br>20205 2021<br>20205 20215<br>20205 20215<br>20205 2021<br>20205 2021<br>20205 2020<br>20205 2020<br>20205<br>20205 2020<br>20205 2020<br>202000<br>20205 20200<br>20200<br>202000<br>20200<br>20200<br>20200<br>20200<br>20200                                                                                                    | are Details                                                                                                    | Instructional Video a<br>Sector Sector                                                                                                    | and Training Resources                                                                                                    | for questions relating to                                                                           | your education.                              |        |        |        |      |  |
| Core ID Detroye                                                                                                    | Open C<br>Ouad<br>orea<br>Cae Soligist<br>Organ Cae Soligist<br>Organ Cae Soligist<br>Organ Cae Soligist<br>Organ Cae Soligist<br>offic SOL Soliented<br>offic SOL Soliented                                                                                                    | 26<br>203<br>14<br>14<br>14<br>14<br>14<br>14<br>14<br>14<br>14<br>14                                                                                                    | Nydated C 2015 (2017)<br>20215 (2017)<br>20214 (2017)<br>20214 (2017)<br>20214 (2017)<br>20214 (2017)<br>20214 (2017)<br>20214 (2017)<br>20214 (2017)<br>20214 (2017)<br>20214 (2017)<br>20214 (2017)<br>20214 (2017)<br>20214 (2017)<br>20214 (2017)<br>20215 (2017)<br>20215 (20                                                                                                    | are Details                                                                                                    | Instructional Videos a<br>statustical Videos a<br>Amy Classic<br>Control Control Control<br>Control Control Control<br>Control Control<br>Control Control Control<br>Control Control Cont                                                                                                    | and Training Resources ant Statesance Guides Control Control C | for questions relating to                                                                           | your education.                              |        |        |        |      |  |
| Cose 10 Device Open<br>Cose 10 Device Open<br>Cose 1 | Open C<br>Osadi<br>oved Car Solipict<br>Digine Cargos/Schot Dougn fac<br>artis 500 Saamind<br>artis 500 Saamind                                                                                                    | ие<br>105 Eart<br>107 0100<br>107 0100<br>107 000<br>107 0000<br>107 000<br>107 000<br>107 000<br>107 000<br>107 000<br>107 000<br>107 000                                                                                                    | Ipdated Cd<br>2016 2015 2015 2017<br>20214 2021<br>20213 2021                                                                                                    | an Debb                                                                                                    | Instructional Videos a<br>Sadawa<br>Amy Christ<br>Control Colours<br>Control Colours<br>Control Colou                                                                                                    | and Training Resources and Training Resources and Toterease Guides and Toterease Guides and and and and and and and and and and                                                                                                    | for questions relating to                                                                           | your education.                              |        |        |        |      |  |
| Care ID Date Open<br>Care Town                                                                                                    | Open C<br>Could<br>ceed Cane Soloject<br>Organo Cane Soloject<br>Organo Cane Soloject<br>organo Cane Soloject<br>organo Cane Soloject<br>Open C<br>Count Cane Soloject<br>ed Cane Soloject                                                                                                    | 26<br>105<br>114<br>124<br>124<br>124<br>124<br>124<br>124<br>124                                                                                                    | Pydated C 2015 (2017) (2017) (                                                                                                    | SERVICE FOR                                                                                                    | Instructional Videos a<br>Saddars<br>Amy Clavis<br>Control Control<br>Control Control<br>Control Cont                                                                                                    | and Training Resources                                                                                                    | for questions relating to                                                                           | your education.                              |        |        |        |      |  |
| Core D Dets Opener                                                                                                    | Coper C<br>Count Count Cou                                                                                                    | es<br>es<br>tel al 0100<br>di 0100<br>0101<br>1021<br>1021                                                                                                    | Igdated Co<br>2015 2015<br>2025 2025<br>2025 2025<br>2025                                                                                                    | SUNSITIVE # FOR                                                                                                    | Instructional Video a<br>Sector 2014<br>Sector 2014<br>Sector 2                                                                                                    | and Training Resources                                                                                                    | for questions relating to                                                                           | your education.                              |        |        |        |      |  |
| Activity Activity Cose ID Cose ID Cose                                                                                                    | Open C<br>Classified<br>Control Care Solgiest<br>Degree Comparison Control Test<br>office SOL Southered<br>office SOL Southered<br>office SOL Southered<br>Comparison<br>Comparison<br>Compariso                                                                                                    | е<br>50<br>10<br>10<br>10<br>10<br>10<br>10<br>10<br>10<br>10<br>1                                                                                                    | Typited         Cl           2016         2015           202014         202014           202013         202014           202014         202014           202014         202014           202014         202014           202014         202014           202014         202014           202014         202014           202014         202014                                                                                                    | see Details                                                                                                    | Instructional Valees of<br>Stateward<br>Amy Chail<br>Control Control<br>Control Control<br>Control<br>Control Control<br>Control Control<br>Control Control<br>C                                                                                                    | and Training Resources                                                                                                    | for questions relating to                                                                           | your education.                              |        |        |        |      |  |
| Care Ib Date Opene<br>Care Touristics Fund.                                                                                                    | Open C<br>Coad<br>Coad<br>Dayler Care Subject<br>Dayler Care Subject<br>File 501 Standmed<br>will 501 Standmed<br>File 501 Standmed<br>Coad<br>Coad<br>Coad Coad Standmed<br>Coad<br>Coad Standmed<br>Coad Standmed<br>Coad S                                                                                                    | не                                                                                                    | Typisted         Cu           2016         -           20215         -           20213         -                                                                                                    | SUNSTIVE # FOR                                                                                                    | Instructional Video a<br>Santary<br>Amy Chain<br>Chained Chain<br>Chained Chain<br>Chained Chained<br>Chained Chained<br>C                                                                                                    | and Training Resources                                                                                                    | for questions relating to                                                                           | your education.                              |        |        |        |      |  |
| Care ID Date Open<br>Care ID Date Open<br>Care ID Date Open<br>Coheny                                                                                                    | Open C<br>Classifi<br>cosed Care Solipert<br>Organ Care Solipert<br>Organ Care Solipert<br>organ Care Solipert<br>effe 500 Salamined<br>effe 500 Salamined<br>composition Core of the<br>Classification Core of the<br>Classification Core of the<br>Cla                                                                                                    | и<br>30<br>10<br>10<br>10<br>10<br>10<br>10<br>10<br>10<br>10<br>1                                                                                                    | Ipdated         C4           20215         2023           20203         2024           20203         2024           20203         2024           20203         2024           20203         2024           20203         2024           20203         2024           20203         2024           20203         2024           20203         2024                                                                                                    | SENSING (FOR                                                                                                    | Instructional Video a<br>Statistical<br>Statistical<br>Statisti                                                                                                    | and Training Resources                                                                                                    | for questions relating to                                                                           | your education.                              |        |        |        |      |  |
| Care ID Date Opene<br>Care ID Date Opene<br>Catel Tourist<br>Care ID Date Opene<br>Catel Tourist<br>Catel Tourist<br>Catel                                      | Open C<br>Could<br>ceed<br>Car Soligist<br>Organ CarayaSchott Drage Re<br>Organ CarayaSchott Drage Re<br>afte 500 Solomined<br>Count<br>Count<br>C                                                                                                    | ая<br>00<br>10<br>10<br>10<br>10<br>10<br>10<br>10<br>10<br>10                                                                                                    | System         CL           System         20215         20215           C20215         20215         20215           C20215         20215         20215           C20215         20215         20215           V20215         20215         20215           V20215         20215         20215           V20215         20215         20215                                                                                                    | SUBSING AFOR                                                                                                    | Instructional Video a<br>Saddare<br>Amy Clevic<br>Distances Constant<br>Constantiation<br>Constantiation                                                                                                    | and Training Resources                                                                                                    | for questions relating to                                                                           | your education.                              |        |        |        |      |  |
| Care ID Date Open<br>Care ID Date Open<br>Care ID Date Open<br>Care ID Date Open<br>childry -<br>an Cares Trund.                                                                                                    | Open C<br>Cloud<br>over Care Solipet<br>Depen Competition Charge Ret<br>Program Competition Charge Ret<br>artie SOI Solomited<br>artie SOI Solomited<br>Cloud<br>Cloud<br>C | H         Lat           et         0104           et         0104                                                                                                    | Spatial         C           2005         -           2005         -           2001         -           2003         -           2003         -           2003         -           2003         -           2003         -                                                                                                    | se Drah                                                                                                    | Instructional Values a<br>Status<br>Status | and Training Resources                                                                                                    | for questions relating to                                                                           | your education.                              |        |        |        |      |  |
| Core ID Date Open<br>Care ID Date Open<br>Care ID Date Open<br>Care ID Date Open<br>Care ID Date Opene                                                                                                    | Open C<br>Cload<br>Control Care Subject<br>Digiter Care Subject<br>Digiter Care Subject<br>affier SDI Submitted<br>Control Care Subject<br>Digiter Care Subject<br>Digiter Care Subject<br>Dig                                                                                                    | е<br>303<br>140<br>140<br>140<br>140<br>140<br>140<br>140<br>140                                                                                                    | Ipdated         CL           20215         -           20216         -           20217         -           20218         -           20219         -           20219         -           20219         -           20219         -           20219         -           20219         -           20219         -           20219         -           20219         -           20219         -           20213         -           20213         -           20213         -                                                                                                    | scheine<br>Scheine<br>Sch | Instructional Values of<br>Statuses<br>A may Chain<br>Chained Chain<br>Chained Chaine<br>Chained Chained<br>Chained Chained<br>Chained Chai                                                                                                    | and Training Resources                                                                                                    | for questions relating to<br>em Time                                                                | your education.                              |        |        |        |      |  |
| Core ID Date Open<br>Core ID Date Open<br>Activity<br>en Cases found.<br>Core ID Date Open<br>Core ID Date Opene                                                                                                    | Open C<br>Could<br>cosed Care Solipet<br>Organ Care Solipet<br>organ Care Solipet<br>effe SDI Salaminel<br>effe SDI Salaminel<br>Copen C<br>Copen C<br>Copen                                                                                                    | не<br>353<br>141 0109<br>141 0109<br>141 0109<br>141 010<br>141 0100<br>141 0100<br>141 0100<br>141 0100<br>141 0100<br>141 0100<br>141 0100<br>1                                                                                                    | Ipdated         Ec           Ipdated         I           Ipdated         I           Ipdate                                                                                                    | SENSING (FOR                                                                                                    | Instructional Video a<br>Statistical<br>Statistical<br>Statisti                                                                                                    | and Training Resources                                                                                                    | for questions relating to<br>on Time<br>not of the questions solution<br>for for questions solution | your education.                              |        |        |        |      |  |
| Core LO Dete Opere                                                                                                    | Open C<br>Classified<br>Constrained<br>Oper Competition Constraints<br>Oper Competition<br>of the SOU Solument<br>of the SOU Solument<br>Class C<br>Class C<br>C<br>Class C<br>C<br>C<br>C<br>C<br>C<br>C<br>C<br>C<br>C<br>C<br>C<br>C<br>C<br>C<br>C<br>C<br>C<br>C                                                                                                    | 100         Latt           141         0.00           142         0.01           143         0.02           143         0.02           143         0.02           143         0.02           143         0.02           143         0.02           143         0.02           143         0.02           143         0.02           143         0.02           143         0.02           143         0.02           143         0.02           143         0.02           143         0.02           143         0.02           143         0.02           143         0.02           143         0.02           143         0.02           143         0.02           143         0.02           143         0.02           143         0.02           143         0.02           143         0.02           143         0.02           144         0.02           144         0.02           145         0.02 <td>System         C           System         2015           20203         20204           20203         20204           20203         20203           V2014         20203           V2014         20203           V2014         20203</td> <td>SUNSTINC #FOR</td> <td>Instructional Video a<br/>Saddare<br/>Amy Class<br/>Control Control<br/>Control Control<br/>Control Contro</td> <td>and Training Resources</td> <td>for questions relating to<br/>on Time</td> <td>your education.</td> <td></td> <td></td> <td></td> <td></td> <td></td> | System         C           System         2015           20203         20204           20203         20204           20203         20203           V2014         20203           V2014         20203           V2014         20203                                                                                                    | SUNSTINC #FOR                                                                                                    | Instructional Video a<br>Saddare<br>Amy Class<br>Control Control<br>Control Control<br>Control Contro                                                                                                    | and Training Resources                                                                                                    | for questions relating to<br>on Time                                                                | your education.                              |        |        |        |      |  |
| Care ID Date Opener                                                                                                    | Open C<br>Claudi<br>cond Care Soliject<br>Digner Congregificatio Charger Re<br>Digner Congregificatio Charger Re<br>rifer SOU Solumited<br>rifer SOU Solumited<br>Clause C<br>Clause C<br>C<br>Clause C<br>Clause C<br>Clause C<br>Claus                                                                                                    | е<br>                                                                                                    | iyolated C<br>2015  <br>2015  <br>2014  <br>2013  <br>2020<br>2020<br>2020<br>2020<br>2020<br>2020<br>2020<br>20                                                                                                    | SUSTING & FOR                                                                                                    | Instructional Values a<br>Statistical<br>Statistical<br>Statist                                                                                                    | and Training Resources                                                                                                    | for questions relating to<br>orn Time                                                               | your education.                              |        |        |        |      |  |
| Conception Cases found.                                                                                                    | Ciper C<br>Classifi<br>cont<br>Car Solgict<br>Digite Caryoff-Cont Drags Rep<br>Price 201 Standmed<br>will S01 Standmed<br>Ciper C<br>Cont<br>Ciper C<br>Cont<br>Ciper C<br>Ciper Ciper C<br>Ciper C<br>Ciper C<br>Cip                                                                                                    | е<br>303<br>Катана (1909)<br>1910 - 1910<br>1910 - 1910<br>1910 -                                                                                                    | Typisted         Cu           20215         1           20215         2           20213         2           20213         2           20213         2           20213         2           20213         2           20213         2           20213         2                                                                                                    | SUNSTIVE // FOR                                                                                                    | Instructional Video a<br>Sandar<br>Harry Chain<br>Harry Chain                                                                                                    | and Training Resources                                                                                                    | for questions relating to<br>em Time                                                                | your education.                              |        |        |        |      |  |

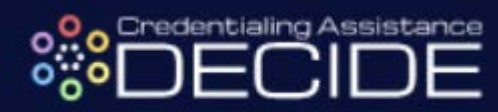

| w a list of <u>reference documents</u> to assist                                      | you with performing transactions using GoArmyEd.              |       |                                                                                                    |  |
|---------------------------------------------------------------------------------------|---------------------------------------------------------------|-------|----------------------------------------------------------------------------------------------------|--|
| Name * :<br>SSN-EIN: * :<br>User Id :<br>Current Degree Name/CIP :<br>Primary Phone : | M<br>-C<br>G<br>M<br>S                                        | 3-PI) | Current Home School :<br>TA Funding Status :<br>User Name :<br>Date of Birth * :<br>Servicing Education Center : |  |
| Fields marked with an * are required.                                                 |                                                               |       |                                                                                                    |  |
| *Are you currently OCONUS?: O Yes                                                     | ⊃ No                                                          |       |                                                                                                    |  |
| Alternate Phone:                                                                      |                                                               |       |                                                                                                    |  |
| Case General Information Bill from                                                    | 1 School<br>lot Listed in GoArmyEd Class Schedule             |       |                                                                                                    |  |
| **Please select your Case Type: Class F<br>Course<br>Course                           | ejection<br>ling Request<br>Foroliment Override               |       |                                                                                                    |  |
| Course<br>Creden                                                                      | Planner Questions<br>tialing Request                          |       |                                                                                                    |  |
| Detailed Description of the Pr<br>Grade<br>Gradue                                     | tion                                                          |       |                                                                                                    |  |
| Hold Q<br>Military<br>Military                                                        | Jestions<br>Education Transcript<br>Withdrawal (WM) Questions |       |                                                                                                    |  |
| Please attach any relevant file he Other<br>Recoup<br>Reque:                          | iment<br>sting Tuition Assistance                             |       |                                                                                                    |  |
| *Description U: School<br>School                                                      | Complaint<br>Not Listed in GoArmyEd<br>Support (Questions)    |       |                                                                                                    |  |
| TA GP/<br>Techni                                                                      | A Hold Waiver<br>cal Issue                                    |       |                                                                                                    |  |
| Testing                                                                               | at Education Center                                           |       |                                                                                                    |  |

**STEP 8:** Navigate to CA DECIDE using the link at the bottom of the page.

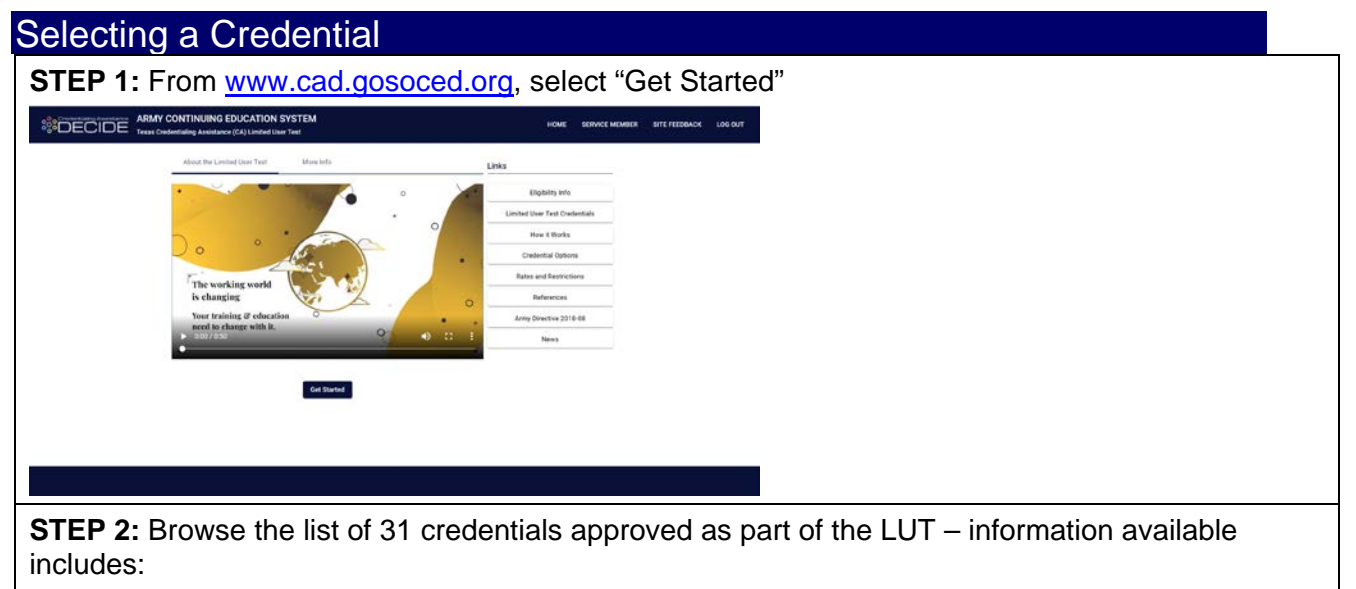

- 1. A short description of the credential
- 2. The national certifying organization that offers the credential
- 3. The number of eligible training providers in the CA DECIDE system
- 4. The requirements to take the certification exam and receive the official credential
- 5. The cost of the exam
- 6. The cost of any associated membership fees

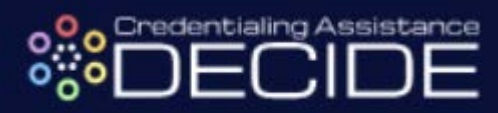

| CA       | A LUT     | Certifications                                         |                                                            |                               |                               |             |                   |              |  |
|----------|-----------|--------------------------------------------------------|------------------------------------------------------------|-------------------------------|-------------------------------|-------------|-------------------|--------------|--|
| Us       | e the fil | Iter and sort header options I                         | below to narrow the credential                             | s that are cur                | rently included in            | the Army Cr | edentialing Ass   | sistance LUT |  |
| <b>—</b> | Filter    |                                                        | ×                                                          |                               |                               |             |                   |              |  |
|          |           | Certication Name                                       | Certifying Organization                                    | Training<br>Provider<br>Count | Certification<br>Requirements | Exam<br>Fee | Memborship<br>Fee | Actions      |  |
|          | 0         | ACSM Certified Personal<br>Trainer (CPT)               | American College of<br>Sports Medicine                     | 6                             | AMNE                          | \$349.00    | \$99.00           | Get Funding  |  |
|          | 0         | Associate Electronics<br>Technician (CETa)             | ETA International                                          | 2                             | AMNE                          | \$60.00     | \$40.00           | Get Funding  |  |
|          | 0         | Associate Professional in<br>Human Resources (aPHR)    | Human Resource<br>Certification Institute                  | <u>4</u>                      | AMNE                          | \$400.00    | N/A               | Get Funding  |  |
|          |           | Automotive Service<br>Consultant C1                    | National Institute for<br>Automotive Service<br>Excellence | 2                             | AMNE                          | \$77.00     | N/A               | Get Funding  |  |
|          | 0         | AWS Certified Solutions<br>Architect - Associate       | Amazon Web Services                                        | 9                             | AMNE                          | \$150.00    | N/A               | Get Funding  |  |
|          | 0         | Certified Associate in<br>Project Management<br>(CAPM) | Project Management<br>Institute                            | 6                             | AMNE                          | \$300.00    | \$129.00          | Get Funding  |  |
|          | (i)       | Certified Billing and<br>Coding Specialist (CBCS)      | National Healthcareer<br>Association                       | 5                             | A NE                          | \$117.00    | N/A               | Get Funding  |  |
|          |           | Certified Lean Six Sigma<br>Green Belt (ICGB)          | International Association<br>of Six Sigma Certification    | 7                             | AMNE                          | \$295.00    | N/A               | Get Funding  |  |
|          | 0         | Certified Logistics<br>Associate (CLA)                 | Manufacturing Skill<br>Standards Council                   | 6                             | AMNE                          | \$90.00     | N/A               | Get Funding  |  |
|          |           | Certified Records Manager                              | Institute of Certified                                     |                               | AMNE                          | \$250.00    | \$200.00          | Cot Funding  |  |

#### Applying for Funding Funding for a Training Program

**STEP 1:** Once you are ready to proceed with your application for funding, select the button labeled "Get Funding". To see eligible providers and apply for a training program, select the button labeled "Training Funding" in the pop up

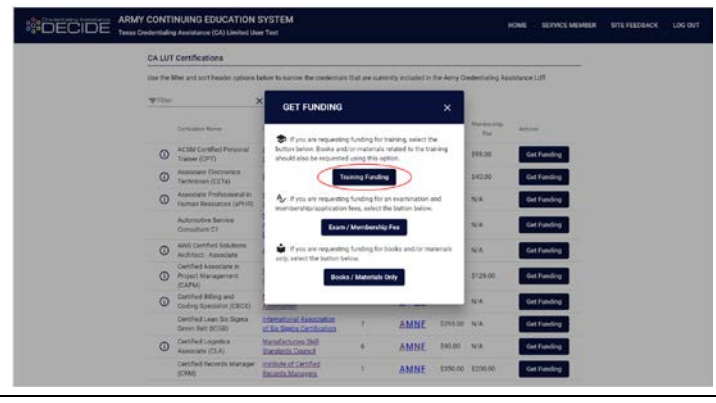

**STEP 2:** You will then be taken to the list of training providers approved to offer training for the specific certification or license you selected. Information available in this includes:

- Training Program name
- Training Index Score a number out of 100 that represents a training provider's level of transparency based on their business practices, willingness to accommodate Service members and effectiveness in delivering training
- Training Program length
- Location of the Training
- Cost of the Training

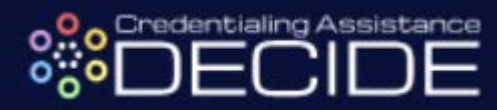

| CERTIFIED LEAN SIX SIGMA G                | REEN BELT (ICGB) TRAININ                   | IG PROVIDE     | RS                |                 |                |                   |        |  |  |
|-------------------------------------------|--------------------------------------------|----------------|-------------------|-----------------|----------------|-------------------|--------|--|--|
| FILTER BY:                                |                                            |                |                   |                 |                |                   | ^      |  |  |
| d Index Score Minimum                     | × \$ Cost M                                | ponium         | ×                 | Hodality        |                | + x               |        |  |  |
| O ZIP Code                                | 🗙 🖛 Within (                               | miles)         | - ×               | Show College    | s/Universities |                   |        |  |  |
| Stowing 7 training provider(3)            |                                            |                |                   |                 | FILTER         |                   | Ľ.     |  |  |
| Training Provider Name                    | Program Name                               | bides<br>Score | Program<br>Length | Location        | Cent           | More<br>Info      | Acoly  |  |  |
| Lean Training and Consulting Inc          | Green Belt Online Training                 | 61             | 5 weeks           | Virtual         | \$2,250.00     | Q                 | 1      |  |  |
| Austin Community College                  | Certified Six Sigma Green Belt             | (45)           | 4 months          | Virtual         | \$354.00       | Q                 | 1      |  |  |
| American Society for Quality<br>(ASO)     | Lean Six Sigma Green Belt<br>Training      | (40)           | 10 days           | Dallas, TX      | \$5,749.00     | Q                 | 1      |  |  |
| San Jacinto College                       | Lean Six Sigma: Green Belt                 | 35             | 1 months          | Pasadena, TX    | \$2,500.00     | Q                 | 1      |  |  |
| El Paso Community College                 | Six Sigma Green Belt<br>Certification Prep | 35             | 12 months         | Virtual         | \$1,775.00     | Q                 | 1      |  |  |
| Central Texas College                     | Certified Six Sigma Green Belt             | 30             | 6 months          | Virtual         | \$1,895.00     | Q,                | 1      |  |  |
| New Horizons Computer Learning<br>Centers | Lean Six Sigma Green Belt<br>Training      | 28             | 4 dsys            | Virtual         | \$2,796.00     | Q                 | 1      |  |  |
|                                           |                                            |                | themis per plag   | : <u>10 •</u> 1 | rorz IK        | $\langle \rangle$ | >1     |  |  |
| Index Score Data Sources and Metho        | idology                                    |                |                   |                 | Can't Find T   | raining Prov      | vider? |  |  |

**STEP 3:** Selecting the magnifying glass with the plus sign under "More Info" reveals further details and benefits included in each course. Selecting the different labels such as "Index Score" and "Locations" will show additional details about the training program.

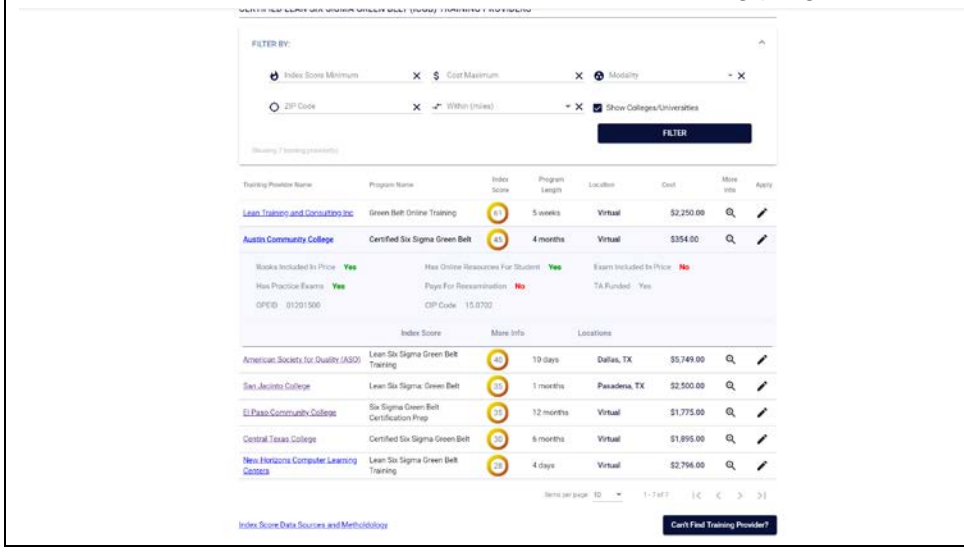

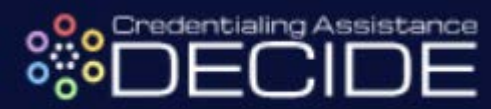

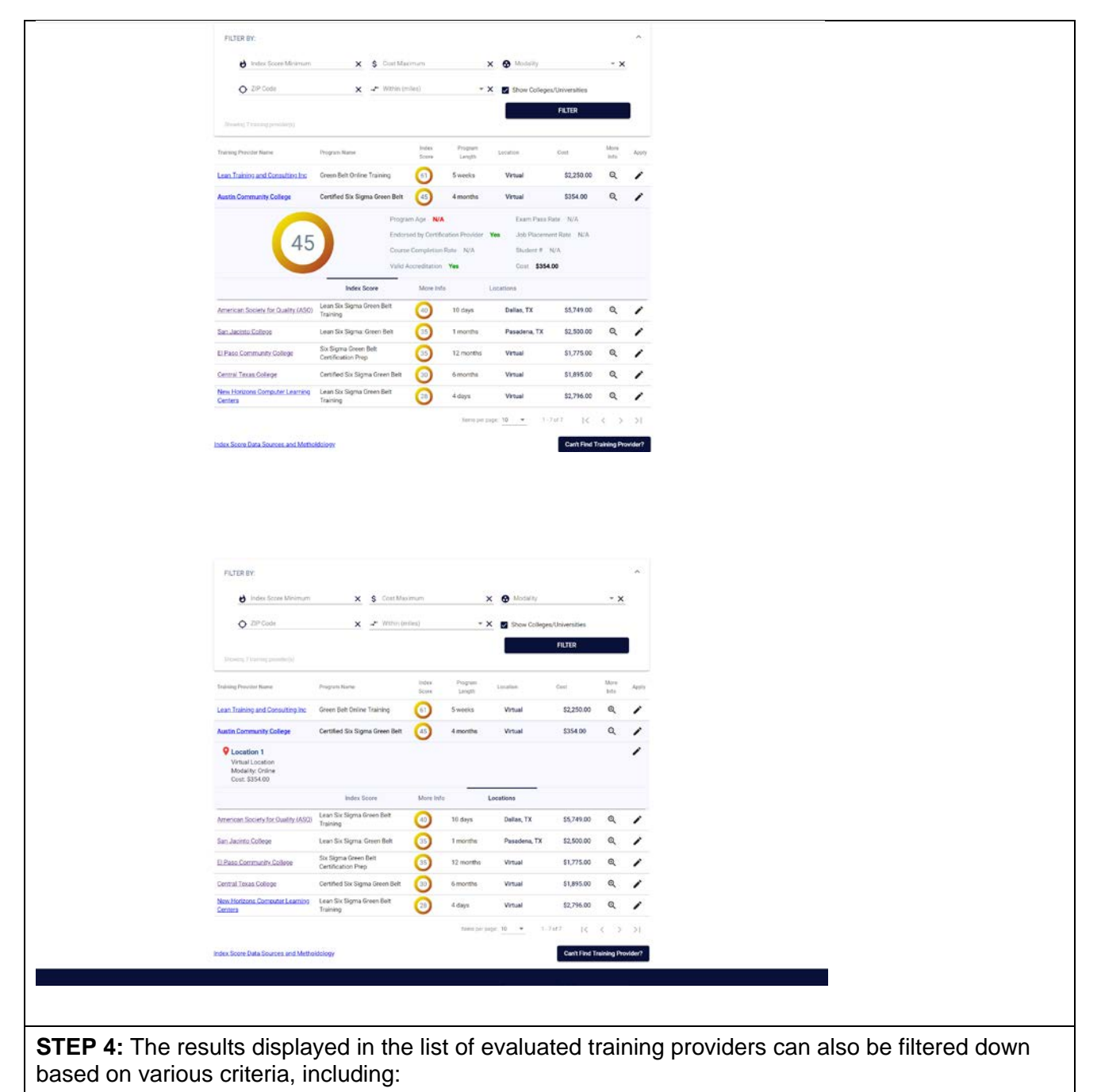

- Index Score Minimum
- Cost Maximum
- Modality (classroom training, online training, or self-guided training)
- Location (number of miles away from a specific zip code)
- Whether to show Colleges and Universities

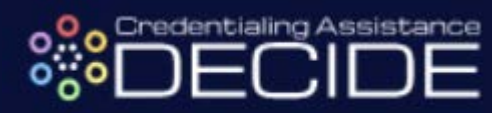

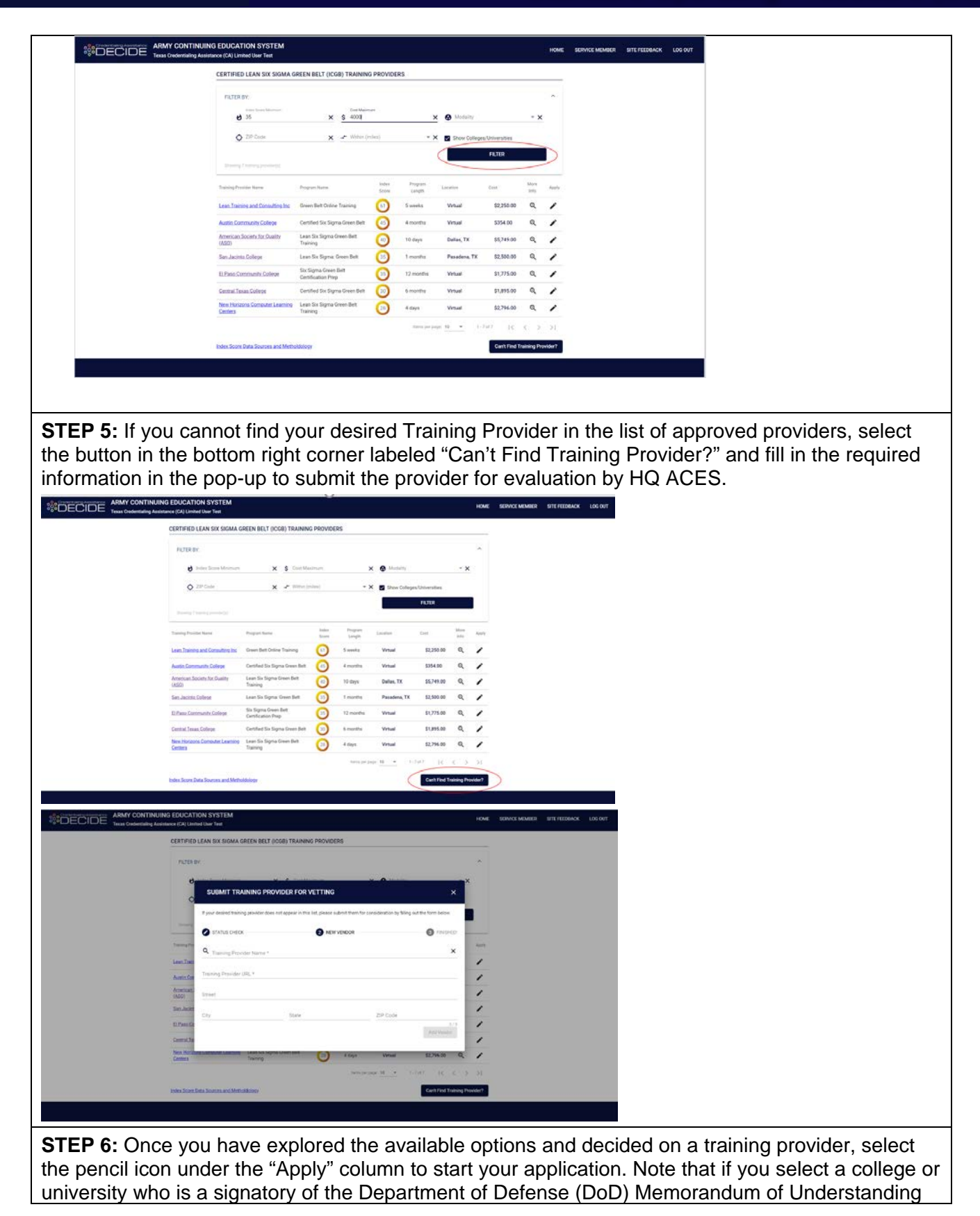

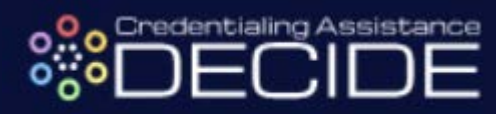

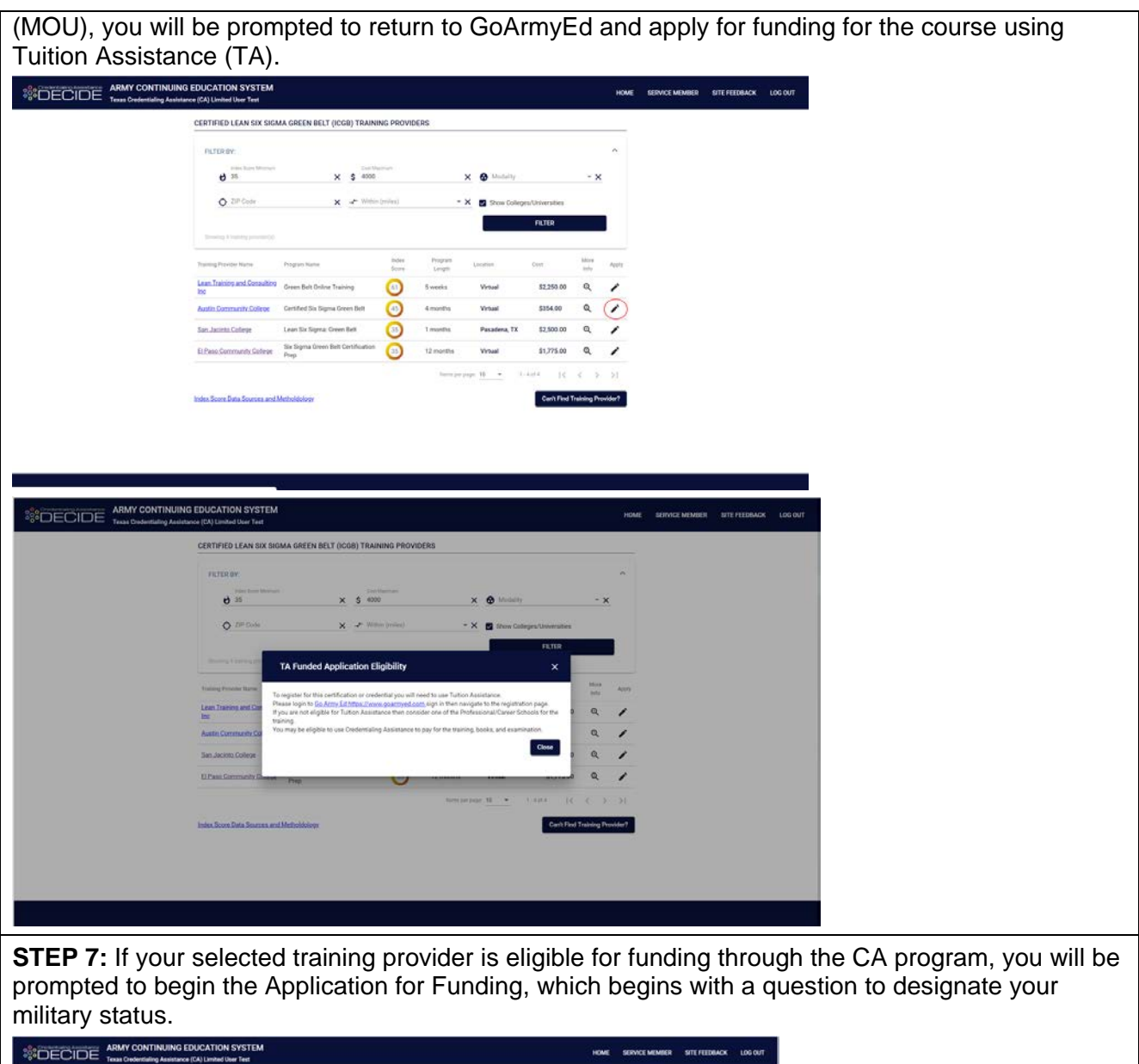

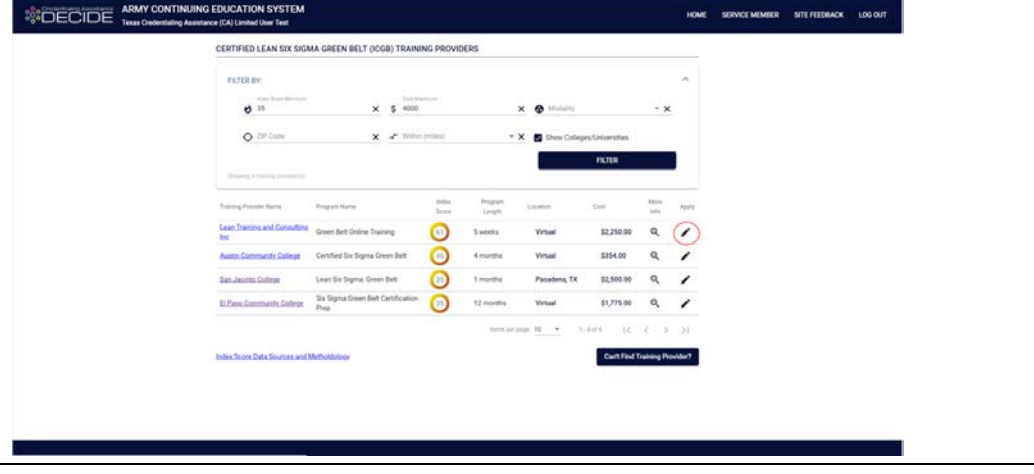

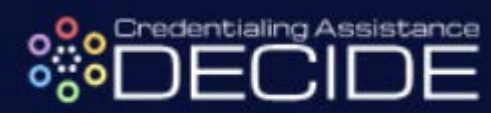

|                                                               | STEM                                                                                                    |                                          | HOME SERVICE MEMBER SITE FEEDBACK | LOG OUT       |                    |
|---------------------------------------------------------------|----------------------------------------------------------------------------------------------------|------------------------------------------|-----------------------------------|---------------|--------------------|
| CERTIFIED LEAN                                                | SIX SIGMA GREEN BELT (ICGB) TRAINING PROVIDERS                                                                                                    |                                          |                                   |               |                    |
| FRITER DE                                                     |                                                                                                    | 9                                        | ×                                 |               |                    |
| 6 32<br>0 10                                                  | n their the there is the second second secon | X 🕲 Modelly - X                          |                                   |               |                    |
| Q 2H0                                                         | de 🗙 🕂 Witter (milee)                                                                                                    | * X 👩 Show Colleges/Universities         |                                   |               |                    |
| Crede                                                         | ntialing Assistance Request                                                                                                    | ×                                        |                                   |               |                    |
| 74                                                            |                                                                                                    |                                          | ww                                |               |                    |
| Line O                                                        | elitary Status<br>fease select your status:                                                                                                    |                                          | ·                                 |               |                    |
| Aut                                                           | ) Active duty Solder Assigned to Fort Hood TX O Texas Army Na                                                                                                    | etional Guard/USAR/ADR Assigned In Texas |                                   |               |                    |
| 01                                                            |                                                                                                    | Cone                                     |                                   |               |                    |
|                                                               |                                                                                                    | auraanin 17 - 1 444 (C. C. S. )          |                                   |               |                    |
| index Score Data S                                            | ances and Methodology                                                                                                    | Carth Find Timining Provide              | e -                               |               |                    |
|                                                               |                                                                                                    |                                          |                                   |               |                    |
|                                                               |                                                                                                    |                                          |                                   |               |                    |
|                                                               |                                                                                                    |                                          |                                   |               |                    |
| STEP 8. Continue by                                           | filling in the regu                                                                                                    | ired personal in                         | formation                         |               |                    |
| OTET 0. Continue by                                           | ming in the requ                                                                                                    |                                          | Ionnation                         |               |                    |
| Credentialing Assistance Req                                  | uest                                                                                                    |                                          |                                   | ×             |                    |
| Military Status                                               |                                                                                                    |                                          |                                   |               |                    |
| Delas Information                                             |                                                                                                    |                                          |                                   |               |                    |
| Transfer internation                                          |                                                                                                    |                                          |                                   |               |                    |
| Applicant's Name                                              | GoArmyEd ID.*                                                                                                    |                                          |                                   |               |                    |
| Applicants Name                                               | First Nome *                                                                                                    | Last Nome *                              | Middle Initial                    | -             |                    |
| MOS/Component/Flank                                           | MOS*                                                                                                    | ✓ Componen                               | t* • Rank*                        | · .           |                    |
| Home Address                                                  | Street *                                                                                                    | City *                                   | State * ZiP *                     |               |                    |
| Organization Mailing Address                                  | Street *                                                                                                    | City *                                   | State * ZiP *                     | -             |                    |
| Phone Numbers                                                 | Work *                                                                                                    | Cell or Home *                           |                                   | -             |                    |
| Email Addresses                                               | Work *                                                                                                    | Personal*                                |                                   | -             |                    |
|                                                               |                                                                                                    |                                          | Ge Back Route                     |               |                    |
| Training Course Information                                   |                                                                                                    |                                          |                                   |               |                    |
| O Cost and Dring Nerstation                                   |                                                                                                    |                                          |                                   |               |                    |
|                                                               |                                                                                                    |                                          |                                   | -             |                    |
|                                                               |                                                                                                    |                                          |                                   | *             |                    |
| STEP 9: Designate a                                           | Training Start Da                                                                                                    | ate and Training                         | Find Date, T                      | here is also  | the opportunity to |
| include any relevant                                          | comments regard                                                                                                    | ling vour creden                         | tialing object                    | ive.          |                    |
| *Noto* Applications                                           | must be submitte                                                                                                    | nd at logat 20 de                        | wa in advance                     | o of the Trei | ning Start Data    |
| Note - Applications                                           |                                                                                                    |                                          | ays in auvanc                     |               | ning Start Date    |
| Credentialing Assistance Request                              |                                                                                                    |                                          | X CONTRACT OF COLOR               |               |                    |
| A Miles Inte                                                  |                                                                                                    |                                          |                                   |               |                    |
| There information                                             |                                                                                                    |                                          |                                   |               |                    |
| Diamon Course Information                                     |                                                                                                    |                                          |                                   |               |                    |
| Training Dates                                                | Credentialing Objective                                                                                                    | n m 11                                   |                                   |               |                    |
| Itart Date *                                                  | Comments on this objective                                                                                                    |                                          |                                   |               |                    |
| Training Provider Information                                 |                                                                                                    |                                          |                                   |               |                    |
| Name:<br>Misling Address:<br>Training Sile Address:<br>Phone: | Lean Training and Consulting Inc.<br>Virtual<br>Same<br>(\$15) 231-8089                                                                                                    |                                          |                                   |               |                    |
| Email<br>Training Course Information                          | Tom@leantac.com                                                                                                    |                                          |                                   |               |                    |
| Course Title<br>Course Number Code                            | Certified Lean Six Sigma Green Belt (ICOB)<br>ICOB                                                                                                    |                                          | Contract of Contract of Contract  |               |                    |
| Cost and billing formitation                                  |                                                                                                    | Ge Back                                  |                                   |               |                    |
| Supporting Designments                                        |                                                                                                    |                                          |                                   |               |                    |
|                                                               |                                                                                                    |                                          | A.                                |               |                    |

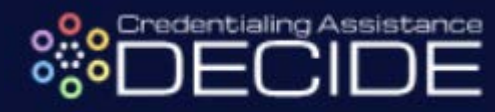

**STEP 10:** In the Cost and Billing Itemization section, you can edit any information that needs to be changed or indicate that a user account is required to make a payment to the training provider. Additionally, you can add an additional billing item for items such as books or materials that you will use during the training that must be purchased in addition to the course.

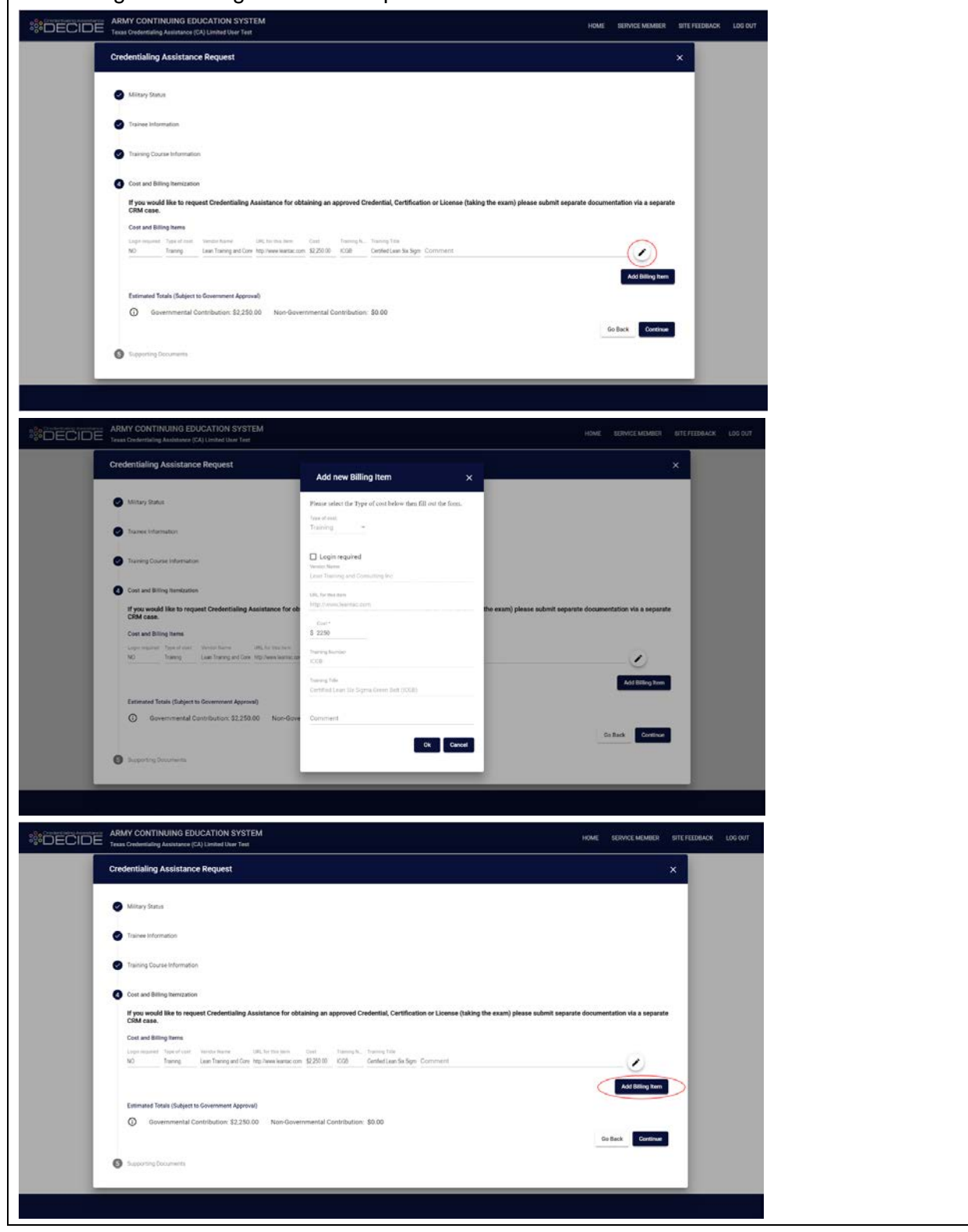

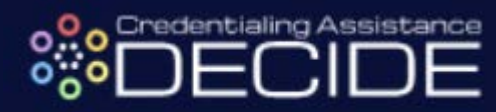

| ARMY CONTINUING EDUCATION SYSTEM                                                                                                    |                                                                               |                                           |                      | ISTE PEEDBACK | LOCIOUT |
|----------------------------------------------------------------------------------------------------|-------------------------------------------------------------------------------|-------------------------------------------|----------------------|---------------|---------|
| Credentialing Assistance Request                                                                                                    |                                                                               |                                           |                      | ×             |         |
| Millary Streen                                                                                                    |                                                                               |                                           |                      |               |         |
| Tracess Information                                                                                                    |                                                                               |                                           |                      |               |         |
| Training Course Information                                                                                                    | Add new Billing Item X                                                        |                                           |                      |               |         |
| Cost and Billing Norritation<br>If you would like to request Credentialing Assistance for ob<br>CRM case.                            | Plense adject the Type of cest below then fill out the form. Type of cost * * | the exam) please submit separate document | tation via a separat |               |         |
| Cover and printing name<br>coperative 17 and 22 at the other with the test<br>50 Tanny Less Training and Cover top these institution | Ok Carcol                                                                     |                                           | - 🕑                  |               |         |
| Estimated Totals (Subject to Government Approval)                                                                                    |                                                                               |                                           |                      |               |         |
| O Governmental Contribution: \$2250.00 Non-Gove                                                                                      | mmental Contribution: \$0.00                                                  | 00                                        | Back Continue        |               |         |
| G Supporting Consumerate                                                                                                    |                                                                               |                                           |                      |               |         |
|                                                                                                    |                                                                               |                                           |                      |               |         |

**STEP 11:** Notice the Estimated Totals calculated at the bottom of the page. The "Government Contribution" estimate represents the amount of money that will be paid out of CA funds for the selected training program and any other billing items. The "Non-Governmental Contribution" is the amount that you are obligated to cover using personal funds.

\*Note\* - the contribution totals calculated on this page are estimates that may change and are subject to government approval

| DECIDE | ARMY CONTINUING EDUCATION SYSTEM<br>Teas Grodentiding Anistence (CA) Linited User Teal                                                                                                   | HOME      | SERVICE MEMBER         | SITE FEE | EDBACK | LOG OUT |
|--------|----------------------------------------------------------------------------------------------------|-----------|------------------------|----------|--------|---------|
|        | Credentialing Assistance Request                                                                                                    |           | -                      | ×        |        |         |
|        | Millery Dates                                                                                                    |           |                        |          |        |         |
|        | Trainee Information                                                                                                    |           |                        |          |        |         |
|        | Training Course Information                                                                                                    |           |                        | - 1      |        |         |
|        | Cost and Billing Itenstation                                                                                                    |           |                        | - 1      |        |         |
|        | If you would like to request Credentialing Assistance for obtaining an approved Credential, Certification or License (taking the exam) please submit separal<br>CRM case.                | le documi | intation via a separat | •        |        |         |
|        | Cost and Billing Items                                                                                                    |           |                        |          |        |         |
|        | Legenerated Topor Ford Topol Topol<br>NO Teams Lase Teams and Core: No. 1022010 - C28 Center Lee Teams Top<br>Contest Lee Teams and Core: No. 1022010 - C28 Center Lee Tea Spec. Cumment |           | Add Billing Item       |          |        |         |
|        | Estimated Totals (Subject to Government Approval)                                                                                                    |           |                        | 1        |        |         |
|        | Governmental Contribution: \$2,250.00     Non-Governmental Contribution: \$0.00                                                                                                    | (         | io Back Continue       |          |        |         |
|        | Supporting Documents                                                                                                    |           |                        |          |        |         |
|        |                                                                                                    |           |                        |          |        |         |

**STEP 12:** The final step to complete in CA DECIDE is to download the application file, which will export in the form of a Microsoft Excel file. This page of instructions explains the requirements to finish and submit your application, including:

- Creating a GoArmyEd "Credentialing Request" Helpdesk case and attaching the exported Excel file
- Attaching a signed Statement of Understanding (SOU) as well as any other required supporting documentation for your selected training program
- Having your GoArmyEd account tied to a Home School and Degree Plan

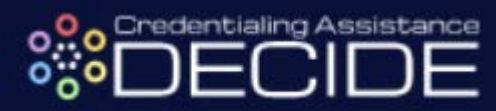

| *DECID- | ARMY CONTINUING EDUCATION SYSTEM                                                                                                    | HOME REDWICE MEMBED                                                                 | RITE FEEDBACK | LOG OUT |  |
|---------|----------------------------------------------------------------------------------------------------|-------------------------------------------------------------------------------------|---------------|---------|--|
|         | Credentialing Assistance Request                                                                                                    |                                                                                     | ×             |         |  |
|         | Miltary Status                                                                                                    |                                                                                     |               |         |  |
|         | Trainee Information                                                                                                    |                                                                                     |               |         |  |
|         | Training Course Information                                                                                                    |                                                                                     |               |         |  |
|         | Cost and Billing Remization                                                                                                    |                                                                                     |               |         |  |
|         | Supporting Documents                                                                                                    |                                                                                     |               |         |  |
|         | You must create a GoArmyEd 'Credentialing Request' GRM (helpdesk) case to complete your Credential Assistance Request. If you have not already initiated<br>GoArmyEd account and create a CRM case with 'Credentialing Request' as the Case Type. The following documents need to be attached to the case:                                                                                                    | one, navigate to your                                                               |               |         |  |
|         | The spolication export (fits, penetated by selection plw: Download Fall* button below     Spinot SOU (use the translat other that EDRM case in SoArmpEd)     Other documentation required to enroll in the preparatory course or to sit for the exam (i.e. proof of completion of required training for certification exam<br>work experience needed for the certification exam, etc.).                                                                                                    | n proof of minimum hours o                                                          |               |         |  |
|         | Important Note: Your GokmyEd account must be list to a Home School and Degree Plan to be eligible for Dedentising Ansistance. If you do not currently have<br>Plan identified in GoAmyEd from having used Tution Assistance in the past, your must use the VIA tool and select the "Credentialing Pathway" as your Degree<br>your institution.<br>If you do currently have a Home School and Degree Plan in GoAmyEd, ensure that the credential you are pursuing is identified on your Course Flanner and/or | ave a Home School and Degr<br>and "Credential School" as<br>Documented Degree Plan. | ee            |         |  |
|         | Additional Comments                                                                                                    |                                                                                     |               |         |  |
|         |                                                                                                    |                                                                                     | 4             |         |  |
|         |                                                                                                    | Go Back Download File                                                               |               |         |  |
|         |                                                                                                    |                                                                                     |               |         |  |

**STEP 13:** Download the Microsoft Excel file, which will have the name *Supplemental Excel for (Last Name, First Name).xlsx*. Check the file for accuracy before proceeding to GoArmyEd and completing the necessary final steps to submit your Credentialing Request Helpdesk case and finish your application for Credentialing Assistance.

| File          | Home Insert Draw Page Layout Formulas Data                                            | Review View New Tab Developer Help 🗘 Tell me what you want to do      |
|---------------|---------------------------------------------------------------------------------------|-----------------------------------------------------------------------|
| PROTEC        | CTED VIEW Be careful—files from the Internet can contain viruses. Unless you          | need to edit, it's safer to stay in Protected View. Enable Editing. × |
| H51           | ▼ : × ✓ fx Certified Lean Six Sigma Green Belt (ICC)                                  | 5B) 🗸                                                                 |
| A             | BCDEECHILKI M                                                                         | NO POR STUVVX Y Z AA AACA AT AU AV*                                   |
| 1 2019        | Instructions:                                                                         | Version XL019P (5 Nov 2018) previous versions are obsolete            |
|               | <ul> <li>Fields highlighted in yellow are mandatory.</li> </ul>                       |                                                                       |
| 2             | Ignore fields that are shaded light grey. They are not need                           | d to process your request.                                            |
| 3             | <ul> <li>Fill in cost details on the next worksheet (Page_2_Cost_Details)</li> </ul>  | tails)                                                                |
| 4             | <ul> <li>Cells with significant errors will turn red. Usually this is an i</li> </ul> | ncorrectly formed email address, phone number or date.                |
| 5             | <ul> <li>rou may not combine the cost of the credential with other</li> </ul>         | related costs (books, training classes, etc.) In one LKM case.        |
| 6             | Credentialing Assistance Request                                                      | A, Agency, code agency subelement Request Status (Select One)         |
| 7             | Supplemental Information                                                              | and submitting office number Resubmission X Initial                   |
| 9             | ALL FIELDS HIGHLIGHTED IN YELLOW ARE REQUIRED                                         | Correction Cancellation                                               |
| 11            | Section A                                                                             | TRAINEE INFORMATION                                                   |
| 12            | 1. Applicant's Name (Last, First, Middle Initial)                                     | 2. Applicant Identification Number 3 Date of Birth (did-mmm-yyyy)     |
| 13            | Grant, Cecilia                                                                        |                                                                       |
| 14            | 4. Home Address (Number, Street, City, State, ZIP Code)                               | ou must enter 2 phone numbers: Personal (cell or home) and Wor        |
| 15            | 465 Highcrest Drive, Waco, TX 76633                                                   | 5 Cell or home 254-339-8487 Domestic or DSN<br>Ex: (123) 456-7890     |
| 17            |                                                                                       | 6 Work (254) 286-5139 Ex: DSN 312-555-1212                            |
| 18            | 7. Organization Mailing Address                                                       | You must enter 2 email addresses: Personal and Work                   |
| 19            | 761st Tank Battalion Avenue, Fort Hood, TX 76544                                      | 8 Personal cogrant@gmail.com                                          |
| 21            |                                                                                       | 9 Work ogrant@mail.mil                                                |
| 23            | 10. 3 or 4 character MOS 11. Does applicant need special                              | If yes, please describe below                                         |
| 24            | 12B accommodation?                                                                    |                                                                       |
| 25            | Yes No                                                                                | · · · · · · · · · · · · · · · · · · ·                                 |
| $\rightarrow$ | Instructions Main Page_2_Cost_Details +                                               |                                                                       |
| Ready         |                                                                                       | Ⅲ ◎ □ + 122%                                                          |
|               |                                                                                       |                                                                       |

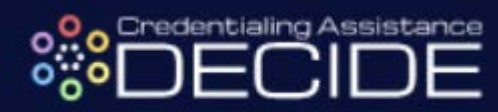

| CO ARMY ED         Welcome back,         TA Eligible Soldier. (Logout)           Latege 2007 E SLD PM                                                                                                    |  |
|----------------------------------------------------------------------------------------------------|--|
| SENSITIVE # FOR OFFICIAL USE ONLY                                                                                                    |  |
| Depende Programs           Master of Science in Reformance<br>Improvement (MS-Pri)                                                                                                    |  |
| EZ DEC X113                                                                                                    |  |
| K     K      |  |
| Securit Links Message Catter Recurst Ta., Ourge Degree/Solod., Course Revee                                                                                                    |  |
| United on from 3 Gass.         On-Day Countes         Recognosity of formation         P         Having Issues legging in with your Consume Access Gad (CAC)?         Yes           • Withdow from 3 Gass.         • On-Day Countes         • Recognosity of formation         • P         • A REColOST TIMELINE FOLCY         Yes         •                                                                                                    |  |
| op constant receive a construct of the second of the second of the secon |  |
| Wy Smart Links (Edi)         Wy Smart Links (Edi)         Work (Control of Control of Contro of Contro of Control of Control of Control of Contro of Control                                           |  |
| Negdesk Cares                                                                                                    |  |
| Salect pie Image to view fle case details.<br>Cases that are marked with Name Seen instances of the additional information.<br>Display ( <u>Jpen + Pending Surveys</u> ) Cases                                                                                                    |  |
| STEP 15: Select the "Helpdesk Cases" tab                                                                                                    |  |
| GO ARMY ED Welcome back, : TA Eligible Soldier. (Logout)                                                                                                    |  |
| Last Login: 28/2019 1:14-13 PM<br>SENSITIVE // FOR OFFICIAL USE ONLY                                                                                                    |  |
|                                                                                                    |  |
| Soldier Education Record                                                                                                    |  |
| Refresh 🛈                                                                                                    |  |
| Fields marked with an * are required. Basic Information                                                                                                    |  |
| Name*:         Current Home School:           SSNEH:*:         TA Funding Status:                                                                                                    |  |
| User Id : User Name :<br>Current Dearse Manuel TD - Date of Birth *:                                                                                                    |  |
| Primary Phone : Servicing Education Center :                                                                                                    |  |
| Note: To print the Solidier Education Record, select the 'Air tab and select the 'ViewPhint Senare Education Record button. Solidier Personnel TA Planning Summary Education Helpdesk Cases CTS Notes eFile Test Scores All                                                                                                    |  |
| Your current tab preference is All.                                                                                                    |  |
| View/Print Soldier Education Record Email Soldier Education Record                                                                                                    |  |
| To print the entire Soldier Education Record, expand the CRM and CTS Summary at the bottom of the page and then select the ViewPrint Soldier Education Record button at the top of the page.                                                                                                    |  |
| Jonaer retsonner                                                                                                    |  |
| STEP 16: Select the blue "Create New Helpdesk Case" button                                                                                                    |  |
| n Ve wird für Folgender Possed under Roj 135 feb and anland Roj Visserförd Saldar Eduzation Bassard kollan                                                                                                    |  |
| 2 rolpmin the Soudier Education Record, Select the view and and select are view in its output count.                                                                                                    |  |
| Make this tab your default. Your current tab preference is All.                                                                                                    |  |
| Helpdesk Cases                                                                                                    |  |
| Display Open v Cases                                                                                                    |  |
| Current Cases Open                                                                                                    |  |
| He dates ( / Madres und Carlo Habites ) and the set of the set of  |  |
| No Case(s) found.                                                                                                    |  |
| Have a new question for the GoArmyEd Helpdesk? Create New Helpdesk Case                                                                                                    |  |
| an displayed in these fields are sourced from the Army's Personnel System. Data is refreshed on a routine basis. If the Soldier believes the data is inaccurate, the Soldier must request an update to their personnel record. Active Regular Army contact Personnel Administration Center (PAC)/S1BCT to update eMILPO U. S<br>initiatization/S1 to update RLAS Quard Soldiers contact State Unit AdministrationState PSB to update SOFERS.                                                                                                    |  |
| Soldies shoosing to pursue this degree should consult with the school to view a degree map. Additionally. Soldiers will be required to have their Student Agreement uploaded to eFile by the end of their stuth semester hour taken at their home school or the ninth semester hour at any school (whichever comes first).                                                                                                    |  |
| STEP 17: Select the blue "Helpdesk Resources" button at the bottom of the page                                                                                                    |  |

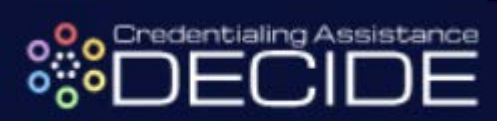

|                                                                                                    | Search                                                                                                    | Тор                                                                                      | bics                                                                                                    |                                              |                                                                                                    |                                                                                                    |            |    |
|----------------------------------------------------------------------------------------------------|----------------------------------------------------------------------------------------------------|------------------------------------------------------------------------------------------|----------------------------------------------------------------------------------------------------|----------------------------------------------|----------------------------------------------------------------------------------------------------|----------------------------------------------------------------------------------------------------|------------|----|
|                                                                                                    |                                                                                                    |                                                                                          | w topics of comm                                                                                                    | on frequently aske                           | ad questions                                                                                                    |                                                                                                    |            |    |
|                                                                                                    | Search by Keyword                                                                                                    | View                                                                                     | w topics of comm                                                                                                    | on irequently aske                           | u queations.                                                                                                    |                                                                                                    |            |    |
|                                                                                                    | Search Advanced Search                                                                                                    | Latest Topic                                                                             | cs.                                                                                                    |                                              |                                                                                                    | Data                                                                                                    | tert       |    |
|                                                                                                    |                                                                                                    | <ul> <li>Soldier - V</li> </ul>                                                          | Why am I on a Mili                                                                                                    | tary Withdrawal Lin                          | mit hold and how do I remove it?                                                                                                    | Jan 28, 2                                                                                                    | 019        |    |
|                                                                                                    | Categories                                                                                                    | <ul> <li>Soldier - V</li> <li>Soldier - V</li> </ul>                                     | Why am I on a Ter                                                                                                    | e-year Service Eligi<br>e-year Service Eligi | ibility hold and how can I remove it?                                                                                                    | Dec 20, 2<br>Dec 20, 2                                                                                                    | 018        |    |
|                                                                                                    | • <u>Topics</u>                                                                                                    | How do Ly     Soldier                                                                    | update my Servici                                                                                                    | ng Education Cente                           | er in my GoArmyEd Student Record?                                                                                                    | Dec 20, 2                                                                                                    | 018        |    |
|                                                                                                    | CoArmiEd                                                                                                    | remove it?                                                                               | 2                                                                                                    | granter of time of                           | control (E ray pare - assed hold and how do                                                                                                    | <u>.</u> Dec 20, 2                                                                                                    |            |    |
|                                                                                                    | GOATTRYED                                                                                                    | -                                                                                        |                                                                                                    |                                              |                                                                                                    |                                                                                                    |            |    |
|                                                                                                    | Center                                                                                                    | Popular Top                                                                              | How do Lichange n                                                                                                    | ny home school or -                          | degree plan?                                                                                                    | Vie                                                                                                    | ws<br>343  |    |
|                                                                                                    |                                                                                                    | Soldier - H                                                                              | low do I enroll in a                                                                                                    | a class in GoArmyE                           | Ed?                                                                                                    | 44                                                                                                    | 462        |    |
|                                                                                                    |                                                                                                    | <ul> <li>Soldier - H</li> <li>Soldier - V</li> </ul>                                     | fow do l upload a<br>Why am I on a Hol                                                                                                    | d and how do I rem                           | nove it?                                                                                                    | 30                                                                                                    | 853        |    |
|                                                                                                    |                                                                                                    | <ul> <li>Soldier - H</li> </ul>                                                          | low do i print an a                                                                                                    | approved TA Reque                            | est Form?                                                                                                    | 23                                                                                                    | 071        |    |
|                                                                                                    |                                                                                                    | Top Rated T                                                                              | Topics                                                                                                    |                                              |                                                                                                    | A Rat                                                                                                    | ing        |    |
|                                                                                                    |                                                                                                    | Soldier - H                                                                              | low do I print my !                                                                                                    | Student Record?                              |                                                                                                    |                                                                                                    |            |    |
|                                                                                                    |                                                                                                    | Soldiers- V                                                                              | What if I am not pi<br>an Army Medical                                                                                                    | ursuing a degree in<br>Program (AMEDD,       | GoArmyEd, but I wish to take a prerequisite<br>I, IPAP)?                                                                                                    |                                                                                                    | •••        |    |
|                                                                                                    |                                                                                                    | <ul> <li>Soldier - H</li> <li>Soldier/An</li> </ul>                                      | fow do I view my<br>my Civilian/DA Int                                                                                                    | <u>grades?</u><br>ern - How do Luplo         | pad a document in eFile?                                                                                                    |                                                                                                    |            |    |
|                                                                                                    |                                                                                                    | <ul> <li>Soldier - V</li> </ul>                                                          | What happens afte                                                                                                    | er I complete VIA?                           |                                                                                                    |                                                                                                    | •••        |    |
|                                                                                                    |                                                                                                    |                                                                                          |                                                                                                    |                                              |                                                                                                    |                                                                                                    |            |    |
|                                                                                                    |                                                                                                    |                                                                                          |                                                                                                    |                                              |                                                                                                    |                                                                                                    |            |    |
|                                                                                                    |                                                                                                    | Still good hole?                                                                         | Visit the CoArm-Er                                                                                                    | d Holodook Decourse                          |                                                                                                    |                                                                                                    |            |    |
| ssage                                                                                                    | appears, se                                                                                                    | lect "F                                                                                  | Procee                                                                                                    | d"                                           |                                                                                                    | ge of a cli                                                                                                    | Julaiu. Wi | ιþ |
| CO ARMY ED                                                                                                    |                                                                                                    | Wala                                                                                     | ama baak                                                                                                    |                                              | Soldier (Logout)                                                                                                    |                                                                                                    |            |    |
| SO ARMITED                                                                                                    |                                                                                                    | Last Lop                                                                                 | jin: 2/6/2019 1:14:13 PM                                                                                                    |                                              | Soluter. (ECGOUI)                                                                                                    |                                                                                                    |            |    |
| n 🖪                                                                                                    |                                                                                                    |                                                                                          |                                                                                                    | SENSITIVE // FOR                             | OFFICIAL USE ONLY                                                                                                    |                                                                                                    |            |    |
|                                                                                                    |                                                                                                    |                                                                                          |                                                                                                    |                                              |                                                                                                    |                                                                                                    |            |    |
|                                                                                                    |                                                                                                    |                                                                                          |                                                                                                    |                                              |                                                                                                    |                                                                                                    |            |    |
| Activity                                                                                                    |                                                                                                    |                                                                                          |                                                                                                    |                                              | Instructional Videos and Training Resources                                                                                                    |                                                                                                    |            |    |
| Activity                                                                                                    | Onen (                                                                                                    |                                                                                          |                                                                                                    |                                              | Instructional Videos and Training Resources                                                                                                    |                                                                                                    |            |    |
| Activity                                                                                                    | Open (                                                                                                    | sses                                                                                     |                                                                                                    |                                              | Instructional Videos and Training Resources Soldiers Army Civilians                                                                                                    |                                                                                                    |            |    |
| Activity<br>pen Cases found.                                                                                                    | Open C<br>Orosed                                                                                                    | 85E5                                                                                     |                                                                                                    |                                              | Instructional Videos and Training Resources                                                                                                    |                                                                                                    |            |    |
| Activity<br>pen Cases found.<br>ase ID Date Oper                                                                                                    | Open (<br>Open )<br>Cosed<br>Cose Subject                                                                                                    | 8565<br> 8565                                                                            | Last Updated                                                                                                    | Case Details                                 | Instructional Videos and Training Resources                                                                                                    |                                                                                                    |            |    |
| Activity<br>pen Cases found.<br>ase ID Date Open                                                                                                    | Open C<br>Closed<br>Degree Change file<br>Degree Change file<br>Degree Change file                                                                                                    | ases                                                                                     | Lost Updated<br>01/04/2016<br>12/22/2015                                                                                                    | Case Details                                 | Instructional Velices and Training Resources                                                                                                    |                                                                                                    |            |    |
| Activity<br>pen Cases found.<br>ase ID Date Oper                                                                                                    | Open Closed<br>ned Care Solject<br>Dague Charge/School Charge Tee<br>Dague Charge/School Charge Tee<br>Solid School Charge Tee<br>selfie SOL Scientified                                                                                                    | ases<br>anes<br>aest<br>aest                                                             | Lost Updated<br>01/01/2016<br>12/22/2015<br>01/14/2014                                                                                                    | Case Details                                 | Instructional Velices and Training Resources                                                                                                    |                                                                                                    |            |    |
| Activity<br>pen Cases found.                                                                                                    | Open<br>Oued<br>Bayes Charge/Schot Orarge Tee<br>Dagnes Charge/Schot Orarge Tee<br>ariae 200 Submitted<br>ariae SOU Submitted                                                                                                    | ases<br>Javes<br>Rest<br>Rest                                                            | Lost Updated<br>01/04/2016<br>12/22/2015<br>01/14/2014<br>10/23/2013                                                                                                    | Case Details                                 | Instructional Voltos and Trining Resources                                                                                                    |                                                                                                    |            |    |
| Activity<br>per Cases found.                                                                                                    | Open 1<br>Ocured<br>Dayne Cherge/School Orange Tee<br>Dayne Cherge/School Orange Tee<br>die 500 Schombed<br>wTie 500 Schombed                                                                                                    | ases                                                                                     | Last Updated<br>01/04/2016<br>12/22/015<br>01/14/2014<br>19/21/2013                                                                                                    | Case Details                                 | Instructional Voltos and Training Resources                                                                                                    |                                                                                                    |            |    |
| Activity<br>per Cases found.                                                                                                    | Open C<br>Overal<br>Occurs Soliciest<br>Organo Conceptification Orange Res<br>Diagrae Conceptification Orange Res<br>artific SOU Scientistics<br>effic SOU Scientistics                                                                                                    | aser<br>ions<br>ret<br>ret                                                               | Las Updated<br>01/04/2016<br>12/22/2015<br>01/14/2014<br>16/23/2013                                                                                                    | Cee Detable                                  | Instructional Velices and Tunking Resources                                                                                                    | for questions relating to your education                                                                                                    | a,         |    |
| Activity                                                                                                    | Oper (<br>Oned<br>Degre Charge/Schot Oways Fee<br>Dagre Charge/Schot Oways Fee<br>Dagre Charge/Schot Oways Fee<br>effer SOU Schembed<br>#Te SOU Schembed                                                                                                    | ans<br>ant<br>at                                                                         | Last Updated<br>01/04/2016<br>12/22/2015<br>01/14/2014<br>16/23/2013                                                                                                    |                                              | Instructional Velices and Training Besoarces     Societars     Annue Chelanae     Distra Training Besoarces Gendes     Contrast Contrast Contrasts     Contrast Contrasts     Contrast Contrasts     Contrast Contrasts     Contrast Contrasts     Contrast Contrasts     Contrasts     Contrasts | for questions relating to your educations making to your educations                                                                                                    | a          |    |
| Activity                                                                                                    | Open<br>Closed<br>wed Case Soliject<br>Dirgine Case/Solido Casego File<br>Organe Casego Solido Casego File<br>Organe Casego Solido Solidori<br>efile SOU Solimited<br>efile SOU Solimited                                                                                                    | ases                                                                                     | Los Updated<br>01/04/2016<br>11/2/2015<br>01/14/2014<br>10/23/2013                                                                                                    |                                              | Instructional Volters and Training Resources                                                                                                    | for questions rolating to your education                                                                                                    | a.         |    |
| Activity<br>per Cases found.<br>are ID Date Open                                                                                                    | Open<br>Closed<br>and Care Solgics.<br>Dayne Care/sifold Carego File<br>Dayne Care/sifold Carego File<br>Dayne Carego School Dayne File<br>Hile SOU Solomited<br>effie SOU Solomited                                                                                                    | ases                                                                                     | Los Updated<br>01/04/2016<br>12/2/2015<br>0/1/4/2014<br>16/23/2013                                                                                                    | Cae Dubh                                     | Instructional Voltes and Training Resources                                                                                                    | for questions relating to your educate                                                                                                    | a.         |    |
| Activity<br>een Cann Bond                                                                                                    | Oper C<br>Courd<br>med Case Soliject<br>Dirgine Casegrifichent Darger Re-<br>Dirgine Casegrifichent Darger Re-<br>effici SOU Solomitted<br>effici SOU Solomitted                                                                                                    | ane                                                                                      | Lat Updated<br>01/04/2016<br>12/22/2015<br>01/14/2014<br>16/23/2013                                                                                                    | Core Dută                                    | Instructional Volters and Training Besources                                                                                                    | for questions relating to your educations                                                                                                    | a          |    |
| Activity<br>per Cases found.                                                                                                    | Oper C<br>Courd<br>ord Care Solijet<br>Digne CaregeSchool Carego File<br>Oper CaregeSchool Carego File<br>die SOU Scientified<br>effie SOU Scientified                                                                                                    | ana<br>Terret<br>and<br>and<br>and<br>and<br>and<br>and<br>and<br>and<br>and<br>and      | Lat Updated<br>01/04/2016<br>12/22/2015<br>01/14/2014<br>10/21/2013                                                                                                    | Cere Drub                                    | Instructional Volters and Training Besources                                                                                                    | for questions relating to your educations Trime                                                                                                    | a.         |    |
| Acchiny                                                                                                    | Open<br>Closed<br>and Care Solgics.<br>Dragen Carage/Solid Orange Res<br>rife SOU Solamited<br>effie SOU Solamited                                                                                                    | 244<br>246<br>24<br>24<br>24<br>24<br>24<br>24<br>24<br>24<br>24<br>24<br>24<br>24<br>24 | Let Updated<br>01/04/2016<br>12/22/075<br>01/14/2014<br>10/23/2013                                                                                                    | Case Dutab                                   | Instructional Videos and Training Besources                                                                                                    | for questions relating to your educate                                                                                                    | a.         |    |
| Acchiny                                                                                                    | Ciper<br>Cloud<br>ned Care Solgiest<br>Dragne Carego/School Orange Ree<br>rife SOU Sourced<br>effie SOU Sourced                                                                                                    | 200                                                                                      | Last Updated<br>0164/2016<br>12/22/075<br>01/14/014<br>16/23/2013                                                                                                    | Core Detable                                 | Instructional Videos and Training Resources                                                                                                    | for questions relating to your educate                                                                                                    | α.         |    |
| Activity                                                                                                    | Oper 0<br>Oració<br>Mar Solgiot<br>Degres Charge Ficher Orarge File<br>Zujere Charge Ficher Orarge File<br>al la SOU Subantes<br>efile SOU Subantes                                                                                                    | ine<br>ine<br>and<br>and<br>and<br>and<br>and<br>and<br>and<br>and<br>and<br>and         | Lat Updated<br>91/94/2016<br>12/22/2015<br>0/1/4/2014<br>16/22/2013                                                                                                    | Care Details                                 | Instructional Velices and Tanking Resources                                                                                                    | for questions relating to your education Time                                                                                                    | n.         |    |
| Archely                                                                                                    | Open C<br>Open C<br>Sear Shalpet<br>Dayne Charge/School Charge Face<br>Dayne Charge/School Charge Face<br>effic SOU Schombed<br>effic SOU Schombed<br>effic SOU Schombed<br>Open C                                                                                                    | 2005<br>2005<br>2005<br>2005<br>2005<br>2005<br>2005<br>2005                             | Lat Updated<br>0104/2016<br>12/22/2015<br>01/14/2014<br>16/22/2013                                                                                                    | Care Detab                                   | Instructional Velices and Tanking Resources                                                                                                    | for questions relating to your educations Time                                                                                                    | n.         |    |
| Acclosity                                                                                                    | Oper C<br>Clear<br>ord Care Solijet<br>Dayne CaregeSchool Carego Fee<br>die SOU Scientisti<br>effie SOU Scientisti<br>effie SOU Scientisti<br>effie SOU Scientisti<br>Oper CaregeSchool Carego<br>efficie SOU Scientisti<br>effie SOU Scientisti<br>Oper CaregeScientisti<br>effie SOU Scientisti<br>oper CaregeScientisti<br>effie SOU Scientisti<br>Oper CaregeScientisti<br>effie SOU Scientisti<br>Oper CaregeScientisti<br>effie SOU Scientisti<br>Oper CaregeScientisti<br>effie SOU Scientisti<br>effie SOU Scien                                                                                                    |                                                                                          | Lat Updated<br>91/04/2015<br>12/22/2015<br>91/14/2014<br>19/21/2013                                                                                                    | Cere Drub                                    | Instructional Veloes and Training Besources                                                                                                    | for questions relating to your educations Trines                                                                                                    | a.         |    |
| Acchely Acchely are Tate found.  are 10 Date Open the found of the open the found of the open the found of the open the found of the open the found of the open the found of the open the open t | Open C<br>Cone Solipes<br>Med Care Solipes<br>Dayme Carego School Cone of<br>Program Carego School Cone of<br>Program Carego School Cone of<br>Program Carego School Cone of<br>Cone of<br>Con                                                      |                                                                                          | Let Updated 01/04/2016 12/22/015 01/14/2014 10/21/2013 10/21/2013 10/21/2013 Lat Updated                                                                                                    | Case Details                                 | Instructional Videos and Training Resources                                                                                                    | for questions roluting to your educations Time                                                                                                    | a,         |    |
| Activity are Taxes found. are 10 Date Opener theily Cases found. Cases found.                                                                                                    | Open C Care Solipies Care Solipies Care Soli                                                                                                    |                                                                                          | Lat Updated<br>01/04/2016<br>12/22/2015<br>01/14/2014<br>16/21/2013                                                                                                    | SENSITIVE // FO                              |                                                                                                    | for questions relating to your educations and the second second                                                                                                    | ñ.         |    |
| Activity                                                                                                    | Open C<br>Care Solgiest<br>Dayne Changer School Change Tee<br>Dayne Changer School Change Tee<br>die SOU Schombes<br>will in SOU Schombes<br>will in SOU Schombes<br>Digene Changer School<br>Classed<br>Digene Changer School<br>Digene Changer School                                                                                                    |                                                                                          | Lat Updated           0104/2016           12/22/2015           01/4/2014           12/22/2013                                                                                                 | SENSING // FO                                | Instructional Velices and Training Resources                                                                                                    | for questions relating to your education                                                                                                    | a.         |    |
| Acclosity area Toomatic and a found and a found and an | Open C<br>Open Carego Solution Charge Ten<br>Page Charge Solution Charge Ten<br>Page Charge Solution Charge Ten<br>Page Charge Solution Charge Ten<br>File 500 Solumited<br>Cares Solges<br>Depres Charge School Charge Ten<br>Page Solution Charge Ten<br>Page Solution Charg                                                                                                    |                                                                                          | Lat Updated<br>0104/2016<br>11/2/2015<br>01/14/2014<br>10/22/2013<br>10/22/2013<br>Lat Updated<br>01/04/2016<br>11/22/2015<br>01/14/2014<br>10/22/2015                                        | Care Details                                 | Instructional Velices and Training Resources                                                                                                    | for questions relating to your educations Time                                                                                                    | A.         |    |
| Acchivity                                                                                                    | Open C<br>Clear Solipet<br>Mayor Competitions Charge Re<br>Physics Competitions Charge Re<br>Physics Competitions Charge Re<br>Physics Competitions Charge Re<br>Physics Competitions Charge Re<br>Physics Charge Science Re<br>Cleare Solipet<br>Cleare Solipet<br>Physics Charge Res<br>Physics Charge Science Re<br>Physics Charge Science Res<br>Physics Charge Science Res<br>Physics Charge Science                                                                                                    |                                                                                          | Lat Updated<br>01/04/2016<br>12/2/2015<br>01/14/2014<br>10/21/2013<br>10/21/2013<br>Lat Updated<br>01/04/2016<br>12/22/2015<br>0/14/2014<br>10/23/2013                                        | Cere Deuls                                   | Instructional Videos and Training Resources                                                                                                    | for questions relating to your educations making to your educations making to your educations and the second second s                                                                                                    | n.         |    |
| Acchely                                                                                                    | Open C<br>Class 544ject.<br>Dirgine Carey 546ed Charge Reg<br>rife 500 Submitted<br>rife 500 Submitted<br>Class 6<br>Dirgine Carey 546ed Charge Reg<br>rife 500 Submitted<br>d Care 546ject<br>Dirgine Charge Reg<br>rife 500 Submitted                                                                                                    |                                                                                          | Las Updated<br>01/64/2016<br>12/22/2015<br>01/14/2014<br>16/23/2013<br>16/23/2013<br>Last Updated<br>01/04/2016<br>11/22/2015<br>01/14/2014<br>10/23/2013                                     | SENSITIVE // FO                              | Instructional Velices and Turking Resources                                                                                                    | for questions roluting to your education Time                                                                                                    | a.         |    |
| Activity                                                                                                    | Open C<br>Open C<br>Care Soliper<br>Care Soliper Charge Filter<br>Dayner Charge School Charge Tee<br>Dayner Charge School Charge Tee<br>arile SOU School Tee<br>arile SOU School Tee<br>Care Soliper<br>Dayner Charge School Charge Tee<br>Pages Charge School Charge Tee<br>Pages Charge Tee<br>Pages Charge School Charge Tee<br>Pages Charge School Charge Tee<br>Pages Charge School Charge Tee<br>Pages Charge Tee<br>Pages Charge Tee<br>Pages Charge Tee<br>Pages Charge Tee<br>Pages Charge                                                                                                    |                                                                                          | Lat Updated<br>0104/2018<br>12/22/2015<br>01/14/2014<br>10/22/2013<br>10/22/2013<br>Lat Updated<br>01/04/2016<br>10/22/2013<br>0/14/2014<br>10/22/2013                                        | Care Details                                 | Instructional Velices and Training Resources                                                                                                    | for questions relating to your educations from the second second se                                                                                                    | n          |    |
| Activity                                                                                                    | Open C<br>Course<br>ord Care Soliper Charge Res<br>Dayne Charge/School Charge Res<br>Dayne Charge/School Charge Res<br>effic SOU Solamited<br>effic SOU Solamited<br>Course<br>Course | AMA                                                                                      | Lat Updated<br>0104/2016<br>12/22/2015<br>01/4/2014<br>16/22/2013<br>16/22/2013<br>Lat Updated<br>01/04/2016<br>12/22/2015<br>01/14/2014<br>10/23/2013                                        | SENSITIVE // FO                              | Instructional Velices and Tanking Resources                                                                                                    | for questions relating to your educations in Time                                                                                                    | n.         |    |
| Activity                                                                                                    | Open ChargeSchool Charge Reg<br>Come ChargeSchool Charge Reg<br>artie 500 Subwrited<br>Come ChargeSchool Charge Reg<br>artie 500 Subwrited<br>Come ChargeSchool Charge Reg<br>Come ChargeSchool Charge Reg<br>Pages ChargeSchool Charge Reg<br>Pages ChargeSchool Charge Reg<br>Artie 500 Subwrited                                                                                                    |                                                                                          | Lat Updated<br>9104/2016<br>11/2/2015<br>01/14/2014<br>19/21/2013<br>19/21/2013<br>19/21/2013<br>19/21/2013<br>12/22/2013<br>01/14/2014<br>10/23/2013<br>01/14/2014                           | Care Detab                                   | Instructional Videos and Training Resources                                                                                                    | for questions relating to your educations minimum and the second second se                                                                                                    | n.         |    |
| Activity yen Case found.  are ID  Dete Opene  foily  Ceses found.  D  Dete Opene                                                                                                    | Open C<br>Class Solipet<br>Payne Carego Solitoria<br>Payne Carego Solitoria<br>Payne Carego Solitoria<br>Payne Carego Solitoria<br>Payne Carego Solitoria<br>Care Soliget<br>Degree Chargis Solitoria<br>Payne Carego Solitoria<br>Payne Carego Solitoria<br>Care Solitoria<br>Payne Carego Solitoria<br>Payne Carego Solitoria                                                                                                    |                                                                                          | Lat Updated           91/94/2016           91/94/2016           91/94/2018           91/94/2018           91/94/2018           92/2013                                                        | Cere Deuls                                   | Instructional Videos and Tanking Besources                                                                                                    | for questions relating to your educations relating to your educations relating to your | a.         |    |
| Activity                                                                                                    | Ciper 6 Cars Solips1 Cars Solips1 Cars Solip                                                                                                    | ixes<br>                                                                                 | Lat Updated<br>12/22/015<br>0/14/2014<br>18/22/2013<br>18/22/2013<br>18/22/2013<br>Lat Updated<br>01/04/2016<br>12/22/2013<br>10/23/2013                                                      | SENSINC // FD                                | Instructional Videos and Tunking Resources                                                                                                    | for questions relating to your education<br>on Time<br>And for questions relating to your education<br>for for questions relating to your education<br>cashen Time                                                                                                    | n          |    |
| Activity  are Tan Sound.  are 10 Date Open  for a stand data  for a stand data  for  | Open C<br>Course<br>ord Care Solips C<br>Darge Charge States Charge Res<br>Darge Charge States Charge Res<br>die SOU Scientifies<br>effie SOU Scientifies<br>Course Solips C<br>Darge Charge States C<br>Class 4<br>Care Solips C<br>Darge Charge States C<br>Darge Charge States C<br>Class 4<br>Care Solips C<br>Darge Charge States C<br>Class 4<br>Class 4                                                                      |                                                                                          | Lat Updated<br>0194/2014<br>1222/2015<br>01/14/2014<br>10/21/2013<br>01/14/2014<br>10/21/2013<br>01/04/2016<br>1222/2015<br>01/04/2016<br>1222/2015<br>01/04/2014<br>10/21/2013<br>01/04/2016 | SENSING // FO                                | Instructional Veloes and Training Resources   • Society   • Society   •                                                                                                    | for questions relating to your educate<br>on Time<br>for for questions relating to your educate<br>dor for questions relating to your ed                                                                                                    | a.         |    |

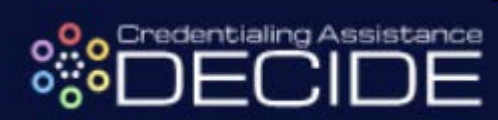

| Namo*: N<br>SSN/EIN:*: -D                                                                                                    | Current F                                             | lome School :<br>ng Status :          |                                     |                                      |                                           |                |
|----------------------------------------------------------------------------------------------------|-------------------------------------------------------|---------------------------------------|-------------------------------------|--------------------------------------|-------------------------------------------|----------------|
| User Id : 0<br>Current Degree Namo/CIP : M S-PI)<br>Prtmary Phone : S                                                                                                    | User Nan<br>Date of E<br>Servicing                    | e :<br>irth * :<br>Education Center : |                                     |                                      |                                           |                |
| elds marked with an * are required.<br>Case User Contact Information                                                                                                    |                                                       |                                       |                                     |                                      |                                           |                |
| *Are you currently OCONUS7: O Yes O No                                                                                                    |                                                       |                                       |                                     |                                      |                                           |                |
| Case General Information — Bill from School                                                                                                    | •                                                     |                                       |                                     |                                      |                                           |                |
| **Please select your Care Type: Class Rejection & HOLD Care Care Control Control Contr |                                                       |                                       |                                     |                                      |                                           |                |
| Credentialing Request<br>Enrolling in a Class<br>Detailed Description of the PI Grade                                                                                                    |                                                       |                                       |                                     |                                      |                                           |                |
| *Subject: Hold Questions<br>Military Education Transcript<br>Military Windhrawal (WM) Questions                                                                                                    |                                                       |                                       |                                     |                                      |                                           |                |
| *Description ①: Requesting Tuttion Assistance                                                                                                    |                                                       |                                       |                                     |                                      |                                           |                |
| School Not Listed in GoArmyEd<br>School Support (Questions)<br>TA GPA Hold Waiver                                                                                                    |                                                       |                                       |                                     |                                      |                                           |                |
| Technical Issue<br>Testing at Education Center<br>Training/Using GoArmyEd                                                                                                    |                                                       |                                       |                                     |                                      |                                           |                |
| see General Information Please select your Case Type: Credentialing Request V                                                                                                    |                                                       |                                       |                                     |                                      |                                           |                |
| Lase Type Description<br>Jee this case type for questions about the Credential Request. For support with general questions about using GoArm/Ed functions or navigating GoArm/Ed.                                                                                                    | Reference Document Help Tips                          | Instructional Video                   |                                     |                                      |                                           |                |
| slease use the "Training/Using GoArmyEd" case type.<br>Jse this case type for questions about the Credential Request. For support with general questions about using GoArmyEd functions or navigating GoArmyEd,                                                                                                    |                                                       | N/A                                   |                                     |                                      |                                           |                |
| please use the "Training Using GoAmyEd" case type.<br>Let this case type for questions about the condential Request. For support with general questions about using GoAmyEd functions or navigating GoAmyEd,<br>please use the "Training Using GoAmyEd" case type.                                                                                                    | NA NA                                                 | N/A                                   |                                     |                                      |                                           |                |
| stalled Description of the Droklam                                                                                                    |                                                       |                                       |                                     |                                      |                                           |                |
| Autrea beactification of the Fromenia                                                                                                    |                                                       |                                       |                                     |                                      |                                           |                |
| ubject:                                                                                                    |                                                       |                                       |                                     |                                      |                                           |                |
| subject:                                                                                                    |                                                       |                                       |                                     |                                      |                                           |                |
| Stubject:  Rease attach any relevant file here 0: Browse Description 0:                                                                                                    |                                                       |                                       |                                     |                                      |                                           |                |
| Subject: Browse Description ①:                                                                                                    |                                                       |                                       |                                     |                                      |                                           |                |
| Subject:                                                                                                    |                                                       |                                       |                                     |                                      |                                           |                |
| Stepet:<br>Interestich any relevant life here 0:<br>Browse.<br>TEP 21: Once you add a Subject and Description<br>ottom of the page and your application is officion<br>punselor for review and approval. You will be                                                                                                    | ption to the<br>cially subm                           | e Helpo<br>iitted a<br>v HQ <i>A</i>  | desk Case<br>nd routed<br>ACES with | e, select "<br>to an Arr<br>the outc | Submit" at t<br>ny Educatic<br>ome of you | the<br>on<br>r |
| escription 0:<br>Browse.<br>FEP 21: Once you add a Subject and Description<br>ottom of the page and your application is officion<br>punselor for review and approval. You will be<br>oplication and instructions on how to proceed                                                                                                    | ption to the<br>cially subm<br>error notified b<br>1. | e Helpo<br>litted a<br>y HQ A         | desk Case<br>nd routed<br>ACES with | e, select "<br>to an Arr<br>the outc | Submit" at t<br>ny Educatic<br>ome of you | the<br>on<br>r |

30 days of completion

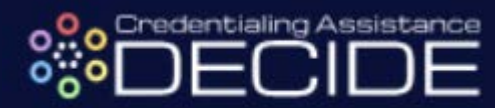

|                                                                                                    | Reference Document | Help Tips | Instructional Video |
|----------------------------------------------------------------------------------------------------|--------------------|-----------|---------------------|
| Use this case type for questions about the Credential Request. For support with general questions about using GoArmyEd functions or navigating GoArmyEd, please use the "Training/Using GoArmyEd" case type. | ×                  | N/A       | N/A                 |
| Use this case type for questions about the Credential Request. For support with general questions about using GoArmyEd functions or navigating GoArmyEd, please use the "Training/Using GoArmyEd" case type. |                    | N/A       | N/A                 |
| Use this case type for questions about the Credential Request. For support with general questions about using GoArmyEd functions or navigating GoArmyEd, please use the "Training/Using GoArmyEd" case type. |                    | N/A       | N/A                 |
| Nease attach any relovant file here 0: Browse Description 0: 51 Characters Please process my Credentialing Assistance Request.]                                                                              |                    |           |                     |

#### Funding for an Exam or Membership Fee

**STEP 1:** Once you are ready to proceed with your application for funding, select the button labeled "Get Funding". To apply for funds to cover a certification exam or required membership fee, select the button labeled "Exam/Membership Fee" in the pop up

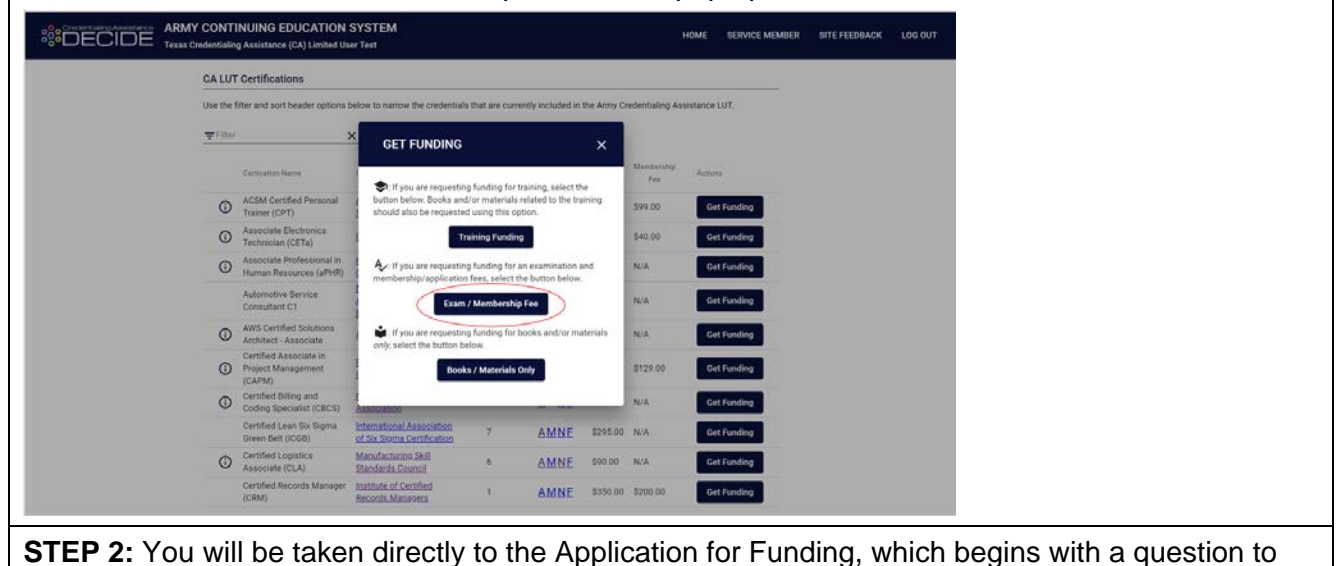

designate your military status.

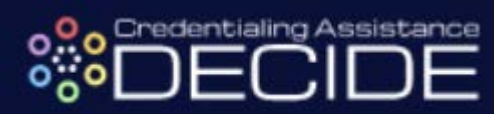

|                   | EDUCATION SYSTEM                                                                                                    |                                                                                 | HOME SERVICE MEMBER SITE FEEDBACK LOG OUT |                   |           |
|-------------------|----------------------------------------------------------------------------------------------------|---------------------------------------------------------------------------------|-------------------------------------------|-------------------|-----------|
|                   | CA LUT Certifications                                                                                                    |                                                                                 |                                           |                   |           |
|                   | Use the follow and sort header options below to narrow the precentius that $\phi^{\pm}(m)$                                                                                                    | e currently included in the Army Decembring Assistance U/L                      |                                           |                   |           |
|                   | Earticuation Norme Earthfold Organization Pro-                                                                                                    | ng Catthoutes Dans Mandaship Agency<br>de Represents Ine Fee                    |                                           |                   |           |
|                   | ACSM Certified Personal American College at     Trainer (CPT) Sectors Medicine                                                                                                    | AMNE \$349.00 \$99.00 Ovt Funding                                               |                                           |                   |           |
|                   | Credentialing Assistance Request                                                                                                    | ×                                                                               |                                           |                   |           |
|                   | Military Status                                                                                                    |                                                                                 |                                           |                   |           |
|                   | Please select your statue O Active duty Soldier Assigned to Furt Hood TX O Tex                                                                                                    | is Army National Guard/USAR/AGR Assigned in Texas 🚫 Other                       |                                           |                   |           |
|                   |                                                                                                    | Close                                                                           |                                           |                   |           |
|                   | Centifiet Lean Str Sigma Enternational Association (<br>Deven Bet (CSB) of Six Sigma Cet/Scation                                                                                                    | AMNE 5295.00 N/A Get Funding                                                    |                                           |                   |           |
|                   | Centre coperce International According Annual According (CLA)     Electronic Council     Centre Records Manager     Knother CENTRE     Encords Managers                                                                                                    | <u>AMNE</u> \$1000 N/A Get Funding<br><u>AMNE</u> \$190.00 \$200.00 Get Funding |                                           |                   |           |
|                   | terret to the second second se | • 1 mm 10 ( <b>3 3</b>                                                          | ĉ                                         |                   |           |
|                   |                                                                                                    |                                                                                 |                                           |                   |           |
|                   |                                                                                                    |                                                                                 |                                           |                   |           |
| STEP 3: Contin    | ue by filling in the rea                                                                                                    | puired personal in                                                              | formation                                 |                   |           |
|                   |                                                                                                    |                                                                                 |                                           |                   |           |
| Credentialing As  | isistance Request                                                                                                    |                                                                                 | ×                                         |                   |           |
| 🕑 Military Status |                                                                                                    |                                                                                 | *                                         |                   |           |
| 2 Trainee Informa | son                                                                                                    |                                                                                 |                                           |                   |           |
| Applicant's Nam   | e GoArmyEd ID *                                                                                                    |                                                                                 |                                           |                   |           |
| Applicant's Nam   | e First Name *                                                                                                    | Lest Nome *                                                                     | Middle Initial                            |                   |           |
| MOS/Component     | MOS *                                                                                                    | - Componen                                                                      | t* • Rank* •                              |                   |           |
| Home Address      | Street *                                                                                                    | City <sup>3</sup>                                                               | State* Zip*                               |                   |           |
| Organization Ma   | sling Address                                                                                                    | City *                                                                          | State * ZiP *                             |                   |           |
| Phone Numbers     | Work *                                                                                                    | Cell or Home*                                                                   |                                           |                   |           |
| Email Addresse    | Work *                                                                                                    | Personal*                                                                       |                                           |                   |           |
|                   |                                                                                                    |                                                                                 | Go Back Continue                          |                   |           |
| Training Course   | Information                                                                                                    |                                                                                 |                                           |                   |           |
| Cost are Bring    | Sensution                                                                                                    |                                                                                 |                                           |                   |           |
| Supporting Doce   | amenta                                                                                                    |                                                                                 |                                           |                   |           |
|                   |                                                                                                    |                                                                                 |                                           |                   | $\square$ |
| STEP 4: Desigr    | hate the date that you                                                                                                    | I plan to take the                                                              | certification exam.                       | There is also the |           |
| opportunity to in | clude any relevant c                                                                                                    | omments regardir                                                                | ng your credentiali                       | ng objective.     |           |
| *Note* - Applica  | tions must be submi                                                                                                    | tted at least 30 da                                                             | ays in advance of t                       | the Exam Date     |           |
|                   |                                                                                                    |                                                                                 |                                           |                   |           |

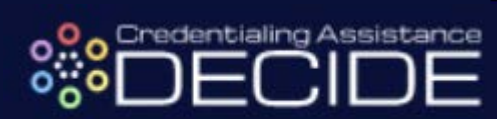

| ARMY CONTINUING E              | DUCATION SYSTEM<br>ICA) Limited ideer Test                                                                                                    | HOME SERVICE MEMBER SITE FEEDBACK LOG OUT |                  |
|--------------------------------|----------------------------------------------------------------------------------------------------|-------------------------------------------|------------------|
|                                | CA LUT Certifications                                                                                                    |                                           |                  |
| Credentialing Assistan         | Use the filter and northeader control below to campa the condentials that are currently included in the Army Ordentiality Assistance Request to                                     | Tuison                                    |                  |
| Credentialing Assistan         | ive network                                                                                                    | <u>^</u>                                  |                  |
| Miltary Status                 |                                                                                                    |                                           |                  |
| Trainee Information            |                                                                                                    |                                           |                  |
| Confermation Objection         |                                                                                                    |                                           |                  |
| Exam Date                      | Credentialing Objective                                                                                                    |                                           |                  |
| Planned Exam Date              | Credential Sought: Certified Lean Six Sigma Green Belt (ICGB)                                                                                                    |                                           |                  |
|                                | Comments on this objective                                                                                                    |                                           |                  |
|                                |                                                                                                    | Go Back Continue                          |                  |
| Cost and Balling Remarks       | ion .                                                                                                    |                                           |                  |
| G Supporting Documenta         |                                                                                                    |                                           |                  |
|                                |                                                                                                    |                                           |                  |
|                                |                                                                                                    |                                           |                  |
|                                |                                                                                                    |                                           |                  |
|                                |                                                                                                    |                                           |                  |
| STEP 5: In the Co              | ost and Billing Itemization section, y                                                                                                    | ou can edit any information               | that needs to be |
| changed or indica              | te that a user account is required to                                                                                                    | make a payment to the Example             | am provider.     |
| Additionally, you c            | can add an additional billing item for                                                                                                    | items such an application f               | ee or membership |
| fee required by the            | e National Certifying Organization b                                                                                                    | efore you can be granted th               | e credential.    |
|                                | DUCATION SYSTEM                                                                                                    | HOME BERVICE MEMBER SITE FEEDBACK LOG OUT |                  |
|                                | CALLIT Confections                                                                                                    |                                           |                  |
| Credentialing Assistant        | ce Request                                                                                                    | ×                                         |                  |
|                                |                                                                                                    |                                           |                  |
| Mintery Status                 |                                                                                                    |                                           |                  |
| Trainee Information            |                                                                                                    |                                           |                  |
| Credentialing Objective        |                                                                                                    |                                           |                  |
| O Cost and Billing Iterritatio | n                                                                                                    |                                           |                  |
| Cost and Billing Items         |                                                                                                    |                                           |                  |
| NO Ordetial                    | Ventior Namer UNE for this term Price Cited East Cited East Dead Event product.<br>International Association Rhg News association (\$\$255.00) ICGB Centified Laws Sa Sign: Comment | O                                         |                  |
|                                |                                                                                                    | Add Billing hem                           |                  |
| Estimated Totals (Subject      | to Government Approval)                                                                                                    |                                           |                  |
|                                | centribution: \$205.00 Non-Governmental Contribution: \$0.00                                                                                                    | Go Back Continue                          |                  |
| Supporting Documents           |                                                                                                    |                                           |                  |
|                                |                                                                                                    |                                           |                  |
|                                |                                                                                                    |                                           |                  |
|                                |                                                                                                    |                                           |                  |

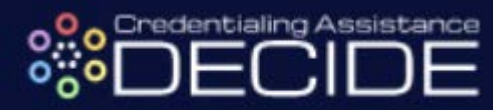

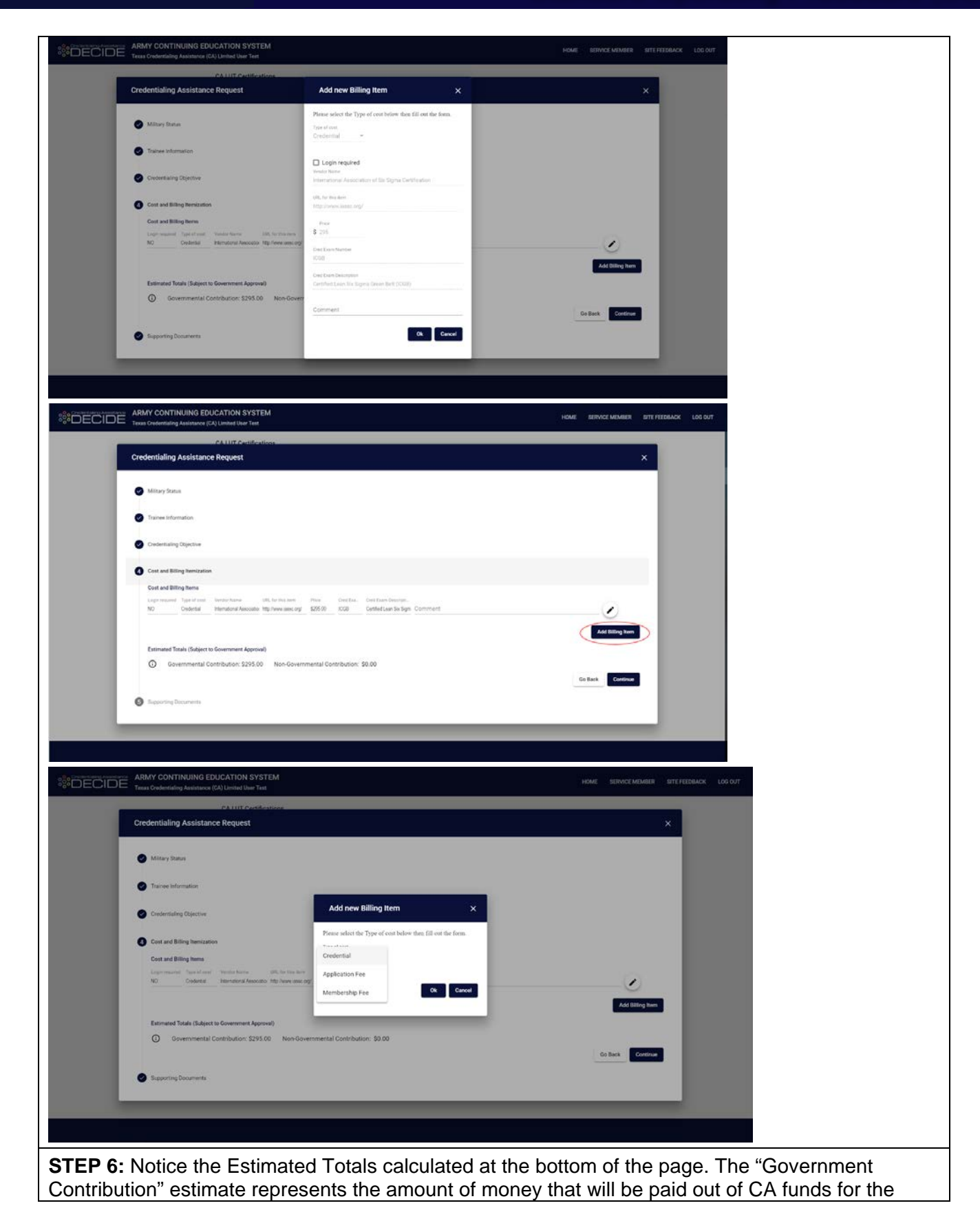

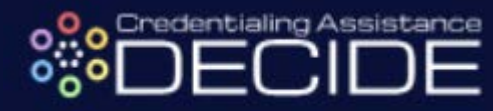

selected Exam fee and any other billing items. The "Non-Governmental Contribution" is the amount that you are obligated to cover using personal funds.

\*Note\* - the contribution totals calculated on this page are estimates that may change and are subject to government approval

| Credentialing Assistance Request                                                                                                    | ×                |
|----------------------------------------------------------------------------------------------------|------------------|
|                                                                                                    |                  |
| Miltary Status                                                                                                    |                  |
| Trainer Information                                                                                                    |                  |
| Credentialing Dijective                                                                                                    |                  |
| Cost and Billing Itemization                                                                                                    |                  |
| Cost and Billing Items                                                                                                    |                  |
| Login register: Tare since i tenno forme utilit for thin tenn Price Credition. Chel Chen Desmith.<br>NO Chedinial International Associatio Into International 255/30 0008 Cented Lear Ser Sign: Comment | O                |
|                                                                                                    | Add Billing Item |
| Estimated Totals (Subject to Government Approval)                                                                                                    |                  |
| O Governmental Contribution: \$295.00 Non-Governmental Contribution: \$0.00                                                                                                    |                  |
|                                                                                                    | Go Back Continue |
| Generating Documents                                                                                                    |                  |
|                                                                                                    |                  |

**STEP 7:** The final step to complete in CA DECIDE is to download the application file, which will export in the form of a Microsoft Excel file. This page of instructions explains the requirements to finish and submit your application, including:

- Creating a GoArmyEd "Credentialing Request" Helpdesk case and attaching the exported Excel file
- Attaching a signed Statement of Understanding (SOU) as well as any other required supporting documentation for your selected training program
- Having your GoArmyEd account tied to a Home School and Degree Plan

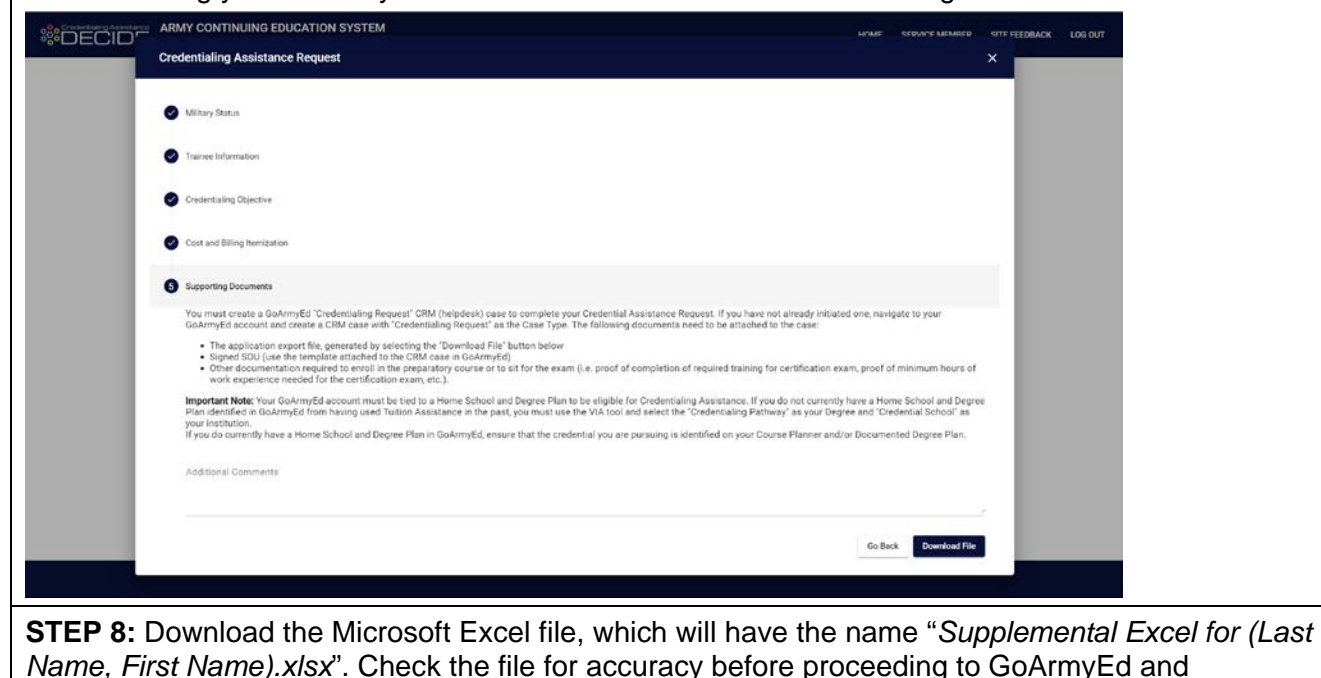

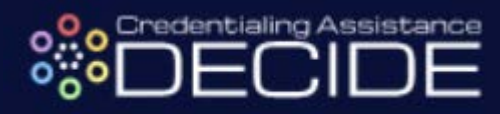

completing the necessary final steps to submit your Credentialing Request Helpdesk case and finish your application for Credentialing Assistance.

Supplemental Excel for Meyer, Markxlsx - Protected View - Excel 1 PROTECTED VIEW Be careful—files from the Internet can contain viruses. Unless you need to edit, it's safer to stay in Protected View. Enable Editing fx Certified Lean Six Sigma Green Belt (ICGB) H51 A B C D E F CH I J K L M NO P Q R S T U V V X Y Z AA AACA AT AU AV Fields highlighted in yellow are mandatory.

Ignore fields that are should be to be a should be to be a should be to be a should be to be a should be to be a should be to be a should be to be a should be to be a should be to be a should be to be a should be to be a should be to be a should be a should be a shoul 1 Instructions: Version XL019P (5 Nov 2018) -- previous versions are obsolete 2 Ignore fields that are shaded light grey. They are not needed to process your request. Fill in cost details on the next worksheet (Page\_2\_Cost\_Details) 3 4 • Cells with significant errors will turn red. Usually this is an incorrectly formed email address, phone number or date. ◆ You may not combine the cost of the credential with other related costs (books, training classes, etc.) in one CRM case 5 A Agency, code agency subelement Request Status (Select One) Credentialing Assistance Request 6 7 9 X Initial Supplemental Information and submitting office number Correction ALL FIELDS HIGHLIGHTED IN YELLOW ARE REQUIRED Cancellation Section A - TRAINEE INFORMATION 11 12 13 14 15 17 3 Date of Birth (dd-mmm-yyyy 1. Applicant's Name (Last, First, Middle Initial) Applicant Identification Number Meyer, Mark ou must enter 2 phone numbers; Personal (cell or home) and Wor Home Address (Number, Street, City, State, ZIP Code)
 3340 Cedar Ridge Drive, Austin, TX 73301 
 Cell or home
 512-232-2736
 Domestic or DSN

 Ex:
 (123) 456-7890
 Ex:
 (123) 456-7890

 Work
 (512) 458-4058
 Ex:
 DSN 312-555-1212
 You must enter 2 email addresses: Personal and Work 18 19 21 23 24 25 26 7. Organization Mailing Address 4601 Fairview Dr # 1, Austin, TX 78731 Personal mark.meyer@yahoo.com Work mmeyer@mail.mil 9 10. 3 or 4 character MOS Instructions Main Page\_2\_Cost\_Details Ready + 1201 STEP 9: If you have already opened a "Credentialing Request" Helpdesk Case, skip to step 15. If you have not, navigate to your GoArmyEd homepage and select "My Education Record"

| GO ARMY ED                                                                                                    | Welcome back, TA Eligible<br>Last Logie 202019 1 1 1 1 1 2 1 2 1 2 1 2 1 2 1 2 1 2 1                                   | e Soldier. <u>(Logout)</u><br>R OFFICIAL USE ONLY                                |                                                                                                    |
|----------------------------------------------------------------------------------------------------|----------------------------------------------------------------------------------------------------|----------------------------------------------------------------------------------|----------------------------------------------------------------------------------------------------|
|                                                                                                    | Degr<br>Master el Scie<br>Improv                                                                                       | energ (MS-P)                                                                     | To Be Completed                                                                                    |
|                                                                                                    | How to make yourself more employable when to learn more!!                                                              | ${\bf X}$ you transition out of the Army Select "More Info" link below More Info | . 20 SN<br>Pressaing                                                                               |
| Smart Lists  Regent Ta  Withdow from a Class  Withdow from a Class  Withdow from a Cl | - Course Raneer<br>Reconjenent-Information<br>ese Reports ContempCd Taterials<br>g Class Earniment Caude (PCF Version) |                                                                                  | View.                                                                                              |
| Hégénia Cann<br>Salac the longate to king the case details.<br>Cases that are analysis of with these been returned for additional information.<br>Display ( <u>Open = Pending Surveys</u> Cases                                                                                                    |                                                                                                    | -<br>Train<br>- Ves<br>- Jac                                                     | ing Resources<br>Golving Ed Introductory, Silies<br>No. Acade Statut Tanhing<br>Reference Document |
| TEP 10: Select the "He                                                                                                    | lpdesk Cases" tab                                                                                                    | )                                                                                |                                                                                                    |

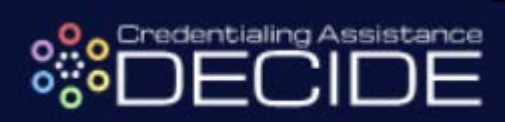

|                                                                                                    |                                                                                                    | SENSITIVE // FOR OFFICIAL USE ONLY                                                                                                    |                                                     |
|----------------------------------------------------------------------------------------------------|----------------------------------------------------------------------------------------------------|----------------------------------------------------------------------------------------------------|-----------------------------------------------------|
|                                                                                                    |                                                                                                    |                                                                                                    |                                                     |
| dier Education Record                                                                                                    |                                                                                                    |                                                                                                    |                                                     |
| fresh 0<br>is marked with an * are required.<br>Basic Information                                                                                                    |                                                                                                    |                                                                                                    |                                                     |
| Name*:<br>SSNEIN:*:<br>User Id :<br>Current Degree Name/CIP :<br>Primary Phone :                                                                                                    | rformance Improve (MS-PI)                                                                                                    | Current Home School :<br>TA Funding Status :<br>User Name :<br>Date of Brith * :<br>Servicing Education Center :                                                                                                    |                                                     |
| e: To print the Soldier Education Record, select the 'All' tab ar<br>oldier Personnel TA Planning Summary Ed                                                                                                    | nd select the 'ViewiPhint Senar Education Record' button.<br>ucation Helpdesk Cases CTS Notes eFile Test Scores                                                                                                    | All                                                                                                    |                                                     |
| ur current tab preference is All.                                                                                                    |                                                                                                    |                                                                                                    |                                                     |
| /iew/Print Soldier Education Record Email Soldier Ed                                                                                                    | ucation Record                                                                                                    |                                                                                                    |                                                     |
| print the entire Soldier Education Record, expand the CRM a                                                                                                    | nd CTS Summary at the bottom of the page and then select the 'View/Print Soldier                                                                                                    | Education Record button at the top of the page.                                                                                                    |                                                     |
| oldier Personnel                                                                                                    |                                                                                                    |                                                                                                    |                                                     |
| <b>FEP 11:</b> Select the                                                                                                    | blue "Create New Helpde                                                                                                    | sk Case" button                                                                                                    |                                                     |
|                                                                                                    |                                                                                                    |                                                                                                    |                                                     |
| o print the Soldier Education Record, select the 'All' tab and se<br>ier Personnel TA Planning Summary Educa'                                                                                                    | lect the 'View/Print Soldier Education Record' button.<br>ion Helpdesk Cases CTS Notes eFile Test Scores A                                                                                                    | ui l                                                                                                    |                                                     |
|                                                                                                    |                                                                                                    |                                                                                                    |                                                     |
| ake this tab your default. Your current tab preference is A                                                                                                    | N.                                                                                                    |                                                                                                    |                                                     |
|                                                                                                    |                                                                                                    |                                                                                                    |                                                     |
| Display Open V Cases                                                                                                    |                                                                                                    |                                                                                                    |                                                     |
| Red asterisk (*) indicates that a case has been returned for fi                                                                                                    | urther information. The case should be the immediate attention. Click the Add                                                                                                    | Notes link. On the page that displays, scroll down to the Actions Taken section of the page. Enter your act                                                                                                    | tions in the Enter New A                            |
| Select the column heading to sort the cases.<br>Select the Printer Friendly link to open a new window and p                                                                                                    | int the list of cases.                                                                                                    |                                                                                                    |                                                     |
| Select the 🗷 to show individual case details.                                                                                                    |                                                                                                    |                                                                                                    |                                                     |
|                                                                                                    |                                                                                                    |                                                                                                    |                                                     |
| No Case(s) found.                                                                                                    |                                                                                                    |                                                                                                    |                                                     |
| No Case(s) found.                                                                                                    |                                                                                                    |                                                                                                    |                                                     |
| No Case(s) found.                                                                                                    | n New Helpdesk Case                                                                                                    |                                                                                                    |                                                     |
| No Caxe(s) found.<br>// e a new question for the GoArmyEd Helpdesk? Creat<br>played in these fields are sourced from the Army's Personnel System<br>wich's to update RLAS Gued Societor containe In Administra                                                                                                    | e New Helpdesk Case<br>Data is refreshed on a routine basis. If the Solder believes the data is insocurate, the Solder<br>Diffate FSB to update SIDFERS.                                                                                                    | r must request an update to their personnel record. Active Regular Army contact Personnel Administration Center (PAC)/S1/                                                                                                    | BCT to update eMILPO U. S                           |
| No Case(s) found.<br>re a new question for the GoArmyEd Helpdesk? Creat<br>played in these fails are sourced from the Army's Personel System<br>retor's to update RLAS Guerd Solders contact State Unit Administra<br>retorios to update RLAS Guerd Solders contact State Unit Administra<br>re schoosing to pursue this degree should consult with the school to via                                                                                                    | e New Helpdesk Case<br>Data is referend on a modim basis, If the Soldier believes the data is insocurate, the Soldier<br>torStan PSB to update SIDPERS.<br>at a degree map. Additionally, Soldiers will be required to have their Student Agreement uplo                                                                                                    | r must request an update to their personnel record. Active Regular Army contact Personnel Administration Center (PAC)S1<br>addet to eFile by the end of their sicht senester hour taken at their hone school or the ninth senester hour at any school (wi                                                                                                    | BCT fo update eMILPO U. S<br>schever comes frat).   |
| No Case(s) found.<br>re a new question for the GoArmyEd Helpdesk? Creat<br>splayed in these fields are sourced from the Amry's Personnel System<br>ration 3 to update IRLAS Guard Solders contact State Unit Administra<br>res chosing to pursue this degree should consult with the school to vir                                                                                                    | n New Helpdesk Care<br>Otta is referance on a modime basis. If the Solder believes the data is inscourses, the Solder<br>toroTake PSB to update SUPERS.<br>are a degree map. Additionally, Solders will be required to have their Student Agreement uplo                                                                                                    | r must request an update to their personnel record. Active Regular Army contact Personnel Administration Center (PAC)/S1<br>aded to eFile by the end of their sluth semester hour taken at their home school or the ninth semester hour at any school (wi                                                                                                    | BCT to update eMILPO U.S<br>inchever comes frat).   |
| No Case(s) found.<br>we a new question for the GoArmyEd Helpdesk? Creat<br>uppyed in these fields are sourced from the Amy's Personnel System<br>starts? to update IRL85 Guard Solders contract take for Administra<br>so shoaing to pursue this degree should consult with the school to in<br><b>TEP 12: Select the</b>                                                                                                    | New Helpdesk Care                                                                                                    | must request an update to their personnel record. Active Regular Army context Personnel Administration Center (PAC)51<br>aded to eFile by the end of their slott semester hour taken at their home school or the ninth semester hour at any school (w<br>s" button at the bottom of the page                                                                                                    | BCT to update eMILPO U. S<br>ichterer comes frat).  |
| No Case(s) found.<br>re a new question for the GoArmyEd Helpdeek? Creat<br>subject the these fields are scored from the Amy's Personent System<br>retorich to update RLAS Querd Sodiers contact that Unit Administra<br>are shorsing to pursue this degree should consult with the school to we<br><b>TEEP 12: Select the</b><br><u>Generative Administrations</u>                                                                                                    | New Helpdesk Car                                                                                                    | r must request an update to their personnel record. Active Regular Army context Personnel Administration Center (PAC)/S1<br>aded to eFile by the end of their slith semaster hour taken at their home school or the ninth semaster hour at any school (w<br>s" button at the bottom of the page                                                                                                    | BCT to update eMILPO U. S<br>icharer comes frat).   |
| No Care(s) found.<br>re a new question for the GoArmyEd Helpdesk? creat<br>approval in Pleas fields are sourced from the Amy's Personell System<br>reator's 16 update RLAS Quest State Unit Administra<br>as shorseng is pursue the degree should consult with the school to via<br>TEEP 12: Select the<br>GoArmyEd Assistance Center<br>Search<br>Search                                                                                                    | New Helpdeck Car                                                                                                    | r mad request an update to their personnel record. Active Regular Army contact Personnel Administration Center (PAC)S1<br>aded to eFile by the end of their skith semester hour taken at their home school or the ninth semester hour at any school (M<br>s" button at the bottom of the page                                                                                                    | BCT fo update eMILPO U. S<br>inchever comes frat).  |
| No Case(s) found.<br>re a new question for the GoArmyEd Helpdesk? Creat<br>approved in these fields are sourced from the Amry's Personnel System<br>ration's to update IRLAS Guard Solders contact State Unit Administra<br>are achieved by a sold consult with the school to vi<br>TEEP 112: Select the<br>GoArmyEd Assistance.Center<br>Search<br>Secarch by Keyword<br>Creaters                                                                                                    |                                                                                                    | r mad request an update to their personnel record. Addive Regular Army contact Personnel Administration Center (PAC)S1<br>added to eFile by the end of their alchi semester hour taken at their home activation of the initial semester hour at any activation<br>s" buttoon at the bottoom of the page                                                                                                    | BCT to update eMILPO U. S<br>interver comes first). |
| No Case(s) found.<br>re a new question for the GoArmyEd Helpdesk? Creat<br>approved in these fields are sourced from the Amy's Personnel System<br>rater's to update IRLAS Guard Solders contest State. Unit Administra<br>as choosing to pursue this degree should consult with the school to vi<br><b>TEEP 12:</b> Seelect the<br><u>Soarch</u><br><u>Soarch</u>                                                                                                    |                                                                                                    | r mad request an update to their personnel record. Active Regular Army contact Personnel Administration Center (PAC)/51<br>added to effile by the end of their alchi semester hour taken at their home school or the rinth semester hour at any school (with<br>s" buttoon at the bottoom of the pages<br>buttoon of the pages<br>bate updated<br>is do Lemmove. 82<br>Dece 0, 2018                                                                                                    | BCT to update eMILPO U S<br>Interver comes frag.    |
| No Case(s) found.<br>We a new question for the GoArmyEd Helpdesk? Creat<br>splayed in these fields are sourced from the Army's Personnel System<br>rates? To update IR-AS Guard Societe contract State Unit Administra<br>are schooling to pursue this degree should consult with the school to vi<br>TEEP 12: Seelect the<br>GoArmyEd Assistance Creater<br>Search by Securo Assistance Creater<br>Search Statesplate = V<br>Search Schooling Search<br>Cateopories<br>Cateopories                                                                                                    | Invested on a nodes basis. If the Solder believes the deta is inscourses, the Solder<br>Dista referated on a nodes basis. If the Solder believes the deta is inscourses, the Solder<br>Dista referated on a nodes such as the Solder believes the deta is inscourses, the Solder<br>Distance of the Solder and Solder and Solder and Solder Agreement uplo<br>Distance of the Solder and Solder and Solder            | r mad request an update to their presented record. Achive Regular Army contact Personnel Administration Center (PAC) 51<br>added to eFile by the end of their alchi semester hour taken at their home school or the ninth semester hour at any achool (with<br>s" buttoon at the bottoom of the page<br>buttoon of the page<br>buttoon at the bottoom of the page<br>buttoon at the bottoom of the page<br>bottoon at the bottoom of the page<br>bottoon at the bottoom of the page<br>bottoon at the bottoom of the page<br>bottoon at the bottoom of the page<br>bottoon at the bottoom of the page<br>bottoon at the bottoom of the page<br>bottoon at the bottoom of the page<br>bottoon at the bottoom of the page<br>bottoon at the bottoom of the page<br>bottoon at the bottoom of the page<br>bottoon at the bottoom of the page<br>bottoon at the bottoom of the page<br>bottoon at the bottoom of the bottoom of the bottoom o                                                                                                    | BCT to update eMILPO U.S<br>Interver comes frat).   |
| No Case(s) found.<br>re a new question for the GoArmyEd Helpders? Creat<br>approprint to update RLAS Guard Solders contact State Unit Administry<br>as showing to pursue this depres should consult with the school to vi<br>TEEP 12: Seelect the<br>Soarch<br>Search<br>Categories<br>singular<br>Categories<br>singular<br>Categories<br>singular<br>Categories                                                                                                    | Prove Helpdock Car     O                                                                                                    | r must request an update to their personnel record. Active Regular Army context Personnal Administration Carter (PAC)S17<br>added to aFile by the end of their aicht semester hour taken at their home school or the ninth semester hour at any school (with<br>s" buttoon at the bottoom of the page.                                                                                                    | BCT to update eMILPO U. S<br>inthever comes first). |
| No Case(s) found.<br>re a new question for the GoArmyEd Helpdes/? Creat<br>approximation in the Amy's Personel System<br>name? Its update IIL48 Gauré Solden contact black Unit Administra<br>as alroading to pursue this degree should consult with the school to vi<br>TEEP 12: Select the<br>GoArmyEd Assistance Center<br>Search by Keyword<br>Categories<br>+ Ingrics<br>Categories<br>+ Ingrics                                                                                                    | Prever Helpdick Core  Prever Helpdick Core  Prever Helpdick Core  Prever Helpdick Core  Prever Helpdick Core  Prever Prever Stores  Prever Helpdick Core  Prever Helpdick Core | rman request an update to their personnel record. Active Regular Army context Personnel Administration Carter (PAC)317 added to eTile by the end of their sixth semester four taken at their hone school or the rinth semester hour at any school (of s" button at the bottom of the pagest                                                                                                    | BCT to update eMLPO U. S<br>Intherer comes fras).   |
| No Case(s) found.<br>we a new question for the GoArmyEd Helpdes? Creat<br>approximation in the Amy's Presented System<br>reaching to purse this development to the Amy's Presented System<br><b>TEEP 12:</b> Select the<br><b>GoArmyEd Assistance Center</b><br>Search by Keyword<br>- All Categories<br>- All Categories<br>- Confergories<br>- Confergories<br>- Confergories                                                                                                    | rever Helpdock Core     o                                                                                                    | rmad request an update to their personnel record. Active Regular Army context Personnel Administration Carter (PAC)S17 added to eTile by the end of their sicht semester hour attem at their hone school or the ninth semester hour at any school (of s" buttoon at the bottoom of the pages <u>Date update</u> <u>Date update</u> <u>Views 172 Dec 20, 2018</u> <u>Views 443435</u>                                                                                                    | BCT to update eMLEPO U. S<br>inthreef comes frat).  |
| No Case(s) found.<br>we a new question for the GoArmyEd Helpdes? Creat<br>appyer in these fields are scored from the Amy's Personel System<br>news? It buoses? RLAS Goard Societies scored to the Westion<br>to choosing to purse this degree should consult with the school to we<br><b>TEEP 12:</b> Scelect the<br>Search by Keywoord<br><i>Confegories</i><br><i>Confegories</i><br><i>Confegories</i><br><i>Confegories</i>                                                                                                    | Prever Helpdeck Core  Prever Helpdeck Core | rmad request an update to their personnel record. Addies Regular Army context Personnel Administration Center (PAC)S17 added to eTitle by the end of their sich senester hour at enseter hour at any school (with s" buttoon at the bottoom of the pages Under Lineary Context Context                                                                                                    | BCT to update eMLPO U. S<br>indexer comes frat).    |
| No Case(s) found.<br>We a new question for the GoArmyEd Helpders? Creat<br>upsystel have fixeds as scored to the Anny's Personal System<br>natoris? Its upsides RLAS Guard Societies contact State Und Advances<br>at achasens to pursue the degree should consult with the school to und<br>TEEP 12: Scelect the<br>Scatters of Advances Context<br>Scatters of Advances Context<br>Categories<br>Context<br>Context<br>Con | Prever Helpdock Car                                                                                                    | r mad request an update to their personnel record. Active Regular Army contact Personnel Administration Center (PAC)81<br>adde to eTile by the end of their suffi sensater hour taken at their hone activator of the end of their staffs sensater hour at any activation<br><b>s" buttoon at the bottoom of the page</b>                                                                                                    | BCT to update eMILPO U.S<br>Inderver comes first).  |
| No Case(s) found.<br>We a new question for the GoArmyEd Helpdes?? Creat<br>ultyset in these fields are scored to the Anny's Personal System<br>raterist 16 update RLAS Quest Solders contact State Und Advanced<br>at exhausing be pursue the degree should consult with the school to und<br>TEEP 112: Scelect the<br>Search by Keyword<br>Categories<br>Categories<br>Control Ed<br>Control Ed<br>Control Ed<br>Control Ed<br>Search Dy Keyword<br>Categories<br>Categories<br>Control Ed<br>Control Ed<br>Search Dy Keyword<br>Categories<br>Categories                                                                                                    | Prever Helpdock Car  Prever Helpdock Car  Car  Car  Car  Car  Car  Car  Car                                                                                                    | r mad request an update to their personnel record. Active Regular Army contact Personnel Administration Center (PAC)S1<br>acted to eTile by the end of their staffs annester hour taken at their home school or the inith annester hour at any school (or<br>S" butttoon at the bottoom of the pages<br>buttoon at the bottoom of the pages<br>buttoon at the bottoom of the pages<br>bottoo at the pages<br>bottoo at the bottoom of the pages<br>bottoo at the bottoom of the pages<br>bottoo at the bottoom of the pages<br>bottoo at the pages<br>bottoo at the pages<br>bottoo at the bottoo at the bottoo<br>bottoo at the bottoo at the bottoo at the bottoo<br>bottoo at the bottoo at the bottoo<br>bottoo at the bottoo at the bottoo<br>bottoo at the bottoo at the bottoo<br>bottoo at the bottoo at the bottoo at the bottoo<br>bottoo at the bottoo at the bottoo at the bottoo at the bottoo<br>bottoo at the bottoo at the bottoo at the bottoo at the bottoo at the bottoo at the bottoo at the bottoo at the bottoo                                                                                                    | BCT to update eMILPO U. S<br>interver comes fran,   |
| No Care(s) found.<br>We a new question for the GoArmyEd Helpders? Creat<br>uniquest in these fixeds units occursed to sea the second to sea<br>an activative BLAS Quest Solders contact State Unit Advancess<br>as a chosang bi pursue the signer should consult with the school to se<br><b>TEEP 112: Select the</b><br><b>Search</b> by Keyword<br><b>Search</b> by Keyword<br><b>Categories</b><br>Categories<br>Categories<br>Categories<br>Categories                                                                                                    | Prever Helpdock Car                                                                                                    | r mad request an update to their personnel record. Addre Regular Army contact Personnel Administration Center (PAC)S1<br>addet to eTile by the end of their alchi aematter hour taken at their home school or the inth aematter hour at any school (with<br>s" butttoon at the botttoom of the pages<br>buttoon at the botttoom of the pages<br>buttoon at the botttoom of the pages<br>buttoon at the bottoom of the pages<br>buttoon at the bottoom of the pages<br>buttoon at the bottoom of the pages<br>buttoon at the bottoom of the pages<br>buttoon at the bottoom of the pages<br>but do Lemove 12<br>bot 20 Demove 12<br>bot 20 De | BCT to update eMILPO U S<br>interver comes fran;    |
| No Care(s) found.<br>We a new question for the GoArmyEd Helpder?? Creat<br>arguryst in hease fixeds are sourced to the Amry's Personent System<br>retrieved 1 to update RLAS Quest Soldware sourced State Und Adventisations<br>are schossing be pursue the signers should consult with the school to up<br>TEEP 112: Select the<br>Search by Keyword<br>Carlegonies<br>- Logicias<br>Confergonies<br>- Logicias                                                                                                    | In the Relpices Care                                                                                                    | r mad request an update to their personnel record. Active Regular Army contact Personnel Administration Center (PAC)S1<br>added to effect by the end of their alchi aematter hour taken at their home school or the inth aematter hour at any school (with<br>s" butttoon at the bottoom of the pages<br>buttoon at the bottoom of the pages<br>buttoon at the bottoom of the                                                                                                    | BCT to update eMILPO U. S<br>Interver comes frat).  |
| No Care(s) found.<br>We a new question for the GoArmyEd Helpder??<br>Particular these fields are sourced and used to an analysis RLAS Quest Solders corted states with the school to be<br><b>TEEP 112: Select the</b><br><b>GoArmyEd Assistance Center</b><br><b>GoArmyEd</b><br><b>Cologories</b><br><b>Cologories</b><br><b>Cologories</b><br><b>Cologories</b>                                                                                                    | <text><text><text><section-header><section-header><section-header><section-header></section-header></section-header></section-header></section-header></text></text></text>                                                                                                    | r mail request an update to their presented record. Active Regular Army contact Personnel Administration Center (PAC)SY<br>added to eTile by the end of their alchi aemaster hour taken at their hone school or the nimb aemaster hour at any school (or<br>s" butttoon at the bottoom of the pages<br>buttoon at the bottoom of the pages<br>buttoon at the bottoom of the pages<br>buttoon at the bottoom of the pages<br>buttoon at the bottoom of the pages<br>buttoon at the bottoom of the pages<br>buttoon at the bottoom of the pages<br>buttoon an immove at<br>bottoon at the bottoom of the pages<br>buttoon at the bottoom of the pages<br>buttoon at the pages<br>buttoon at the bottoom of the pages<br>buttoon at the pages<br>buttoon at the                                                                                                    | BCT to update eMILPO U. S<br>Interver comes frat).  |
| No Care(s) found.<br>We a new question for the GoArmyEd Helpder??<br>Partyret in hear fields are sourced solute and the school of under the solute of the defense of the defens                                                                                                    | <text><text><text><section-header><section-header><section-header><section-header></section-header></section-header></section-header></section-header></text></text></text>                                                                                                    | r mail request an update is their presented record. Achive Regular Army contact Personnel Administration Center (PAC)S12<br>acted to eTile by the end of their aichi sensater hour taken at their hone school or the nimb sensater hour at any actional or<br>S" butttoon at the bottoom of the pages<br>buttoon at the bottoom of the pages<br>buttoon at the bottoom of the                                                                                                    | BCT fo update eMILPO U. S<br>interver comes frag).  |
| No Case(s) found.<br>The a new question for the GoArmyEd Helpder??<br>Terms<br>target in these fields are sourced from the Amy's Personnel System<br>target in these fields are sourced from the Amy's Personnel System<br>target in these fields are sourced from the Amy's Personnel System<br>target in these fields are sourced from the Amy's Personnel System<br>target in the sole of the Sole of the Sole of the Sole<br>TEEP 12: Select the<br>GoArmyEd Assistance. Denier<br>Categories<br>Categories<br>Categories<br>Categories                                                                                                    | <text><text><text><section-header><section-header><section-header><section-header><section-header><section-header><section-header></section-header></section-header></section-header></section-header></section-header></section-header></section-header></text></text></text>                                                                                                    | r mat request an update to their proceeded record. Addres Regular Army contact Personnel Addresestation Center (PAC) S12<br>address of all to give and of their auth asmedie hour taken at their home school or the nimb aemade hour at any school or<br><b>S" buttoon at the bottoom of the page</b><br><b>Determove:</b> AT 2000 2000 2000 2000 2000 2000 2000 2                                                                                                    | BCT fo update eMLPO U. S<br>interver comes frag).   |

# 

| EP 14: Navigate to the drop-down menu in the "Case General Information" section and select technicality Request" as the case type                                                                                                    |                                                                                                    |                                                                                                    |                                                    | SENSITIVE // FOR OFF                                          | CUAL USE ONLY                                                                                                    |              |
|----------------------------------------------------------------------------------------------------|----------------------------------------------------------------------------------------------------|----------------------------------------------------------------------------------------------------|----------------------------------------------------|---------------------------------------------------------------|----------------------------------------------------------------------------------------------------|--------------|
| <complex-block></complex-block>                                                                                                    | k an                                                                                                    |                                                                                                    |                                                    |                                                               |                                                                                                    |              |
| <complex-block></complex-block>                                                                                                    | e Activity                                                                                                    |                                                                                                    |                                                    |                                                               | Instructional Videos and Training Resources                                                                                                    |              |
| <complex-block></complex-block>                                                                                                    | Open Cases found.                                                                                                    | Open Cases                                                                                                    |                                                    |                                                               | solders     Army Civilians                                                                                                    |              |
| <form></form>                                                                                                    |                                                                                                    | Closed Cases                                                                                                    |                                                    | 6 . D. / D                                                    | Other Training and Reference Guides                                                                                                    |              |
| <form></form>                                                                                                    | Case ID Date Opened                                                                                                    | Case Subject Degree Change/School Change Request                                                                                                    | 01/04/2016                                         | Case Details                                                  | Reference Documents (Training Materials)     SockmyEd Assistance Catler     Launch Pocket Reference Outdo                                                                                                    |              |
| EP 15: Attach all required documents to your Helpdesk Case, including the Microsoft Excel                                                                                                    |                                                                                                    | Degree Change/School Change Request<br>eFile SOU Submitted                                                                                                    | 12/22/2015<br>01/14/2014                           |                                                               | GaAmyEd FAQs     Games Technology Support                                                                                                    |              |
| EP 15: Attach all required documents to your Helpdesk Case, including the Microsoft Excel                                                                                                    |                                                                                                    | eFile SDU Submitted                                                                                                    | 10/23/2013                                         | E                                                             | Helpdesk Contact Information                                                                                                    |              |
| EP 15: Attach all required documents to your Halpdesk Case, including the Microsoft Excel                                                                                                    |                                                                                                    |                                                                                                    |                                                    |                                                               | Please contact year of Education Counselor for questions relating to your education.                                                                                                    |              |
| <form></form>                                                                                                    |                                                                                                    |                                                                                                    |                                                    |                                                               | C GoArmyEd Hy Anno Numbers                                                                                                    |              |
| EP 15: Attach all required documents to your Helpdesk Case, including the Microsoft Excel                                                                                                    |                                                                                                    |                                                                                                    |                                                    |                                                               | Salutada<br>Federal H - Closed                                                                                                    |              |
| Image: A transmission of the second second secon                                                                                                    |                                                                                                    |                                                                                                    |                                                    |                                                               | Create Helpdesk Cane                                                                                                    |              |
| EP 14: Navigate to the drop-down menu in the "Case General Information" section and select edentialing Request" as the case type                                                                                                    |                                                                                                    |                                                                                                    |                                                    |                                                               |                                                                                                    |              |
| EP 14: Navigate to the drop-down menu in the "Case General Information" section and select edentialing Request" as the case type          ************************************                                                                                                    | 2                                                                                                    |                                                                                                    |                                                    | SENSITIVE // FOR O                                            | I STATE ONLY                                                                                                    |              |
| EP 14: Navigate to the drop-down menu in the "Case General Information" section and select edentialing Request" as the case type                                                                                                    | ctivity                                                                                                    |                                                                                                    |                                                    |                                                               | Instructional Videos and Training Resources                                                                                                    |              |
| The second second se                                                                                                    | en Cases found.                                                                                                    | Open Cases                                                                                                    |                                                    |                                                               | Soldiers     Army Civilian                                                                                                    |              |
| The second second se                                                                                                    | se ID Date Onened                                                                                                    | Closed Cases                                                                                                    | Last Hodated                                       | Case Details                                                  | Other Training orence Guides                                                                                                    |              |
| EP 14: Navigate to the drop-down menu in the "Case General Information" section and select edentialing Request" as the case type                                                                                                    |                                                                                                    | Degree Change/School Change Request                                                                                                    | 01/04/2016                                         | Duplicate Case?                                               | Identification     Includential     Includential                                                                                                    |              |
| The second second se                                                                                                    |                                                                                                    | Degree Change/School Change Request<br>eFile SOU Submitted                                                                                                    | 01/14/2014                                         | Please do not open a o<br>already exists. Thank               | tuplicate z ne <u>av Susport</u>                                                                                                    |              |
| EP 14: Navigate to the drop-down menu in the "Case General Information" section and select edentialing Request" as the case type and the function of the transmission of the transmission of the tra                                                                                                    |                                                                                                    | eFile SOU Submitted                                                                                                    | 10/23/2013                                         |                                                               | formation                                                                                                    |              |
| EP 14: Navigate to the drop-down menu in the "Case General Information" section and select edentialing Request" as the case type                                                                                                    |                                                                                                    |                                                                                                    |                                                    |                                                               | Processo Gancel Inco                                                                                                    |              |
| EP 14: Navigate to the drop-down menu in the "Case General Information" section and select teaching Request" as the case type If of the denomination of the drop down menu in the "Case General Information" section and select teaching Request" as the case type If of the denomination of the drop down menu in the "Case General Information" section and select teaching Request as the case type If of the denomination of the drop down menu in the "Case General Information" section and select teaching the denomination of the denomination of the                                                                                                    |                                                                                                    |                                                                                                    |                                                    |                                                               | Viewse Collect your Army Education Counseror for questions reading to your education.                                                                                                    |              |
| EP 14: Navigate to the drop-down menu in the "Case General Information" section and select determining Request" as the case type If if if if if if if if if if if if if if                                                                                                    |                                                                                                    |                                                                                                    |                                                    |                                                               | Monday through Friday, 7:00 a m to 7:00 n m Fastern Time                                                                                                    |              |
| EP 14: Navigate to the drop-down menu in the "Case General Information" section and select edentialing Request" as the case type                                                                                                    |                                                                                                    |                                                                                                    |                                                    |                                                               | Saturday and Sunday: Closed<br>Federal Holidays: Closed                                                                                                    |              |
| EP 14: Navigate to the drop-down menu in the "Case General Information" section and select redentialing Request" as the case type                                                                                                    |                                                                                                    |                                                                                                    |                                                    |                                                               | Saturday and Sanday (Cosed<br>Federal Holdsan Cosed<br>Create Holdback Cose                                                                                                    |              |
| Name of the second second seco                                                                                                    |                                                                                                    | las én da ta di                                                                                                    |                                                    |                                                               | Statutis not Sondy Closed  Technik Holys Closed  Const. Holys Closed  Const. Holys Closed  I Const. Holys Closed  I Const. Holys Closed I                                                                                                    |              |
| Brend Darce Rumor/CP: <b>b C</b> -P() Date of Breth *: Servicing Education Center: <b>a</b> mark well as " are required. <b>a</b> or carrend both and " are required. <b>a</b> or carrend both and " are required. <b>a</b> or carrend both and " are required. <b>a</b> or carrend both and " are required. <b>a</b> or carrend both and " are required. <b>a</b> or carrend both and " are required. <b>a</b> or carrend both and " are required. <b>a</b> or carrend both and " are required. <b>a</b> or carrend both and " are required. <b>a</b> or carrend both and " are required. <b>a</b> or carrend both and " are required. <b>a</b> or carrend both and " are required. <b>a</b> or carrend both and " are required. <b>a</b> or carrend both and " are required. <b>b</b> or carrend both and " are required. <b>b</b> or carrend both and " are required.                                                                                                    | EP 14: N<br>edentiali                                                                                                    | Javigate to th<br>ing Request"                                                                                                    | e drop-dc<br>as the ca<br>actors using GoArmyEd.   | own men<br>se type                                            | u in the "Case General Information" section                                                                                                    | and select   |
| In mary viewe:       a mary viewe:     a   Set Viewag Endections Constraint       a marked with an 'ne required   Set User Contract Information       re you can rently OCONUST:   Y the 'ne       set General Information   Set General Information       Set Sont Constraint   Set General Information       Set Sont Constraint   Set General Information       Set Sont Constraint   Set General Information       Set Sont Constraint   Set General Information       Set Sont Constraint   Set General Information       Set Sont Constraint   Set Sont Constraint       Set Sont Constraint   Set Sont Constraint       Set Sont Constraint   Set Sont Constraint       Set Sont Constraint   Set Sont Constraint       Set Sont Constraint   Set Sont Constraint       Set Sont Constraint   Set Sont Constraint       Set Sont Constraint   Set Sont Constraint       Set Sont Constraint   Set Sont Constraint       Set Sont Constraint   Set Sont Constraint       Set Sont Constraint   Set Sont Constraint       Set Sont Constraint   Set Sont Constraint       Set Sont Constraint   Sont Constraint       Sont Constraint   Sont Constraint       Sont Constraint   Sont Constre Sont C                                                                                                    | EP 14: N<br>redentiali                                                                                                    | Javigate to thing Request"                                                                                                    | e drop-dc<br>as the ca<br>actions using GoArmyEd.  | own men<br>se type                                            | Current Home School :<br>Current Home School :<br>Thrunding School :<br>Thrunding School :<br>Thrunding School :<br>Thrunding School :                                                                                                    | and select   |
| s maked with an " are required<br>see User Context Information<br>res you carrently OCONUST: Visa No<br>terrants Phone:<br>Bit from School<br>Class Rejection<br>Class Rejection<br>Course Premer (Jostford<br>Course Premer (Jostford<br>Cour | EP 14: N<br>edentiali<br>ilist of reference docume<br>sic information<br>me*:<br>VALENC*:<br>e10:<br>rent Degree Name/CIP:                                                                                                    | Javigate to thing Request"                                                                                                    | ne drop-dc<br>as the ca<br>actions using GoArmyEd. | own men<br>se type                                            | Current Home School ::<br>TA Funding School ::<br>TA Funding School ::<br>TA Funding School ::<br>TA Funding School ::<br>Ta Funding School ::<br>Ta Funding School :: | n and select |
| re you currently OCONUST: Ves Not<br>terrate Phone:<br>se General Information<br>Class Rejection<br>Class Rejection<br>Conset Planer Class Schedule<br>Conset Planer Class Schedule<br>Conset Planer Cl                           | EP 14: N<br>redentiali                                                                                                    | Javigate to thing Request"                                                                                                    | ne drop-dc<br>as the ca<br>actions using GoArmyEd. | own men<br>se type<br>איז איז                                 | Current Home School :<br>Carrent Home School :<br>Carrent Home School :          | n and select |
| ernete Phone:<br>se General Information<br>Class Rejection<br>Class Rejection<br>Course Planer Class Schedule<br>Course Planer Class Schedule<br>Course Schedule Schedule Sch                                                                         | EP 14: N<br>edentiali<br>with of reference document<br>de Information<br>me *:<br>NKENK *:<br>remer Degree Name/CIP :<br>imary Phone :<br>amarked with an * are req<br>es User Context Informa                                                                                                    | Javigate to thing Request"<br>the to assist you with performing trans                                                                                                    | ne drop-dc<br>as the ca<br>actions using GoArmyEd. | own men<br>se type                                            | Current Home School :<br>Current Home School :<br>Current Home School :<br>Current Home School :<br>Current Home School :<br>Current Home School :<br>Current Home School :<br>Current Home School :<br>Servicing Education Center :                                                                                                    | n and select |
| se General Information Elli from School<br>Passes select your Case Type:<br>Class Rejection<br>Curue Plannet Questions<br>Curue Plannet Questions<br>School Support (Questions<br>School Support (Questions)<br>Curue Plannet Questions<br>Curue Plannet Questions<br>Cu  | EP 14: N<br>redentiali<br>nist of <u>reference documen</u><br>ic information<br>mo ":<br>NUERE: ":<br>et ld:<br>urrent Degree Name/CIP :<br>imary Phone :<br>urarked with an " are reque<br>se User Contact Informa<br>re user User Contact Informa                                                                                                    | Javigate to thing Request"<br>eng Request"<br>ents to assist you with performing trans<br>the to assist you with performing trans<br>the to assist you with performing transition to assist<br>the to assist you with performing transition to assist<br>the to assist you with performing transition to assist<br>the to assist you with performing transition to assist<br>the to assist the to assist the to as                                                                                                    | ne drop-dc<br>as the ca<br>actions using GoArmyEd. | own men<br>se type<br>איז                                     | Current Home School :<br>Current Home School :<br>Current Home School :<br>Current Home School :<br>Date Name :<br>Date of Birth *:<br>Servicing Education Center :                                                                                                    | n and select |
| The second states of the Course of the registron of the Plane of Course of the registron of the Plane of Course of the registron of the Plane of Course of the Plane of Course of th                                                                                                    | EP 14: N<br>edentiali<br>a list of <u>reference documen</u><br>al list of <u>reference documen</u><br>ine ":<br>sue: Information<br>me" :<br>sue: I document<br>arrent Degree Name/CIP :<br>imarked with an " are reque<br>se User Contact Informa<br>re you currently OcCONUS?<br>ernate Phone:                                                                                                    | Javigate to thing Request"<br>the to assist you with performing trans<br>the to assist you with performing trans<br>the to as                                                                                                    | ne drop-dc<br>as the ca<br>actions using GoArmyEd. | own men<br>se type<br>איז                                     | Starting and Starting: Closed         Image: Closed         Image: Closed                                                                                                    | n and select |
| tailed Description of the Productions for the Production of the Production of the Pr                                                                                                    | EP 14: N<br>reclemation<br>in the of reference documents<br>is le information<br>inter ::<br>NUERE ::<br>inter the unit of the optimized of the<br>inter the unit of the optimized of the<br>inter the unit of the optimized of the<br>inter the unit of the optimized of the<br>inter the unit of the optimized of the<br>inter the unit of the optimized of the<br>inter the optimized of the<br>inter the optimized of the optimized of the<br>inter the optimized of the optimized of the<br>inter the optimized of the optimized of the<br>inter the optimized of the optimized of the<br>inter the optimized of the optimized of the<br>inter the optimized of the optimized of the optimized of the<br>inter the optimized of the optimized of the optimized of the<br>inter the optimized of the optimized of the optimized of the<br>inter the optimized of the optimized of the optimized of the optimized of the optimized of the optimized of the optimized of the optimized of the optimized of th                                                                                                    | Javigate to thing Request"<br>ing Request"<br>ets to assist you with performing trans<br>the to assist you with performing trans<br>the to assist you with performing trans<br>builted<br>ation<br>Eliff from School<br>Chass Not Listed in GeArmyEd C                                                                                                    | ne drop-dc<br>as the ca<br>actions using GoArmyEd. | own men<br>se type<br>איז                                     | Current Home School ::<br>Current Home School ::<br>User Name ::<br>Date of Birth *:<br>Servicing Education Center :                                                                                                    | n and select |
| tailed Desciption of the P() of was in a values<br>the second of the P() of was in a values<br>the second of the P() of was in a value of the P() of was in a value of the P() of the P() of                                                                                                    | EP 14: N<br>recleantiali<br>mer:<br>NLEN::<br>imary Phone :<br>imary Phone :<br>imarked with an * are request<br>us User Contact Informat<br>es User Contact Informat<br>es User Contact Informat<br>se General Information -<br>*ase select your Case Tyr                                                                                                    | Javigate to th<br>ing Request"<br>ets to assist you with performing trans<br>ets to assist you with performing trans<br>the to assist you with performing trans<br>builted<br>ation<br>the top the top the top top top top top top top top top top                                                                                                    | as the ca<br>as the ca<br>actions using GoArmyEd.  | own men<br>se type                                            | Current Home School ::<br>Current Home School ::<br>TA Funding Status ::<br>Unation of Simith *:<br>Servicing Education Center :                                                                                                    | n and select |
| Inspect Hold Questions The Control of the Assistance School Complete Complete Control of the Assistance School Complete Complete Control of the Assistance School Complete Control of the Assistance Control of Technical Issue Control of Technical Issue Control of Te                                                                                                    | EP 14: N<br>recleantiali<br>an list of <u>reference documen</u><br>sic information<br>ame ":<br>NNEHE: ":<br>erid :<br>urrent Degree Name/CIP :<br>imary Phone :<br>urrent Degree Name/CIP :<br>imarked with an " are reque<br>se User Contact Informat<br>re you currently OcCONUS?<br>ernate Phone:<br>se General Information -<br>%ase select your Case Typ                                                                                                    | Javigate to th<br>ing Request"<br>ets to assist you with performing trans<br>ets to assist you with performing trans<br>the to assist you with performing trans<br>perfect<br>ation<br>the top of the top of the top of the top of the top<br>the top of the top of top of top of the top of top of top                                                                                                    | as the ca<br>as the ca<br>actions using GoArmyEd.  | own men<br>se type<br>איז איז איז איז איז איז איז איז איז איז | Current Home School ::<br>Current Home School ::<br>Current Home School ::<br>Current Home School ::<br>Current Home School ::<br>Servicing Education Center :<br>Current Home School ::<br>Current Home School ::                   | and select   |
| see attach any retevant the Indiana Compared<br>Requesting Table Assistance<br>School Compared<br>School Support (Compared<br>School Support (Compared<br>Scho        | EP 14: N<br>reclentiali<br>alist of reference document<br>alist of reference document<br>alist information<br>mere :<br>NNER: :<br>intravelopree Name/CIP :<br>intravelopree Name/CIP :<br>intravelopr                                                                                                    | Javigate to th<br>ing Request"<br>ets to assist you with performing trans<br>ets to assist you with performing trans<br>ets to assist you with performing trans<br>to assist you with performing trans<br>to assist you with performing trans<br>to assist you with performing trans<br>trans<br>trans transformed to assist<br>Cases Not Listed in GoArmyEd C<br>Course Former of the transformed to assist<br>Course Former of Request<br>Course Former of Request<br>Course Former of Request<br>Course Former of Request<br>Course Former of Request<br>Course Former of Request<br>Course Former of Request<br>Course Former of Request<br>Course Former of Request<br>Course Former of Request                                                                                                    | tass Schedule                                      | own men<br>se type                                            | Current Home School ::<br>Current Home School ::<br>TA Funding Status ::<br>User Name ::<br>Servicing Education Center :                                                                                                    | and select   |
| escription                                                                                                    | EP 14: N<br>reclentiali<br>a list of <u>reference documen</u><br>ine ":<br>Internet in the internet of the<br>internet internet of the<br>second the internet of the<br>second the internet of the<br>lease select your Case Type<br>tailed Description of the<br>abject:                                                                                                    | Javigate to the<br>ing Request"<br>ets to assist you with performing trans<br>ets to assist you with performing trans<br>ets to assist you with performing trans<br>atom<br>the transformation of the transformation<br>built from School<br>Class Not Listed in GoArmyEd C<br>Class Not Listed in GoArmyEd C<br>Class Not Listed in GoArmyEd C<br>Course Faining equasist<br>Course Faining equasist<br>Course Faining equasist<br>Course Faining equasist<br>Course Faining equasist<br>Course Faining equasist<br>Course Faining equasist<br>Course Faining equasist<br>Course Faining equasist<br>Course Faining equasist<br>Course Faining equasist<br>Course Faining equasist<br>Course Faining equasist<br>Course Faining equations<br>Course Faining equations<br>Cou | tass Schedule                                      | own men<br>se type                                            | Current Home School ::<br>Current Home School ::<br>Current Home School ::<br>User Name ::<br>User Name ::<br>Servicing Education Center :                                                                                                    | and select   |
| EP 15: Attach all required documents to your Helpdesk Case, including the Microsoft Excel                                                                                                    | EP 14: N<br>cedentiali<br>a list of <u>reference documen</u><br>into '':<br>such information<br>into '':<br>such information<br>into '':<br>such information'' are required<br>into the User Contact Information<br>re you currently OCONUS?<br>ternate Phone:<br>see General Information-<br>'asse select your Case Type<br>tailed Description of the<br>abject:                                                                                                    | Javigate to the<br>ing Request"<br>atta to assist you with performing trans<br>atta to assist you with performing trans<br>atta to assist you with performing trans<br>atta to assist you with performing trans<br>builted<br>atta to assist you with performing trans<br>builted<br>atta to assist you with performing trans<br>builted<br>atta to assist you with performing trans<br>builted<br>atta to assist you with performing trans<br>builted<br>atta to assist you with performing trans<br>builted<br>atta to assist you with performing trans<br>builted<br>atta to assist you with performing trans<br>builted<br>atta to assist you with performing trans<br>builted<br>atta to assist you with performing trans<br>atta to assist you with performing trans<br>builted<br>atta to assist you with performing trans<br>atta to assist you with performing trans<br>atta to assist you with performing t                                                                                                    | as the ca<br>as the ca<br>actions using GoArmyEd.  | own men<br>se type                                            | Current Home School ::<br>Current Home School ::<br>Current Home School ::<br>Current Home School ::<br>User Name ::<br>User Name ::<br>Servicing Education Center :                                                                                                    | and select   |
| EP 15: Attach all required documents to your Helpdesk Case, including the Microsoft Excel                                                                                                    | EP 14: N<br>reclentiali<br>a list of reference documents<br>isc Information<br>me *:<br>NRER: *:<br>erid :<br>arrent Degree Name/CIP :<br>imary Phone :<br>s marked with an * are requires<br>user Contact Information<br>re you currently OCONUS?<br>ternate Phone:<br>see General Information-<br>%asse select your Case Tyr<br>tailed Description of the<br>abject:<br>usee attach any relevant file<br>escription •:                                                                                                    | Javigate to the<br>ing Request"<br>and to assist you with performing trans<br>and to assist you with performing trans<br>and the second second seco                                                                                                    | actions using GoArmyEd.                            | own men<br>se type                                            | Current Home School ::<br>Current Home School ::<br>Current Home School ::<br>Current Home School ::<br>User Name ::<br>User Name ::<br>Servicing Education Center :                                                                                                    | and select   |
| EP 15: Attach all required documents to your Helpdesk Case, including the Microsoft Excel                                                                                                    | EP 14: N<br>cectoriali<br>a list of reference documents<br>a list of reference documents<br>a list of reference documents<br>inter ':<br>surent Degree Name/CIP :<br>imary Phone :<br>arrent Degree Name/CIP :<br>imary Phone :<br>are reque<br>ter lot an ' are reque<br>are User Contact Information-<br>re you currently OCONUS?<br>ternate Phone:<br>ase General Information-<br>Names select your Case Tyr<br>tailed Description of the<br>abject:<br>sace attach any relevant file<br>escription •:                                                                                                    | Javigate to th<br>ing Request"<br>ing Request"<br>ing Request<br>ing request<br>ing request<br>ing request<br>ing request<br>ing request<br>class Not Listed in GoAmyEd Correlations<br>class Not Listed in GoAmyEd Correlations<br>class Not Listed in Correlations<br>class Not Listed in Correlations<br>class Not Listed in Correlations<br>class Not Listed in Correlations<br>class Not Listed in Correlations<br>class Not Listed in Correlations<br>class Not Listed in Correlations<br>class Not Listed in Correlations<br>class Not Listed in Correlations<br>class Not Listed in Correlations<br>class Not Listed in Correlations<br>class Not Listed in Correlations<br>class Not Listed in Correlations<br>class Not Listed Not Listed in Correlations<br>class Not Listed in Corre                                                                      | actions using GoArmyEd.                            | own men<br>se type                                            | Current Home School ::<br>Current Home School ::<br>Current Home School ::<br>Current Home School ::<br>User Nume:<br>Servicing Education Center :<br>Current Home School ::<br>Current Home School ::<br>Current Home               | and select   |
| EP 15: Attach all required documents to your Helpdesk Case, including the Microsoft Excel                                                                                                    | EP 14: N<br>reclementation                                                                                                    | Javigate to the ing Request"                                                                                                    | actions using GoArmyEd.                            | own men<br>se type                                            | Standy and Standy Cleared Standy Cleared Standy Cl                                                                                                    | and select   |
| EF 15: Attach all required documents to your Helpdesk Case, including the Microsoft Excel                                                                                                    | EP 14: N<br>cedentiali<br>a list of reference documents<br>a list of reference documents<br>attack Information<br>attack Information<br>attack Information<br>ser Id :<br>arrent Degree Name/CIP :<br>imary Phone :<br>ser Id :<br>arrent Degree Name/CIP :<br>imary Phone :<br>ser Id :<br>arrent Degree Name/CIP :<br>imary Phone :<br>arrent Degree Name/CIP :<br>imary Phone :<br>arrent Degree Name/CIP :<br>arrent Degree Name/CIP :<br>arrent Degree Na                                                                                                    | Javigate to th<br>ing Request"<br>ing Request"<br>ing Request<br>ing request<br>ing request<br>ing request<br>ing request<br>ing request<br>class Not Listed in GoArmyEd Correlations<br>class Not Listed in GoArmyEd Correlations<br>class Not Listed in GoArmyEd Correlations<br>class Not Listed in GoArmyEd Correlations<br>class Not Listed in GoArmyEd Correlations<br>class Not Listed in GoArmyEd Correlations<br>class Not Listed in GoArmyEd Correlations<br>class Not Listed in GoArmyEd Correlations<br>class Not Listed in GoArmyEd Correlations<br>class Not Listed in GoArmyEd Correlations<br>class Not Listed in GoArmyEd Correlations<br>class Not Listed in GoArmyEd Correlations<br>class Not Listed in GoArmyEd Correlations<br>class Not Listed in GoArmyEd Correlations<br>from the Correlation of the Correlations<br>Recoupted Not Not Not Not Not Not Not Not Not Not                                                                                                    | as the ca<br>as the ca<br>actions using GoArmyEd.  | own men<br>se type                                            | Current Homes School :: Current Homes School :: User Name: Servicing Education Center :                                                                                                    | and select   |
|                                                                                                    | EP 14: N<br>reclentiali<br>a list of reference documents<br>in list of reference documents<br>into it information<br>me ":<br>SNETHE" :<br>with a list of reference documents<br>into the documents<br>into the documents<br>into the documents<br>into the documents<br>into the documents<br>is documents<br>is d | Javigate to th<br>ng Request"<br>at to assist you with performing trans<br>the to assist you with performing trans<br>the to assist you with performing trans<br>the total sector the total sector to the total<br>the total sector total sector total secto                                                                                                    | as the ca<br>as the ca<br>actions using GoArmyEd.  | own men<br>se type                                            | Current Homes School Current Homes School Current                                                                                                    | and select   |

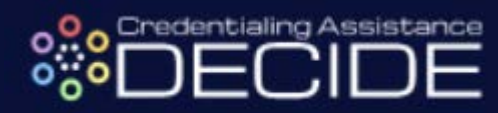

| *Please select your Case Type: Credentialing Request                                                                                                    |                                                        |           |                                                                                                    |                                   |
|----------------------------------------------------------------------------------------------------|--------------------------------------------------------|-----------|----------------------------------------------------------------------------------------------------|-----------------------------------|
|                                                                                                    |                                                        |           |                                                                                                    |                                   |
| ase Type Description                                                                                                    | Reference Document                                     | Help Tips | Instructional Video                                                                                                    |                                   |
| this case type for questions about the Credential Request. For support with general questions about using GoArmyEd functions or navigating GoArmyEd, se use the "Training/Using GoArmyEd" case type.                                                                                                    |                                                        | N/A       | N/A                                                                                                    |                                   |
| : this case type for questions about the Credential Request. For support with general questions about using GoArmyEd functions or navigating GoArmyEd,<br>ase use the "Training/Using GoArmyEd" case type.                                                                                                    |                                                        | N/A       | N/A                                                                                                    |                                   |
| a this care type for questions about the Credential Request. For support with general questions about using GoArmyEd functions or navigating GoArmyEd,<br>ease use the 'Training/Using GoArmyEd' case type.                                                                                                    |                                                        | N/A       | N/A                                                                                                    |                                   |
| iled Description of the Problem:                                                                                                    |                                                        |           |                                                                                                    |                                   |
| jject:                                                                                                    |                                                        |           |                                                                                                    |                                   |
| iesse attach any relevant file here 0: Browse                                                                                                    |                                                        |           |                                                                                                    |                                   |
| pscrption V:                                                                                                    |                                                        |           |                                                                                                    |                                   |
| ~                                                                                                    |                                                        |           |                                                                                                    |                                   |
| plication and instructions on how to proceed<br>ote* - Current CA policy requires recipients<br>days of completion                                                                                                    | to repo                                                | t tr      | ie outc                                                                                                    | ome o                             |
| **Please select your Case Type: Credentialing Request                                                                                                    |                                                        |           |                                                                                                    |                                   |
|                                                                                                    |                                                        |           |                                                                                                    |                                   |
| Case Type Description                                                                                                    | Refere                                                 | nce Docur | ent Help Tips Ins                                                                                                    | ructional Video                   |
| Case Type Description Use this case type for questions about the Credential Request. For support with general questions about using GoArmyEd functions or navigati the time case type for questions about the Credential Request. For support with general questions about using GoArmyEd functions or navigati the time case type of the time time time time time time time tim                                                                                                    | ng GoArmyEd,                                           | nce Docur | nent Help Tips Ins                                                                                                    | tructional Video                  |
| Case Type Description Use this case type for questions about the Credential Request. For support with general questions about using GoArmyEd functions or navigate please use the "Training/Lining GoArmyEd" case type. Use this case type for questions about the Credential Request. For support with general questions about using GoArmyEd functions or navigate please use the "Training/Lining GoArmyEd" case type. Use this case type for questions about the Credential Request. For support with general questions about using GoArmyEd functions or navigate please use the "Training/Lining GoArmyEd" case type.                                                                                                    | ng GoArmyEd,<br>ng GoArmyEd,<br>ng GoArmyEd,           | nce Docur | hent Help Tips Ins<br>N/A<br>N/A<br>N/A                                                                                  | tructional Video N/A N/A N/A N/A  |
| Case Type Description Use this case type for questions about the Credential Request. For support with general questions about using GoArmyEd functions or navigati please use the "Training/Using GoArmyEd" case type. Use this case type for questions about the Credential Request. For support with general questions about using GoArmyEd functions or navigati please use the "Training/Using GoArmyEd" case type. Use this case type for questions about the Credential Request. For support with general questions about using GoArmyEd functions or navigati please use the "Training/Using GoArmyEd" case type. Detailed Description of the Problem:                                                                                                    | Refere<br>ng GoArmyEd,<br>ng GoArmyEd,<br>ng GoArmyEd, | nce Docur | Help Tips     Ins       N/A        N/A        N/A        N/A                                                             | tructional Video N/A N/A N/A      |
| Case Type Description           Use this case type for questions about the Credential Requet. For support with general questions about using GoArmyEd functions or navigati please use the "Training/Using GoArmyEd" case type.           Use this case type for questions about the Credential Requet. For support with general questions about using GoArmyEd functions or navigati please use the "Training/Using GoArmyEd" case type.           Use this case type for questions about the Credential Requet. For support with general questions about using GoArmyEd functions or navigati please use the "Training/Using GoArmyEd" case type.           Detailed Description of the Problem:           "Subject:         Credential Request                                                                                                    | Refere<br>ng GoArmyEd,<br>ng GoArmyEd,<br>ng GoArmyEd, | nce Docur | Help Tips Ins<br>N/A<br>N/A<br>N/A                                                                                       | tructional Video N/A N/A N/A      |
| Case Type Description         Use this case type for questions about the Credential Request. For support with general questions about using GoArmyEd functions or navigati please use the "Training/Using GoArmyEd" case type.         Use this case bype for questions about the Credential Request. For support with general questions about using GoArmyEd functions or navigati please use the "Training/Using GoArmyEd" case type.         Use this case bype for questions about the Credential Request. For support with general questions about using GoArmyEd functions or navigati please use the "Training/Using GoArmyEd" case type.         Detailed Description of the Problem:         "Subject:       Credential Request         Please attach any relevant tile hors <b>0</b> :       Browse                                                                                                    | ng GoArmyEd.<br>ng GoArmyEd.<br>ng GoArmyEd.           | nce Docur | Help Tips Ins<br>N/A N/A<br>N/A N/A                                                                                      | tructional Video N/A N/A N/A N/A  |
| Case Type Description         Use this case type for questions about the Credential Request. For support with general questions about using GoArmyEd functions or navigati         Use this case byte for questions about the Credential Request. For support with general questions about using GoArmyEd functions or navigati         Use this case byte for questions about the Credential Request. For support with general questions about using GoArmyEd functions or navigati         Use this case byte for questions about the Credential Request. For support with general questions about using GoArmyEd functions or navigati         Use this case byte for questions about the Credential Request. For support with general questions about using GoArmyEd functions or navigati         Description of the Problem:         *shiplet:       Credential Request         Please attach any relevant file here <b>0</b> :       Browse         *Description <b>0</b> : \$1 Characters       StormyEd Constructions                                                                                                    | ng GoArmyEd.<br>ng GoArmyEd.<br>ng GoArmyEd.           |           | Help Tips Ins<br>N/A N/A<br>N/A N/A                                                                                      | tructional Video N/A N/A N/A N/A  |
| Case Type Description           Use this case type for questions about the Cedential Request. For support with general questions about using GoArmyEd functions or navigati please use the "Training/Duing GoArmyEd functions or navigati please use the "Training/Duing GoArmyEd functions or navigati please use the "Training/Duing GoArmyEd case type."           Use this case type for questions about the Cedential Request. For support with general questions about using GoArmyEd functions or navigati please use the "Training/Duing GoArmyEd case type."           Use this case type for questions about the Cedential Request. For support with general questions about using GoArmyEd functions or navigati please use the "Training/Duing GoArmyEd" case type.           Datalled Description of the Problem:           *Subject:           Credential Request           Please attach any relovant life hare <b>0</b> :           Browse.           *Description <b>0</b> : 51 Characters           Elease process my Credentialing Assistance Request.                                                                                 | Refere<br>ng GoArmyEd,<br>ng GoArmyEd,<br>ng GoArmyEd, | nce Docur | Help Tips Ins<br>N/A<br>N/A<br>N/A<br>N/A                                                                                | tructional Video N/A N/A N/A N/A  |
| Care Type Description         Use this case type for questions about the Credential Request. For support with general questions about using GoArmyEd functions or navigati         Use this case bye for questions about the Credential Request. For support with general questions about using GoArmyEd functions or navigati         Use this case bye for questions about the Credential Request. For support with general questions about using GoArmyEd functions or navigati         Use this case bye for questions about the Credential Request. For support with general questions about using GoArmyEd functions or navigati         Use this case bye for questions about the Credential Request. For support with general questions about using GoArmyEd functions or navigati         Detailed Description of the Problem:         * Subject:       Circidential Request         Please attach any relevant like here <b>1</b> :       Browse         *Description <b>2</b> : 51 Characters       Please process my Credential ling Assistance Request.                                                                                      | Refere<br>ng GoArmyEd,<br>ng GoArmyEd,<br>ng GoArmyEd, | nce Docum | Help Tips         In           N/A         Im           N/A         Im           N/A         Im           N/A         Im | Itructional Video N/A N/A N/A N/A |
| Case Type Description         Use this case type for quotinons about the C-edential Request. For support with general questions about using GoArmyEd functions or navigati         Use this case type for quotinons about the C-edential Request. For support with general questions about using GoArmyEd functions or navigati         Use this case type for quotinons about the C-edential Request. For support with general questions about using GoArmyEd functions or navigati         Use this case type for quotinons doubt the C-edential Request. For support with general questions about using GoArmyEd functions or navigati         Use this case type for quotinons doubt the C-edential Request. For support with general questions about using GoArmyEd functions or navigati         plasar use the "Training/Using GoArmyEd" case type.         Detailed Description of the Problem:         "Subject:       Credential Request.         Please attach any relevant like hers <b>0</b> :       Brewse         "Description <b>0</b> : If Characters       Please process my Credentialing Assistance Request         Matt       Careel | Refere<br>ng GoArmyEd,<br>ng GoArmyEd,<br>ng GoArmyEd, | nce Docur | Help Tips         Ins           N/A         A           N/A         A           N/A         A                            | tructional Video N/A N/A N/A N/A  |

#### Funding for Books and/or Materials Only

**STEP 1:** Once you are ready to proceed with your application for funding, select the button labeled "Get Funding". To apply for funds to cover the books and/or materials needed to prepare for a certification exam, select the button labeled "Books/Materials" in the pop up

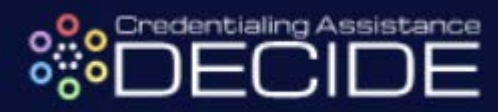

| <complex-block></complex-block>                                                                                                    |
|----------------------------------------------------------------------------------------------------|
| <complex-block></complex-block>                                                                                                    |
| <complex-block></complex-block>                                                                                                    |
| <complex-block></complex-block>                                                                                                    |
| <complex-block></complex-block>                                                                                                    |
| <complex-block></complex-block>                                                                                                    |
| <complex-block></complex-block>                                                                                                    |
| <complex-block></complex-block>                                                                                                    |
| Image: Automating in the outer equipating for books and/or material in the interface of the outer equipating for books and/or material in the interface of the outer equipating for books and/or material in the interface of the outer equipating for books and/or material in the interface of the outer equipating for books and/or material in the interface of the outer equipating for books and/or material in the interface of the outer equipating for books and/or material in the interface of the outer equipating for books and/or material interface of the outer equipating for books and/or material interface of the outer equipating for books and/or material interface of the outer equipating for books and/or material interface of the outer equipating for books and/or material interface of the outer equipating for books and/or material interface of the outer equipating for books and/or material interface of the outer equipating for books and/or material interface of the outer equipating for the outer equipating for books and/or material interface of the outer equipating for the outer equipating for the outer                                                                                                    |
| Image: Control of the second is a control of the second is a control of the second is control of the second is control of the second is control of the s                                                                                                    |
| Image: State and the Bulling and Code (State)       Image: State and State (State)       Image: State and State (State)       Image: State and State (State)       Image: State and State (State)       Image: State and State (State)       Image: State and State (State)       Image: State and State (State)       Image: State and State (State)       Image: State and State (State)       Image: State and State and Sta                                                                                                    |
| Certified Long No. Biging Certification       7       AMNE       \$295.00       4/A       Certified Long No. Biging Certification         Certified Construe       Ammunal Satisfied Consult       6       AMNE       \$90.00       N/A       Get Funding         Certified Becords Manager       Instructure I Certified       1       AMNE       \$90.00       N/A       Get Funding         Crediting Decords Manager       Instructure I Certified       1       AMNE       \$90.00       Get Funding         Crediting Certified Decords Manager       Instructure I Certified       1       AMNE       \$90.00       Get Funding         Crediting Long Note       Instructure I Certified       1       AMNE       \$90.00       Get Funding         Crediting Long Note       Instructure I Certified       1       AMNE       \$90.00       Get Funding         Crediting Long Note       Instructure I Certified       1       AMNE       \$90.00       Get Funding         Para Contendent Anstelling Assistance LOC       Instructure I Certified       1       AMNE       \$90.00       Get Funding         Taxa Contendent Anstelling Assistance Coll       Instructure I Coll       Instructure I Certified       Instructure I Certified       Instructure I Certified         Coureerifies Records Manager       Instructure I                                                                                                    |
| Certified Legistics<br>Associate (CLA)<br>Certified Records Manager<br>Detrified Records Manager<br>Detrified |
| Added (LCA) <u>and the control to the control to the </u>                                                                                                    |
| (DRM)       Deceds Managers       Different within the end of the end of                                                                                                    |
| You will be taken directly to the Application for Funding, which begins with a quest<br>eyour military status.                                                                                                    |
| CALUIT Certifications         Use the filter and sort trade options below to name the torebenfulses that are currently included in the Amy Ordentraling Assistance LUT.         Torm in theme       Certifications         On ACSM Control Parament       One three options         ACSM Control Parament       Certifications         On ACSM Control Parament       Certifications         Credentialing Assistance Request       X                                                                                                    |
| Use the filter and sort header options below to narrow the productivis that are currently included in the Amy Ordentialing Assistance LUT.       The filter     X       Centralize frame     Centralize frame       O     ACMAC Contribut Remain     Centralize frame       O     ACMAC Contribut Remain     Centralize frame       Credentialing Assistance Request     X                                                                                                    |
| Controlling     Controlling     Cont                                                                                                    |
| Ometalisme Reserve     Centreport Organization     Provide Market State     Provide Market State     Actions <ul> <li>ACSM Confided Personal</li> <li>Associate Market Market Mark</li></ul>                                                                                                    |
| Credentialing Assistance Request                                                                                                    |
| Credentialing Assistance Request ×                                                                                                    |
|                                                                                                    |
| U minary anus                                                                                                    |
| Pivage select your status:                                                                                                    |
| Active Guty Solder Assigned to Fort Hood TX:      Texas Army Netronal Guard/USAR/ASsigned In Texas     Other     Cous                                                                                                    |

AMNE

0

STEP 3: Continue by filling in the required personal information

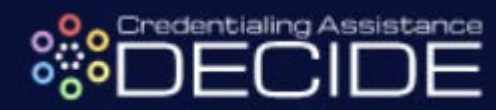

|                                                                                                    | quest                                                                                                    |                                                                                                    |                            | × EEDBACK LOG OUT    |        |
|----------------------------------------------------------------------------------------------------|----------------------------------------------------------------------------------------------------|----------------------------------------------------------------------------------------------------|----------------------------|----------------------|--------|
| Military Status                                                                                                    |                                                                                                    |                                                                                                    |                            |                      |        |
| Trainee Information                                                                                                    |                                                                                                    |                                                                                                    |                            |                      |        |
| Applicant's Name                                                                                                    | GoArmyEd ID *                                                                                                    |                                                                                                    |                            |                      |        |
| Applicant's Name                                                                                                    | First Name *                                                                                                    | Let Nome*                                                                                                    | Middle Initial             |                      |        |
| MOS/Component/Rank                                                                                                    | MOS*                                                                                                    |                                                                                                    | Component*     Rank*       |                      |        |
| Home Address                                                                                                    | Street *                                                                                                    | City *                                                                                                    | State * Zip *              |                      |        |
| Organization Mailing Address                                                                                                    | Street *                                                                                                    | City *                                                                                                    | State* ZiP*                |                      |        |
| Phone Numbers                                                                                                    | Work *                                                                                                    | Cell or Hom                                                                                                    | t.                         |                      |        |
| Email Addresses                                                                                                    | Work *                                                                                                    | Personal*                                                                                                    |                            |                      |        |
|                                                                                                    |                                                                                                    |                                                                                                    | Ge Back Continue           |                      |        |
| Training Course Information                                                                                                    |                                                                                                    |                                                                                                    |                            |                      |        |
| Cost and Bring Nerscation                                                                                                    |                                                                                                    |                                                                                                    |                            |                      |        |
| Supporting Documents                                                                                                    |                                                                                                    |                                                                                                    |                            | -                    |        |
| DECIDE Texas Credentialing Assistance (CA) U                                                                                                    | NTION SYSTEM<br>mitted User Test                                                                                                    |                                                                                                    | HOME SERVICE MEMB          |                      |        |
| ARMY CONTINUING EDUCA<br>Tease Credentialing Assistance (CA) U<br>Credentialing Assistance R                                                                                                    | NTION SYSTEM<br>mitted User Test<br>LLUT Certifications<br>in the filter and and header politions before to name<br>equest                                                                                                    | the conductivity that are constrained with the Anno Co                                                                     |                            | x                    |        |
| ARMY CONTINUING EDUCA<br>Trass Credentialing Assistance (QAU<br>Credentialing Assistance R<br>Miley Itans                                                                                                    | NTION SYSTEM<br>mithed ther Free<br>LUT Certifications<br>after the and and header actions before barrands<br>active the action before the statement                                                                                                    | s the constantials that are control to included in the Anno Co                                                             |                            |                      |        |
| ARAM CONTINUING EDUCA<br>Tessa Ordentialing Assistance (RU<br>Credentialing Assistance R<br>Milary Tanus<br>Traves Information                                                                                                    | NTION SYSTEM<br>without Viser<br>LLUT Certifications<br>a the fiber and and handle actions, below to name<br>a the fiber and and handle actions, below to name<br>equest                                                                                                    | uthe resolution that are consents included in the Josep Po                                                                 |                            | x                    |        |
| ARAM CONTINUING EDUCA<br>Teas Ordentialing Assistance (QU)<br>Credentialing Assistance R<br>Mitary Status<br>Trainer Information<br>Credentialing Assistance R<br>Mitary Status                                                                                                    | ITION SYSTEM<br>mithed ther Test<br>LUT Certifications<br>of the office and and the defined time to be an<br>equest                                                                                                    | s the conductivity that we controlly included in the Army Co                                                               |                            |                      |        |
| ARAM CONTINUING EDUCA<br>Tessa Credentialing Assistance (R) U<br>Credentialing Assistance R<br>Milary Status<br>Credentialing Objective<br>Credentialing Objective<br>Credentialing Objective<br>Provide the file of the<br>Provide the file of the<br>Provide the file                                  | ATION SYSTEM<br>without User Tree<br>ALUT Certifications<br>a the fibre and and header actions federe to some<br>equest                                                                                                    | utper rendecifieds that are constant in childred in the Arrow D                                                            | HOME SERVICE MEMO          | x                    |        |
| ARAM CONTINUING EDUCA<br>Texas Ordentialing Assistance (2010<br>Credentialing Assistance R<br>Minary Status<br>Trainer Information<br>Trainer Information<br>Credentialing Questive<br>Encode Lanc Data<br>Structure Information                                                                                                    | ITION SYSTEM minded Duer Teel  LLUT Certifications  LLUT Certifications  equest  Credentialing Objective Credential Sought: Comments on this 4                                                                                                    | ster ondertiide flat en oanneth in keind in he Ann D<br>Gertified Lean Six Sigma Green Bolt ()COB)<br>objective            |                            | x                    |        |
| ARAM CONTINUING EDUCA<br>Tessa Credentialing Assistance (20 L)<br>Credentialing Assistance R<br>Minary Barus<br>Minary Barus<br>Minary Barus<br>Credentialing Assistance R<br>Minary Barus<br>Credentialing Assistance R<br>Minary Barus<br>Minary Barus<br>Credential | INDON SYSTEM white User Test INDT Certifications UNIT Certifications cruces cruces cruces Credentialing Objective Credentialing Objective Continential Sought: Comments on this o                                                                                                    | Ge reolection that we consist and kind to be Arms D<br>Dertified Lean Six Sigma Green Bolt (1008)<br>Objective             |                            | x                    |        |
| ARAM CONTINUINE EDUCA<br>Tesse Ordentialing Assistance R<br>Credentialing Assistance R<br>Mileary Status<br>Trainer Information<br>Trainer Information<br>Credentialing Objective<br>Ene Data<br>Stat219                                                                                                    | INDON SYSTEM minimation Systems                                                                                                    | e the constration that we successful included to the Acros Of<br>Certified Lean Six Sigma Green Bolt ()COB)                | ione titre desences 107    | x                    |        |
| ARAM CONTINUINE EDUCA<br>Tesse Credentialing Assistance (QUU<br>Credentialing Assistance R<br>Minary Status<br>Trainer Information<br>Trainer Information<br>Credentialing Objective<br>Erin Date<br>Sci2019<br>Cont and Billing Benication<br>Cont and Billing Benication                                                                                                    | INTON SYSTEM white User Test ULUT Certifications ULUT Certifications equest  Credentialing Objective Credential Sought:  Conserved s on this s                                                                                                    | the conductivity that we control to a field in the Actor Of<br>Certified Lean Six Sigma Green Bet (ICOS)                   | derefalden Ansetzene 1/17  |                      |        |
| ARAM CONTINUING EDUCA<br>Tesse Credentialing Assistance RA<br>Credentialing Assistance R<br>Milary Bake<br>Milary Bake<br>Milary Bake<br>Milary Bake<br>Credentialing Objective<br>Credentialing Objective<br>Provide and the first<br>Str2219<br>Credentialing Assistance<br>Provide and the first<br>Str2219                                                                                                    | INDON SYSTEM while User Teal INDO Certifications UNIT Certifications created and certifications leaves to announce created and certifications before to announce created and certifications Created and all Sought: Comments on this o                                                                                                    | ethe randicitistic that are consents included in the Anna De<br>Gertified Lean Six Sigma Green Belt (ICOB)                 | Storfielder, Assessers UT. | x                    |        |
| ARAM CONTINUING EDUCAT      Tessa Creteriality Assistance R      Milary Basis     Transe Information     Transe Information                                                                                                    | INDON SYSTEM mind User Text LLUT Certifications  cute filte and and hands and endows follow to some equest  Condentiality Objective Continential on this of                                                                                                    | e the constration that are sources in included in the Arrow Of<br>Certified Learn Six Sigma Green Belt (ICCB)<br>abjective | electricity descences 107  | a attraction to out  |        |
| ARRAY CONTINUING EXPENSION Tess Credentialing Assistance (CAU Credentialing Assistance (CAU Cre                                                                                                    | ATION SYSTEM while the Test LUT Certifications LUT Certifications equest  Credentialing Objective Credential Sought: Credential Sought:                                                                                                    | de oede lide tet er ommet is beed in he kon O<br>Gertified Lean Six Sigma Green Bet (ICGS)<br>rögettre                     |                            |                      |        |
| ARRAY CONTINUING EXPLANATION Tess Credentialing Assistance (CAU Credentialing Assistance R  Mittary Status  Credentialing Assistance R  Mittary Status  C                                                                                                    | STION SYSTEM while ther Yeal  LUT Certifications  Credentialing Objective Credentialing Objective Conformation on this of                                                                                                    | eter modertilde that ar connects included in the Amer De<br>Certified Lean Six Sigma Green Belt (ICOB)<br>statective       |                            |                      |        |
| APPENDENCINE Providence of the Constitution of the Constitution of the Constit of the Constitution of the Constitution of the Constitution of                                                                                                    | ALUT Certifications  the first and and have been expendentially Objective  contracted of the set of the set of | ete contribit tot et accepti induite la te Ann C<br>Certifiei Lean Six Sigma Green Belt (ICOB)<br>Agentive                 | evented a Billin           | y ITTUORE LEART Date | and/or |

automatically appear in the list.

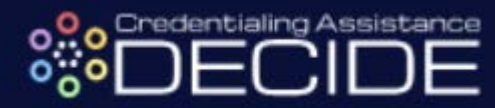

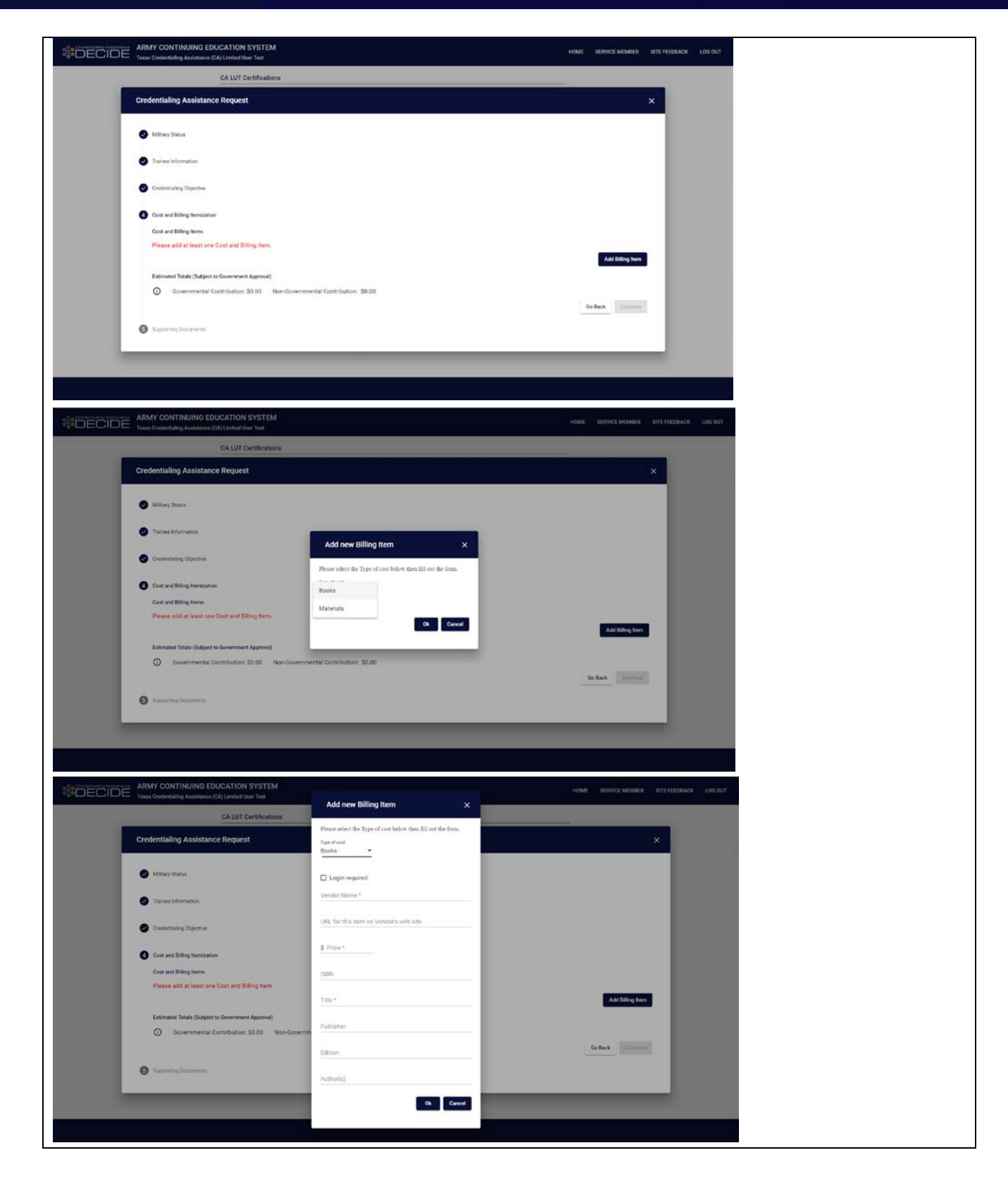

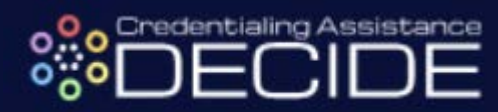

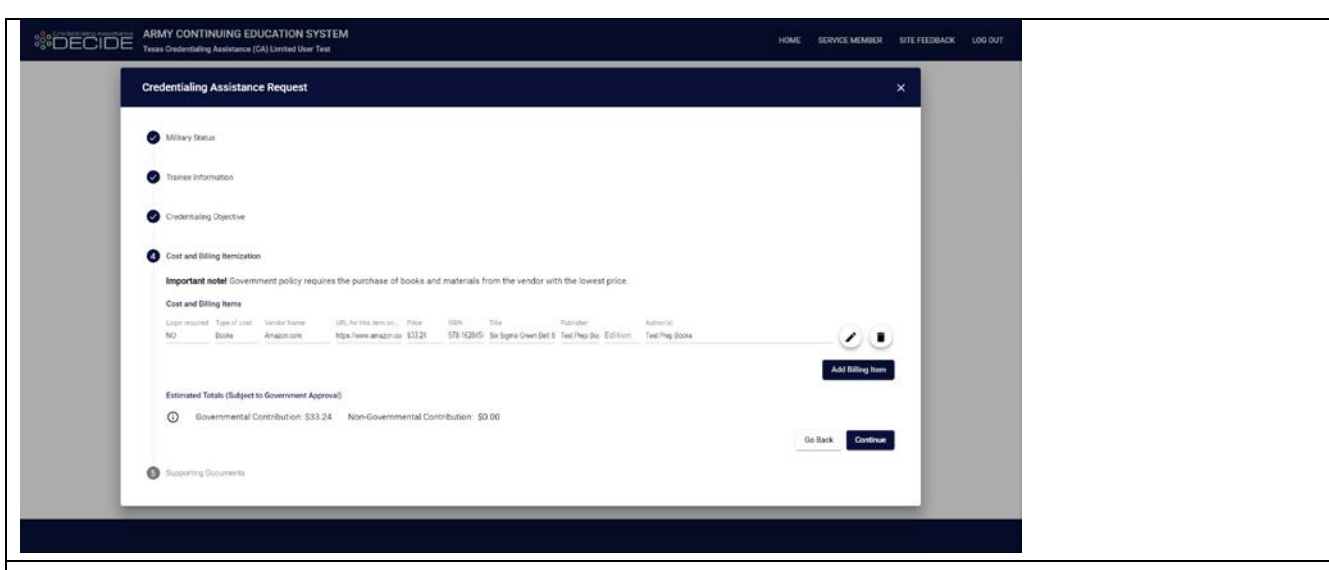

**STEP 6:** Notice the Estimated Totals calculated at the bottom of the page. The "Government Contribution" estimate represents the amount of money that will be paid out of CA funds for the submitted Books and Materials. The "Non-Governmental Contribution" is the amount that you are obligated to cover using personal funds.

\*Note\* - the contribution totals calculated on this page are estimates that may change and are subject to government approval

| Dredentialing Assistance Request                                                                                                    |                  | × |  |
|----------------------------------------------------------------------------------------------------|------------------|---|--|
| Mittary Status                                                                                                    |                  |   |  |
| P Trainee Information                                                                                                    |                  |   |  |
| Credentialing Objective                                                                                                    |                  |   |  |
| Cover and Billing Itemization Important notel Government policy requires the purchase of books and materials from the vendor with the lowest price. Cover and Billing Itemization                                                    |                  |   |  |
| Log resolution filter al solar tender tanne (VR, for the tens an , Pela 1921). Title Publishe Publishe Full-ten<br>NO Books Anazoniam tapa investmentari 33324 (M1.1926): Sa Agina Green Bet 3. Ten Ping Bax. Edition . Ten Ping Bax | _0               |   |  |
| Estimated Stable (Edipert to Government Approved)                                                                                                    | Add Billing Item |   |  |
|                                                                                                    | Do Back Continue |   |  |
| Supporting Documents                                                                                                    |                  |   |  |

**STEP 7:** The final step to complete in CA DECIDE is to download the application file, which will export in the form of a Microsoft Excel file. This page of instructions explains the requirements to finish and submit your application, including:

- Creating a GoArmyEd "Credentialing Request" Helpdesk case and attaching the exported Excel file
- Attaching a signed Statement of Understanding (SOU) as well as any other required supporting documentation for your selected training program
- Having your GoArmyEd account tied to a Home School and Degree Plan

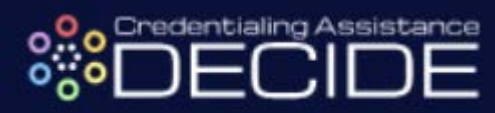

| ARMY CONTINUING EDUCATION SYSTEM                                                                                                    | WEMBED                                              | SITE FEEDBACK | LOG OUT |
|----------------------------------------------------------------------------------------------------|-----------------------------------------------------|---------------|---------|
| Credentialing Assistance Request                                                                                                    |                                                     | ×             |         |
| 🖉 Military Status                                                                                                    |                                                     |               |         |
| Thaisee Information                                                                                                    |                                                     |               |         |
| Credentialing Objective                                                                                                    |                                                     |               |         |
| Cost and Billing hemization                                                                                                    |                                                     |               |         |
| Supporting Documents                                                                                                    |                                                     |               |         |
| You must create a OxhemyEd "Credentialing Request" CBK (helpdexk) case to complete you Credential Assistance Request. If you have not intrady initiated one, narigate to you<br>CoxhemyEd account and creates a CBK base with "Credentialing Request" at the Case Type The following documenta need to be attached to the case:<br>The application export file, generated by adecting the "Download File" button below<br>Sector Sector Sect | r<br>hours of<br>and Degree<br>hool" as<br>re Plan. |               |         |
| Go Back Dow                                                                                                    | mioad File                                          |               |         |

**STEP 8:** Download the Microsoft Excel file, which will have the name *"Supplemental Excel for (Last Name, First Name).xlsx"*. Check the file for accuracy before proceeding to GoArmyEd and completing the necessary final steps to submit your Credentialing Request Helpdesk case and finish your application for Credentialing Assistance.

|                            | e 💽 🖬 🕤 े = Supplemental<br>Home Insert Draw Page Lavout Formulas Data Re                                                                                         | cel for Reyes, Inezxisx - Protected View - Excel<br>ew View New Tab Developer Help Q Tell                                                                                                    | Jackson Viccora 🗃 — 🗗 🗙<br>me what you want to do |
|----------------------------|----------------------------------------------------------------------------------------------------|----------------------------------------------------------------------------------------------------|---------------------------------------------------|
| PROTE                      | ECTED VIEW Be careful—files from the Internet can contain viruses. Unless you need                                                                                | o edit, it's safer to stay in Protected View. Enable Editing                                                                                                    | ×                                                 |
| 151                        | $\bullet$ : $\times$ $\checkmark$ $f_x$ Certified Lean Six Sigma Green Belt (ICGB)                                                                                |                                                                                                    | ×                                                 |
| A                          | BCDEFCHIJKLM                                                                                                    | NOPQRSTUVVXY                                                                                                    | Z AA AACA AT AU AV.                               |
| <b>1</b> ×.019             | Instructions:                                                                                                    | Version XL019P (5 Nov 2018) previous ver                                                                                                    | rsions are obsolete                               |
|                            | <ul> <li>Fields highlighted in yellow are mandatory.</li> </ul>                                                                                                   |                                                                                                    |                                                   |
| 2                          | Ignore fields that are shaded light grey. They are not needed to                                                                                                  | process your request.                                                                                                    |                                                   |
| 4                          | <ul> <li>Fill in cost details on the next worksheet (Page_2_cost_betail)</li> <li>Colls with significant organs will turn red. Usually this is an inco</li> </ul> | restly formed empiled drags when a number or date                                                                                                    |                                                   |
| •                          | <ul> <li>Cells with significant errors will turn red. Osually this is an inco</li> <li>You may not combine the cost of the credential with other rel</li> </ul>   | ted costs (books, training classes, etc.) in one CPM cas                                                                                                    |                                                   |
| 5                          | <ul> <li>Four may not combine the cost of the credential with other res</li> </ul>                                                                                | ed costs (books, training classes, etc.) in one chin cas                                                                                                    | e.                                                |
| 6                          | Credentialing Assistance Request                                                                                                    | A. Agency, code agency subelement Request Status (Select On                                                                                                    | e)                                                |
| 7                          | Supplemental Information                                                                                                    | and submitting office number Resubmission                                                                                                    | X Initial                                         |
| 9                          | ALL FIELDS HIGHLIGHTED IN YELLOW ARE REQUIRED                                                                                                    | Correction                                                                                                    | Cancellation                                      |
| 11                         | Section A - TRA                                                                                                    | NEE INFORMATION                                                                                                    |                                                   |
| 12                         | 1. Applicant's Name (Last, First, Middle Initial)                                                                                                    | 2. Applicant Identification Number 3 Date of Birth (dd-mm                                                                                                    | im-9232)                                          |
| 13                         | Reyes, Inez                                                                                                    |                                                                                                    |                                                   |
| 14                         | 4. Home Address (Number, Street, City, State, ZIP Code)                                                                                                    | ou must enter 2 phone numbers: Personal (cell or                                                                                                    | home) and Wor                                     |
| 15                         | 206 Nelson Avenue, Dallas, TX 75001                                                                                                    | 5 Cell or home (433) 203-9948 Domestic or I                                                                                                    | DSN                                               |
| 17                         |                                                                                                    | 6 Work (847) 300-2932 Ex: DSN 312-5                                                                                                    | 555-1212                                          |
| 18                         | 7 Organization Mailing Address                                                                                                    | You must enter 2 email addresses: Personal                                                                                                    | and Work                                          |
| 19                         | 101 Second Street, Killeen, TX 76544                                                                                                    | 8 Personal inezrey@gmail.com                                                                                                    |                                                   |
| 21                         |                                                                                                    | 0 West insues@mail.mil                                                                                                    |                                                   |
| <u></u>                    |                                                                                                    | 5 Work in 9 to 9 to 9 th 10 to 9 to 9 th 10 to 9 to 9 to 9 to 9 to 9 to 9 to 9 to |                                                   |
| 23                         | 10. 3 or 4 character MOS 11. Does applicant need special                                                                                                    | ryes, please describe below                                                                                                    |                                                   |
| 24                         |                                                                                                    |                                                                                                    |                                                   |
| 20                         | Tes No                                                                                                    |                                                                                                    |                                                   |
| $\leftarrow$ $\rightarrow$ | Instructions Main Page_2_Cost_Details (+)                                                                                                    | E 4                                                                                                    | • •                                               |
| Ready 🛅                    |                                                                                                    |                                                                                                    | III II + 120%                                     |
|                            |                                                                                                    |                                                                                                    |                                                   |
| STE                        | <b>D</b> 0. If you have already anona                                                                                                    | a "Cradantialing Paguas                                                                                                    | t" Holpdook Coop, akin to stop 15                 |
|                            | <b>P 9.</b> If you have already opened                                                                                                    | a Credentialing Reques                                                                                                    | a neipuesk Case, skip to step 15                  |
| 1011 h                     | have not inavidate to your GoAr                                                                                                    | mvEd homenade and sel                                                                                                    | ect "My Education Record"                         |

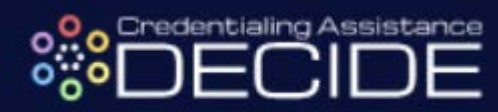

| 7 - 1 - 6 - 6 - 6 - 6 - 6 - 6 - 6 - 6 - 6                                                                                                    |                                                                                      |                                                                                                    |                                                                     |
|----------------------------------------------------------------------------------------------------|--------------------------------------------------------------------------------------|----------------------------------------------------------------------------------------------------|---------------------------------------------------------------------|
| GO ARMY ED                                                                                                    | Welcome back, TA Eligible                                                            | Soldier. (Logout)                                                                                              |                                                                     |
|                                                                                                    | Last Login: 20/2019 1.14.13 PM<br>SENSITIVE // FOR                                   | OFFICIAL USE ONLY                                                                                              |                                                                     |
| A 🕐 🖫                                                                                                    |                                                                                      |                                                                                                    |                                                                     |
| <b>A</b>                                                                                                    | Degre<br>Master of Scier<br>Improve                                                  | e Prograss<br>nce in Performance<br>ment (MS-PI)                                                               | <b>A</b>                                                            |
| , <i>, , , , , , , , , , , , , , , , , , </i>                                                                                                    |                                                                                      |                                                                                                    | To Be Completed                                                     |
| 6530E66201B                                                                                                    |                                                                                      |                                                                                                    | 30 SH<br>Remaining                                                  |
|                                                                                                    |                                                                                      | x                                                                                                    |                                                                     |
|                                                                                                    | How to make yourself more employable when y to learn moret!!                         | ou transition out of the Army Select "More Info" link below                                                    |                                                                     |
|                                                                                                    |                                                                                      | More.Info                                                                                                    |                                                                     |
| SmartLinks                                                                                                    |                                                                                      | Message Center                                                                                                 |                                                                     |
| Request TA Change Degree/School Withdraw from a Class                                                                                                    | Course Planner Recoursent-Information                                                | Having issues logging in with your Common Access Card (CAC)?                                                   | View                                                                |
| My Education Record Student Agreement/Degree Progree                                                                                                    | is Reports GoArmyEd Tutorials                                                        | CAREQUEST TIMELINE POLICY                                                                                      | Yorman                                                              |
| Other Links                                                                                                    |                                                                                      | CoArmyEd Release Downtime - 21 February 2019, Thursday, from 5:00p.m 9:00p.m. Eastern Time                     | View                                                                |
| My Smart Links [Edit]<br>You may select additional Smart Links. Select the "Edit" link to personalize your Smart Links.                                                                                                    |                                                                                      | GoArmyEd Scheduled Maintenance - 16 February 2019, 12pm to 6pm ET                                              | Yamu                                                                |
| My Education Center Army Personnel Testing                                                                                                    | Class Enrollment Guide (PDF Version)                                                 | 64 Makinn the Grade - Constantiations to all Goldzmu/Fill Makinn the Grade® Students!                          | ·                                                                   |
| Helpdesk Cases                                                                                                    |                                                                                      |                                                                                                    |                                                                     |
| Select the image to view the case details.<br>Cases that are marked with I have been returned for additional information.                                                                                                    |                                                                                      |                                                                                                    | Training Resources                                                  |
| Display Open + Pending Surveys V Cases                                                                                                    |                                                                                      |                                                                                                    | View. GoArmyEd Introductory. Slides     Launch Ouick Start Training |
|                                                                                                    |                                                                                      |                                                                                                    | View Reference Documents                                            |
| STEP 10. Select the "Hol                                                                                                    | ndesk Cases" tab                                                                     |                                                                                                    |                                                                     |
|                                                                                                    | puest cases lab                                                                      |                                                                                                    |                                                                     |
|                                                                                                    | Walassa hash                                                                         |                                                                                                    |                                                                     |
|                                                                                                    | weicome back,                                                                        | : TA Eligible Soldier. <u>(Logout)</u>                                                                         |                                                                     |
|                                                                                                    | Can cogn. Dwite 17 1.14.                                                             | SENSITIVE // FOR OFFICIAL USE ONLY                                                                             |                                                                     |
| A 🕐 🚰                                                                                                    |                                                                                      |                                                                                                    |                                                                     |
| Soldier Education Decord                                                                                                    |                                                                                      |                                                                                                    |                                                                     |
|                                                                                                    |                                                                                      |                                                                                                    |                                                                     |
| Refresh 0                                                                                                    |                                                                                      |                                                                                                    |                                                                     |
| Fields marked with an * are required.<br>Basic Information                                                                                                    |                                                                                      |                                                                                                    |                                                                     |
| Name*:                                                                                                    |                                                                                      | Current Home School :                                                                                          |                                                                     |
| SSN/EIN: * :                                                                                                    |                                                                                      | TA Funding Status :                                                                                            |                                                                     |
| User Id :                                                                                                    |                                                                                      | User Name :                                                                                                    |                                                                     |
| Primary Phone :                                                                                                    | nomance improvement (MIS-PI)                                                         | Servicing Education Center :                                                                                   |                                                                     |
|                                                                                                    |                                                                                      |                                                                                                    | -                                                                   |
| Note: To print the Soldier Education Record, select the 'All' tab and select the 'A                                                                                                    | few/Print Strater Education Record' button.                                          |                                                                                                    |                                                                     |
| Soldier Personnel TA Planning Summary Education I                                                                                                    | lelpdesk Cases CTS Notes eFile Tes                                                   | st Scores All                                                                                                  |                                                                     |
| Your current tab preference is All.                                                                                                    |                                                                                      |                                                                                                    |                                                                     |
| View/Print Soldier Education Record Email Soldier Education Reco                                                                                                    | rd                                                                                   |                                                                                                    |                                                                     |
| To print the optics Soldier Education Depart averand the ODU and OTO Surger                                                                                                    | need the ballem of the same and then called the "Source"                             | Yest Califor Education Decard fulles at the law of the same                                                    |                                                                     |
| Soldier Personnel                                                                                                    | ary at the bottom of the page and then select the "view-                             | mint Soldier Education Record button at the top of the page.                                                   |                                                                     |
|                                                                                                    |                                                                                      |                                                                                                    |                                                                     |
| STED 11. Salaat the blue                                                                                                    | "Croote Now Hel                                                                      | ndeek Case" butten                                                                                             |                                                                     |
| SIEF II. Select the blue                                                                                                    | Create new ner                                                                       | puesk case bullon                                                                                              |                                                                     |
| te: To print the Soldier Education Record select the 'All' tab and select the 'View/                                                                                                    | Print Soldier Education Record button                                                |                                                                                                    |                                                                     |
| oldier Personnel TA Planning Summary Education Help                                                                                                    | desk Cases CTS Notes eFile Test Sc                                                   | cores All                                                                                                    |                                                                     |
|                                                                                                    |                                                                                      |                                                                                                    |                                                                     |
| ☐ Make this tab your default. Your current tab preference is All.                                                                                                    |                                                                                      |                                                                                                    |                                                                     |
| -Helpdesk Cases                                                                                                    |                                                                                      |                                                                                                    |                                                                     |
| Display Open V Cases                                                                                                    |                                                                                      |                                                                                                    |                                                                     |
| Current Cases Open                                                                                                    |                                                                                      |                                                                                                    |                                                                     |
| Red asterisk (*) indicates that a case has been returned for further information of the strength of the strength of the streng | tion. The case should be immediate attention. Cl                                     | ick the Add Notes link. On the page that displays, scroll down to the Actions Taken section of t               | he page. Enter your actions in the Enter New A                      |
| Select the column heading to sort the cases.                                                                                                    |                                                                                      |                                                                                                    |                                                                     |
| Select the Printer Friendly link to open a new window and print the list of<br>Select the III to show individual case details.                                                                                                    | .86.                                                                                 |                                                                                                    |                                                                     |
|                                                                                                    |                                                                                      |                                                                                                    |                                                                     |
| No Case(s) found.                                                                                                    |                                                                                      |                                                                                                    |                                                                     |
|                                                                                                    |                                                                                      |                                                                                                    |                                                                     |
| Have a new question for the GoArmyEd Helpdesk? Create New Helpde                                                                                                    | esk Case 🛛 🔍                                                                         |                                                                                                    |                                                                     |
| sta displayed in these fields are sourced from the Army's Personnel System. Data is refresh-                                                                                                    | ed on a routine basis. If the Soldier believes the data is inaccurr                  | te, the Soldier must request an update to their personnel record. Active Regular Army contact Personnel Admin  | istration Center (PAC)/S1/BCT to update eMILPO U, S                 |
| ninistrator/S1 to update RLAS Guard Soldiers contact State Unit Administrator/State PSB to                                                                                                    | update SIDPERS.                                                                      |                                                                                                    |                                                                     |
| Soldiers choosing to pursue this degree should consult with the school to view a degree ma                                                                                                    | <ol> <li>Additionally, Soldiers will be required to have their Student Ag</li> </ol> | reement uploaded to eFile by the end of their sixth semester hour taken at their home school or the ninth seme | tter hour at any school (whichever comes first).                    |
|                                                                                                    | <i></i>                                                                              | ••••                                                                                                    |                                                                     |
| STEP 12: Select the blue                                                                                                    | "Helpdesk Resou                                                                      | irces" button at the bottom of th                                                                              | ne page                                                             |

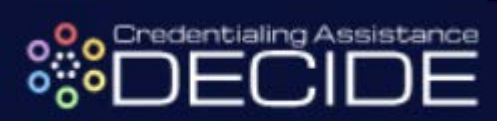

| <complex-block></complex-block>                                                                                                    | Search                                                                                                    |                                                                                                    | opics<br>iew topics of comm                                                                                                    | on frequently asked                                                                                                    | d questions.                                                                                                    |                                     |  |  |
|----------------------------------------------------------------------------------------------------|----------------------------------------------------------------------------------------------------|----------------------------------------------------------------------------------------------------|----------------------------------------------------------------------------------------------------|----------------------------------------------------------------------------------------------------|----------------------------------------------------------------------------------------------------|-------------------------------------|--|--|
| <complex-block></complex-block>                                                                                                    | Search by Key                                                                                                    | aword                                                                                                    |                                                                                                    |                                                                                                    |                                                                                                    |                                     |  |  |
| <complex-block></complex-block>                                                                                                    | All Categories -                                                                                                    |                                                                                                    |                                                                                                    |                                                                                                    |                                                                                                    |                                     |  |  |
| <complex-block></complex-block>                                                                                                    | Search                                                                                                    | Latest Top                                                                                                    | pics                                                                                                    |                                                                                                    |                                                                                                    | Date updated                        |  |  |
| <complex-block></complex-block>                                                                                                    | Categories                                                                                                    | Soldier     Soldier                                                                                                    | <ul> <li>Why am I on a Mili</li> <li>Why am I on a Ter</li> </ul>                                                                                                    | itary Withdrawal Lim<br>n-year Service Eligib                                                                                                    | nit hold and how do I remove it?<br>bility hold and how can I remove it?                                                                                                    | Jan 28, 2019<br>Dec 20, 2018        |  |  |
| <complex-block></complex-block>                                                                                                    | • <u>Topics</u>                                                                                                    | Soldier     How do                                                                                                    | <ul> <li>Why am I on a One<br/>I update my Servic</li> </ul>                                                                                                    | e-year Service Eligiti<br>ing Education Center                                                                                                    | ibility hold and how do I remove it?<br>er in my GoArmyEd Student Record?                                                                                                    | Dec 20, 2018<br>Dec 20, 2018        |  |  |
| <complex-block></complex-block>                                                                                                    |                                                                                                    | , Soldier<br>remove                                                                                                    | - Why am I on an Ex                                                                                                    | xpiration of Time of S                                                                                                    | Service (ETS) Date Passed hold and how do I                                                                                                    | Dec 20, 2018                        |  |  |
| <complex-block></complex-block>                                                                                                    | GoArmyEd                                                                                                    |                                                                                                    |                                                                                                    |                                                                                                    |                                                                                                    |                                     |  |  |
| <form></form>                                                                                                    | GoArmyEd As<br>Center                                                                                                    | sistance Popular Te                                                                                                    | opics                                                                                                    | my home school or d                                                                                                    | degree plan?                                                                                                    | Views                               |  |  |
| <complex-block></complex-block>                                                                                                    |                                                                                                    | Soldier                                                                                                    | - How do I enroll in ;                                                                                                    | a class in GoArmyEo                                                                                                    | Id2<br>I/Official Degree Plan in Course Planner?                                                                                                    | 40462                               |  |  |
| <complex-block></complex-block>                                                                                                    |                                                                                                    | Soldier                                                                                                    | - Why am I on a Hoj                                                                                                    | Id and how do I remo                                                                                                    | nove is a second a second second seco | 25853                               |  |  |
| <complex-block></complex-block>                                                                                                    |                                                                                                    | <u>Domici -</u>                                                                                                    | - Holl do i plint di e                                                                                                    |                                                                                                    |                                                                                                    | 20071                               |  |  |
|                                                                                                    |                                                                                                    | Top Rated                                                                                                    | Topics                                                                                                    |                                                                                                    |                                                                                                    | Rating                              |  |  |
| <complex-block></complex-block>                                                                                                    |                                                                                                    | Soldier-                                                                                                    | - How do I print my !<br>- What if I am not p                                                                                                    | Student Record?<br>ursuing a degree in (                                                                                                    | GoArmyEd, but I wish to take a prerequisite                                                                                                    |                                     |  |  |
|                                                                                                    |                                                                                                    | Soldier -                                                                                                    | - How do I view my                                                                                                    | grades?                                                                                                    | (IPAP)7                                                                                                    | *****                               |  |  |
| <page-header></page-header>                                                                                                    |                                                                                                    | Soldier-                                                                                                    | - What happens after                                                                                                    | er I complete VIA?                                                                                                    | ad a document in eniez                                                                                                    |                                     |  |  |
| <text></text>                                                                                                    |                                                                                                    |                                                                                                    |                                                                                                    |                                                                                                    |                                                                                                    |                                     |  |  |
| <text></text>                                                                                                    |                                                                                                    |                                                                                                    |                                                                                                    |                                                                                                    |                                                                                                    | •                                   |  |  |
|                                                                                                    |                                                                                                    | Still need help                                                                                                    | p? Visit the GoArmyE                                                                                                    | d Helpdesk Resources                                                                                                    | es page to create a case. Helpdesk Resources                                                                                                    |                                     |  |  |
|                                                                                                    |                                                                                                    |                                                                                                    |                                                                                                    |                                                                                                    |                                                                                                    |                                     |  |  |
| Image: A regime in the second of the second of the seco                                                                                                    |                                                                                                    | s, select "                                                                                                    | Procee                                                                                                    | TA Eligible S                                                                                                    | Soldier. (Logout)                                                                                                    |                                     |  |  |
|                                                                                                    |                                                                                                    | Last                                                                                                    | Login: 2/6/2019 1:14:13 PM                                                                                                    | SENSITIVE // FOR O                                                                                                    | OFFICIAL USE ONLY                                                                                                    |                                     |  |  |
|                                                                                                    |                                                                                                    |                                                                                                    |                                                                                                    |                                                                                                    |                                                                                                    |                                     |  |  |
| day                                                                                                    |                                                                                                    |                                                                                                    |                                                                                                    |                                                                                                    |                                                                                                    |                                     |  |  |
| Image: Contraction   Image: Contraction   Image:                                                                                                    |                                                                                                    |                                                                                                    |                                                                                                    |                                                                                                    |                                                                                                    |                                     |  |  |
|                                                                                                    | ctivity                                                                                                    |                                                                                                    |                                                                                                    |                                                                                                    | Instructional Videos and Training Resources                                                                                                    |                                     |  |  |
| u Bu typest<br>we have based inclusions fragents<br>we have based inclusions fragents<br>we have based inclusions fragents<br>we have based inclusions fragents<br>we have based inclusions<br>we have based inclusions<br>we have based inclusions<br>we have based<br>we have based | D                                                                                                    | Open Cases                                                                                                    |                                                                                                    |                                                                                                    | Instructional Videos and Training Resources      Solidiers     Amy Civilians                                                                                                    |                                     |  |  |
| Image: State State S                                                                                                    | Ctivity on Cases found.                                                                                                    | Open Cases<br>Cloved Cases                                                                                                    |                                                                                                    |                                                                                                    | - Instructional Videos and Training Resources                                                                                                    |                                     |  |  |
|                                                                                                    | Childy Child Constant Child Constant Child Constant Child Constant Child Constant Child Constant Child Child Chil  | Open Cases<br>Ofosed Cases<br>School Change Request                                                                                                    | Last Updated                                                                                                    | Cose Details                                                                                                    | - Instructional Video and Training Resources                                                                                                    |                                     |  |  |
| Image: Section of the section of the se                                                                                                    | Childry                                                                                                    | Open Cates<br>Otocol Coron<br>School Orange Request<br>School Orange Request                                                                                                    | Lest Updated<br>01/04/2016<br>1222/2015                                                                                                    | Cose Details                                                                                                    | Instructional Video and Training Resources                                                                                                    |                                     |  |  |
| Press control for plants on white the part of the part of t                                                                                                    | Childry - Childry - Carls Solghet - Childry - Carls Solghet - Carls Solghet - Carls Solghet - Carls Solghet - Carls Solghet - Carls - Carls Solghet - Carls - Carls -  | Open Cares<br>Occad Cares<br>Solved Owny Repart<br>Solved Owny Repart<br>inted                                                                                                    | Lest Updated<br>01/94/2016<br>12/22/2015<br>01/14/2014<br>16/22/2013                                                                                                    | Case Details                                                                                                    | Instructional Videos and Training Resources                                                                                                    |                                     |  |  |
| Image: Status and Status and Training Binsonse         Image: Status and Status and Training Binsonse         Image: Status and Status and Training Binsonse         Image: Status and Training Binsonse         Image: Status and Trai                                                                                                    | Chilly International Construction Construction Constructi | Open Cares<br>Occad Cares<br>Solved Owny Request<br>Actived Owny Request<br>atted<br>Ited                                                                                                    | Lest Updated<br>0/04/2016<br>12/22/2015<br>0/14/2014<br>16/22/2013                                                                                                    | Care Detub                                                                                                    | Instructional Valeos and Training Resources                                                                                                    |                                     |  |  |
| Image: Second Second                                                                                                    | Châng - Châng - Châng  | Open Cases<br>Occad Cases<br>Advant Change Regard<br>Advant Change Regard<br>Advant Change Regard<br>Advant Change Regard<br>Mitted                                                                                                    | Lat Updated<br>0104/2016<br>12/22/2015<br>01/14/2014<br>19/22/2013                                                                                                    |                                                                                                    | Instructional Videos and Training Resources                                                                                                    | estions relating to your education. |  |  |
| Image: Comparison of the state of the state of the s                                                                                                    | Chilly                                                                                                    | Open Cases<br>Open Cases<br>Solverd Owny Request<br>Solverd Owny Request<br>and<br>alterd                                                                                                    | Lat Updated<br>0.94942016<br>122220215<br>92742054<br>19222013                                                                                                    |                                                                                                    | Instructional Veloca and Training Resources                                                                                                    | estions relating to your education. |  |  |
| SUSTIVE//DOCHECKLUSE.ON/                                                                                                    | Châng                                                                                                    | Open Cases<br>Open Cases<br>School Onage Regard<br>Action Onage Regard<br>total<br>Action Onage Regard<br>Action Onage Regard<br>Action Action<br>Action Action<br>Action Action<br>Action Action<br>Action<br>Acti                                                                                                    | Lat Updated<br>0.94942016<br>1.2222015<br>0/142014<br>16/22/2013                                                                                                    |                                                                                                    | Instructional Veloce and Training Resources                                                                                                    | estions relating to your education. |  |  |
| Ny                                                                                                    | Châng - Châng - Châng  | Open Cases<br>Open Cases<br>Softward Onergy Register<br>Softward Onergy Register<br>United                                                                                                    | Lat Updated<br>0.94942016<br>1.22220215<br>0/1420514<br>16/2220513                                                                                                    |                                                                                                    | Instructional Veloca and Training Resources                                                                                                    | estions relating to your education. |  |  |
| why                                                                                                    | R Carls Touris                                                                                                    | Open Cares Open Cares School Charge Regard School Charge Regard School C                                                                                                    | Lat Updated<br>0.94942016<br>1.2222015<br>0/142014<br>1.9222013                                                                                                    | Care brain                                                                                                    | Instructional Vedeos and Training Resources                                                                                                    | estions relating to your education. |  |  |
| Constructions         Constructions                                                                                                    | Childy     Childy     m     Cases Round.      M     Cases Round.      M     Cases Round.      Cases Round.         | Open Cares<br>Open Cares<br>Victori Charge Regard<br>Victori Charge Regard<br>victori<br>Victori Charge Regard<br>victori<br>Victori Charge Regard<br>victori<br>Victori Charge Regard<br>victori<br>Victori Charge Regard<br>victori<br>Victori Charge Regard<br>victori<br>Victori<br>Victor | Lat Updated<br>0.94942016<br>1.22220215<br>0/142054<br>1.9222013                                                                                                    | Care bruth                                                                                                    | Instructional Veloce and Training Resources                                                                                                    | estions relating to your education. |  |  |
| Control       Outer Section         0       Outer Opened Consylication Conserved on a diplement on a diplement                                                                                                    | Chify      n Case Toord.      el D     Date Opened     Case Subject     Drymer Charge     or Case Subject     Drymer Charge     or Case Subject     Drymer Charge     or Case Subject     Drymer Charge     or Case Subject     Drymer Charge     or Case Subject     Drymer Charge     or Case Subject     Drymer Charge     or Case Subject     Drymer Charge     or Case Subject     Drymer Charge     or Case Subject     Drymer Charge     drymer Charge     drymer       | Open Canes Cound Cases Victors Orange Regard Concord Canage Regard Victors Orange Regard Victors Orange Regard Victors Orange Regard Victors Victors Orange Regard Victors Victors Vic                                                                                                    | Lat Updated<br>0.94942016<br>1.2022/2015<br>0/342/014<br>16/22/2013                                                                                                    | Care bean                                                                                                    | Instructional Vedeos and Training Resources                                                                                                    | estions relating to your education. |  |  |
| Card Case:         D       Data Opened       Card Major       Card Major       Polymer Charge/Reguet       Polymer Charge/Reguet       Polymer Char                                                                                                    | Childy Childy C  | Open Cans<br>Cound Cass<br>Victord Cange Regard<br>Victord Cange Regard<br>Victord Cange Regard<br>Victord Cange Regard<br>Victor Cange Regard<br>Victor Cange Regard                                                                                                    | Les Updated<br>0x04x2016<br>120222015<br>0x74x2014<br>150222015                                                                                                    | Care Details                                                                                                    | Instructional Videos and Training Resources                                                                                                    | estices relating to your education. |  |  |
| 0       Dete Soperation       Let Update       Can be Main       1: Direction & Chaining Marchingh         Deprove Descriptions Change Request       1122/2013       Direction & Chaining Marchingh       Enderson of Marchingh         diffe 501 Salemined       01/4/2014       Direction of Marchingh       Enderson of Marchingh       Enderson of Marchingh         diffe 501 Salemined       01/4/2014       Direction of Marchingh       Enderson of Marchingh       Enderson of Marchingh         diffe 501 Salemined       01/4/2014       Direction of Addreson of Marchingh       Enderson of Marchingh       Enderson of Marchingh         diffe 501 Salemined       01/4/2014       Direction of Addreson of Addreson of Marchingh       Enderson of Marchingh         diffe 501 Salemined       01/4/2014       Direction of Addreson of Addreson of Addr                                                                                                    |                                                                                                    | Open Cases Count Cases Count Cases Count Cases Count Cases Count Cases Count Cases                                                                                                    | Lat Vpolet                                                                                                    |                                                                                                    | Instructional Videos and Training Resources                                                                                                    | estions relating to your efacation. |  |  |
| Degree Outsgeforded Outsge Repeat:       1/2/2/2/13       Opplicate Case?       Manual Adjustment         with 500 Samined       01/4/2014       Please of on opon a diploment of the solution of the solution of the so                                                                                                    |                                                                                                    | Open Cases  Open Cases  Covert Cases  Covert Cases  Cover Cases  Cover Cases  Covert Cases  Covert Cases  Covert Cases  Covert Cases  Covert Cases                                                                                                    | Las Updated<br>0:0642016<br>12222005<br>0:0142014<br>16/222013                                                                                                    |                                                                                                    | Instructional Webs and Training Resources                                                                                                    | estions relating to your education. |  |  |
| Image: Protect in or upon a support of the SOU Submitted       Protect in or upon a support of the SOU Submitted       Protect in or upon a support of the SOU Submitted         Image: Protect in or upon a support of the SOU Submitted       1022/033       Image: Protect in or upon a support of the SOU Submitted       Image: Protect in or upon a support of the SOU Submitted         Image: Protect in or upon a support of the SOU Submitted       1022/033       Image: Protect in or upon a support of the SOU Submitted       Image: Protect in or upon a support of the SOU Submitted         Image: Protect in or upon a support of the SOU Submitted       Image: Protect in or upon a support of the SOU Submitted       Image: Protect in or upon a support of the SOU Submitted       Image: Protect in or upon a support of the SOU Submitted         Image: Protect in or upon a support of the SOU Submitted Submitted S                                                                                                    |                                                                                                    | Open Cases  Open Cases  Cobert Cases  Cobert Cases  Copen Cases  Copen Case  Copen Case  Copen Case Copen Case  Copen Case  Copen C                                                                                                    | Las Updated 0:042016 0:042016 12222005 01:142014 150222003 01:142014 150222003 01:142014 150222003 01:042016 01:042016                                                                                                    | SENSITIVE # FOR                                                                                                    | Instructional Webes and Training Resources                                                                                                    | estions relating to your education. |  |  |
| The function of the provide the provide t                                                                                                    |                                                                                                    | Open Cases Colored Cases Colored Case Colored Case Colored Case Colored Case Colored Case Colored Case Colored Case Colored Case Colored Case Colored Case Colored Case Colored Colored Case Colored Colored Col                                                                                                    | Lest Updated 0:0402016 12022075 0:71-8076 150220075 0:71-8076 150220075 150220075 150220075 150220075 120220075 12020075 12020075 120 1200 1200 1200 1200 1200 1200 1200                                                                                                    | Cee Datab                                                                                                    | Instructional Webes and Training Resources                                                                                                    | estions relating to your education. |  |  |
| Plase cotting or your why Education Consister for questions relating to your education.                                                                                                    |                                                                                                    | Cyen Caes                                                                                                    | Last Updated           016462016         016462016           12222075         01742024           180232013         01742024           180232013         01742024           180232013         01742024           180232013         01742024           180232013         01742024           12022015         01742024           12022015         01742034                                                                                                    | Cere Deals                                                                                                    | Instructional Videos and Training Resources                                                                                                    | estions relating to your education. |  |  |
| Construct Higher Transmitter<br>Market Higher Care<br>Care Higher Care<br>Care Higher Care<br>Care Higher Care                                                                                                    | Childy     Childy     m     Cases Noved.      Case Soldject     Date Opymed     Case Soldject     Date Opymed     Sold     Sold       | Cyen Case                                                                                                    | Last Updated           016462016           112222075           01742074           16232075                                                                                                    | Cee Deals                                                                                                    | Instructional Videos and Training Resources                                                                                                    | estions relating to your education. |  |  |
| B 14: Novigeto to the drop down monu in the "Case Concrel Information" costier and caled                                                                                                    |                                                                                                    | Cyes Caes  Count Caes  Sound Caes  Sound Caes  Sound Caes  Sound Caes  Count Caes  Count C                                                                                                    | Last Updated           016462016           016462016           112222013           01742014           10222013           Last Updated           019402014           12222013           019402014           12222013           01742014           12022013                                                                                                    | Cae Detab                                                                                                    | Instructional Videos and Training Resources                                                                                                    | estions relating to your education. |  |  |
| D 14. Novigeto to the drop down monu in the "Case Constrol Information" action and caled                                                                                                    |                                                                                                    | Cyes Caes Courd Gass Courd Gass C                                                                                                    | Last Updated           01442016           01442016           12222075           01742014           10722015           0142014           10722015           01422015           01422015           01422015           01422015           01422015           01422015           01422015                                                                                                    | SENSITIVE # FOR                                                                                                    | Instructional Videos and Training Resources                                                                                                    | estions relating to your education. |  |  |
| <b>P 14</b> Novigate to the drop down many in the "Case Constal Information" parties and called                                                                                                    |                                                                                                    | Open Canes  Cound Gases  Cound Gase  Cound Gases  Cound Gase  Cound Gase  Cound G                                                                                                    | Las Updated<br>01/4/2016<br>12/22/2015<br>01/1/2/2014<br>10/2/2013<br>10/2/2013<br>10/2/2015<br>12/22/2015<br>12/22/2015<br>12/22/2013                                                                                                    | SENSINE # POR                                                                                                    | Instructional Videos and Training Resources                                                                                                    | estions relating to your education. |  |  |
| <b>P 14.</b> Novigate to the drep down many in the "Case Constal Information" another and called                                                                                                    | Christy     m Cases Tourd.     Cases Tourd.     Case      | Open Cens<br>Cound Cens<br>                                                                                                    | Lat Vpdied<br>0:042016<br>12222005<br>0:142014<br>13222003<br>0:142014<br>13222003<br>Ci J Lat Vpdied<br>0:042016<br>12222033<br>0:142014<br>10:252033                                                                                                    | SENSING / FOR                                                                                                    | Instructional Videos and Training Resources                                                                                                    | estions relating to your education. |  |  |
|                                                                                                    | Charly     Charly      | Open Cases Consol Cases Consol                                                                                                    | Lat Valued<br>0:042016<br>1222205<br>0:142014<br>1222205<br>0:142014<br>1222205<br>0:142014<br>1222205<br>0:142014<br>1222205<br>0:142016<br>1222205<br>0:142016<br>1222205<br>0:142016<br>1222205<br>0:142016<br>1222205<br>0:142016<br>1222205<br>0:142016<br>1222205<br>0:142016<br>1222205<br>0:142016<br>1222205<br>0:142016<br>1222205<br>0:142016<br>0:142016 | Les Deals<br>Case Deals<br>Case Deals<br>Case Deals<br>Depleter Cases<br>Planeter Cases<br>Planeter Cases | Instructional Videos and Training Resources                                                                                                    | estions relating to your education. |  |  |

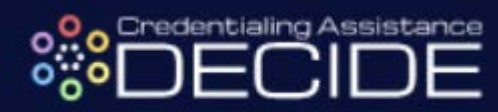

| View a list of <u>reference documents</u> to assist you with performing transactions using GoArmyEd. Basic Information                                                                                                    |                                                      |                                       |                                                     |                                             |
|----------------------------------------------------------------------------------------------------|------------------------------------------------------|---------------------------------------|-----------------------------------------------------|---------------------------------------------|
| Name * : N<br>SSMEN**                                                                                                    | Current Hom                                          | ne School :                           |                                                     |                                             |
| UserId: 0                                                                                                    | User Name :                                          |                                       |                                                     |                                             |
| Current Degree Name/CIP : M S-PI) Primary Phone : 9                                                                                                    | Date of Birth<br>Servicing EC                        | h * :<br>ducation Center :            |                                                     |                                             |
| ·                                                                                                    |                                                      |                                       |                                                     |                                             |
| -ieids marked with an * are required.<br>— Case User Contact Information                                                                                                    |                                                      |                                       |                                                     |                                             |
| *Are you currently OCONUS?: O Yes O No                                                                                                    |                                                      |                                       |                                                     |                                             |
| Alternate Phone:                                                                                                    |                                                      |                                       |                                                     |                                             |
| Case General Information Bill from School<br>Class Not Listed in GoArmyEd Class Schedule                                                                                                    |                                                      |                                       |                                                     |                                             |
| Course Fareling Request                                                                                                    |                                                      |                                       |                                                     |                                             |
| Course Planner Questions<br>Credentialing Request                                                                                                    |                                                      |                                       |                                                     |                                             |
| -Detailed Description of the Pr Grade                                                                                                    |                                                      |                                       |                                                     |                                             |
| *Subject: Hold Questions<br>Military: Education Transcript                                                                                                    |                                                      |                                       |                                                     |                                             |
| Military Withdrawal (WM) Questions Please attach any relevant file he Other                                                                                                    |                                                      |                                       |                                                     |                                             |
| *Description 0: Requesting Tuition Assistance                                                                                                    |                                                      |                                       |                                                     |                                             |
| School Not Listed in GoArmyEd<br>School Support (Questions)                                                                                                    |                                                      |                                       |                                                     |                                             |
| TA GPA Hold Waiver<br>Technical Issue                                                                                                    |                                                      |                                       |                                                     |                                             |
| Testing at Education Center<br>Training/Using GoArmyEd<br>VIA Issue                                                                                                    |                                                      |                                       |                                                     |                                             |
| Case General Information  Phase select your Case Type: Credentialing Request                                                                                                    |                                                      |                                       |                                                     |                                             |
| Case Tune Description                                                                                                    | Reference Document Help Tins II                      | nstructional Video                    |                                                     |                                             |
| Use this case type for questions about the Credential Request. For support with general questions about using GoArmyEd functions or navigating GoArmyEd                                                                                                    |                                                      | N/A                                   |                                                     |                                             |
| presse use the Training Using GoldmyGoldse type.<br>Use this case type for questions about the central Request. For support with general questions about using GoArmyEd functions or navigating GoArmyEd,<br>and a support of the control of the central result of the central support with general questions about using GoArmyEd functions or navigating GoArmyEd, | L N/A                                                | N/A                                   |                                                     |                                             |
| preser use the manufacturing commycal case type.<br>Use this case type for use the sections about the Credential Request. For support with general questions about using GoArmyEd functions or navigating GoArmyEd,<br>always are the "Training filtion Gome Edit case the                                                                                           | I NA                                                 | N/A                                   |                                                     |                                             |
| prese use une maningrusing commisco case type.                                                                                                    |                                                      |                                       |                                                     |                                             |
| Datailed Description of the Decklowy                                                                                                    |                                                      |                                       |                                                     |                                             |
| Subject:                                                                                                    |                                                      |                                       |                                                     |                                             |
|                                                                                                    |                                                      |                                       |                                                     |                                             |
| Please attach any relevant file here 0: Browse                                                                                                    |                                                      |                                       |                                                     |                                             |
| Properties 1                                                                                                    |                                                      |                                       |                                                     |                                             |
|                                                                                                    |                                                      |                                       |                                                     |                                             |
|                                                                                                    |                                                      |                                       |                                                     |                                             |
|                                                                                                    |                                                      |                                       |                                                     |                                             |
| ×                                                                                                    |                                                      |                                       |                                                     |                                             |
|                                                                                                    |                                                      |                                       |                                                     |                                             |
|                                                                                                    |                                                      |                                       |                                                     |                                             |
| TED 16: Once you add a Subject and Deseri                                                                                                    | intion to the                                        | Holpdool (                            | Case coloct "S                                      | "ubmit" of the                              |
| TEP 16: Once you add a Subject and Descri                                                                                                    | iption to the                                        | Helpdesk (                            | Case, select "S                                     | ubmit" at the                               |
| <b>TEP 16:</b> Once you add a Subject and Descri ottom of the page and your application is officed                                                                                                    | iption to the<br>cially submi                        | Helpdesk (<br>itted and ro            | Case, select "S<br>uted to an Arm                   | ubmit" at the<br>y Education                |
| <b>TEP 16:</b> Once you add a Subject and Descri<br>ottom of the page and your application is offic<br>ounselor for review and approval. You will be                                                                                                    | iption to the<br>cially submi<br>e notified by       | Helpdesk (<br>itted and ro<br>HQ ACES | Case, select "S<br>uted to an Arm<br>with the outco | ubmit" at the<br>y Education<br>me of vour  |
| <b>TEP 16:</b> Once you add a Subject and Descri<br>ottom of the page and your application is offic<br>ounselor for review and approval. You will be<br>oplication and instructions on how to proceed                                                                                                    | iption to the<br>cially submi<br>e notified by<br>1. | Helpdesk (<br>itted and ro<br>HQ ACES | Case, select "S<br>uted to an Arm<br>with the outco | Submit" at the<br>y Education<br>me of your |

30 days of completion

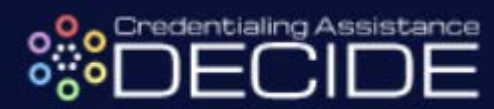

| Use this case type for questions about the Credential Request. For support with general questions about using GoArmyEs<br>pieze use the "Training" case type.<br>Use this case type for questions about the Credential Request. For support with general questions about using GoArmyEd functions or navigating GoArmyEs<br>pieze use the "Training/Using GoArmyE" case type. | <b>N</b> |     |     |
|----------------------------------------------------------------------------------------------------|----------|-----|-----|
| Use this case type for questions about the Credential Request. For support with general questions about using GoArmyEd functions or navigating GoArmyEc<br>please use the "Training/Using GoArmyEd" case type.                                                                                                    |          | N/A | N/A |
|                                                                                                    |          | N/A | N/A |
| Use this case type for questions about the Credential Request. For support with general questions about using GoArmyEd functions or navigating GoArmyEd please use the "Training/Using GoArmyEd" case type.                                                                                                    |          | N/A | N/A |
| Nesse attach any relovant Nie here $0:$ Browse<br>Description $0:$ 51 Characters<br>Please process my Credentialing Assistance Request.                                                                                                    |          |     |     |